# 사용자 매뉴얼

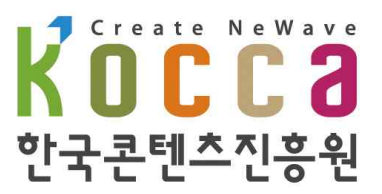

#### 사용전 페이지 안내

#### 1. 회원구분

- 국내콘텐츠기업: 해당행사(마켓)에 참가하여 콘텐츠를 판매하고자하는 기업
   ※ 국내 콘텐츠기업은 사업자번호기반으로 개인서브아이디를 발급함 (기업의 데이터를 여러명이 관리 할 수 있음)
- 바이어 : 해당행사에 참가하여 콘텐츠를 구매하고자 하는 기업

#### 2. 행사기간

- 예정 : 행사기간이 정해지지 않은 행사 진행 예정상태
- 모집기간 : 국내콘텐츠기업/바이어 모집 신청을 받는 기간
- 준비기간 : 관리자 국내콘텐츠기업/바이어를 선정 승인 국내콘텐츠기업 - 디렉토리북 등록, 비즈매칭설정 등록 바이어 - 비즈매칭설정 등록 국내콘텐츠기업과 바이어가 행사의 비즈매칭을 주고 받는 기간
- 개최기간 : 오프라인에서 실제로 행사가 진행되는 기간
- 사후관리 : 국내콘텐츠기업 결과등록(행사실적,만족도)
- 종료 : 행사 종료

## 목 차

| 1.  | 로그인        | 1  |
|-----|------------|----|
| 2.  | 회원가입       | 2  |
| 3.  | 행사&마켓 신청   | 12 |
| 4.  | 기업정보       | 20 |
| 5.  | 보유콘텐츠      | 22 |
| 6.  | 행사&마켓관리    | 25 |
| 7.  | 신청정보       | 26 |
| 8.  | 디렉토리북      | 28 |
| 9.  | 매칭현황 및 스케줄 | 30 |
| 10. | 기업별매칭      | 31 |
| 11. | 받은매칭       | 33 |
| 12. | 보낸매칭       | 35 |
| 13. | 결과등록       | 37 |
| 14. | 홍보관메시지     | 38 |
| 15. | ID관리       | 39 |
| 16. | 사이트이용이력    | 40 |
| 17. | 회원정보       | 41 |
| 18. | 아이디찾기      | 42 |
| 19. | 비밀번호찾기     | 44 |
| 20. | 회원탈퇴       | 46 |

#### 1 로그인

| 한국콘텐츠진흥원   콘텐츠                                            | 산업경보포털                                           |                                     |                                         |                                                         |                                                  |                                                                            | HOME   ENGLISH                                                                                  | 로그인   회원가입   사이트맵 |
|-----------------------------------------------------------|--------------------------------------------------|-------------------------------------|-----------------------------------------|---------------------------------------------------------|--------------------------------------------------|----------------------------------------------------------------------------|-------------------------------------------------------------------------------------------------|-------------------|
| Welcon                                                    | 콘텐츠수출미                                           | l·케팅플랫폼                             |                                         |                                                         |                                                  | 홈페이지 통합검                                                                   | ]스바                                                                                             | ٩                 |
| Weir-made Reoffent                                        |                                                  |                                     | For Seller                              |                                                         |                                                  |                                                                            | For Bu                                                                                          | iver              |
| 콘탄                                                        | 벤츠                                               | 기업                                  | ным                                     | 행 <mark>사</mark> &마켓                                    | 수출장                                              | 영보 중                                                                       | 동국사업피해신고/해외진출                                                                                   | 상담                |
|                                                           |                                                  |                                     |                                         | 멤                                                       | 버십                                               |                                                                            |                                                                                                 |                   |
|                                                           |                                                  |                                     | 로그인                                     | 회원가입 이용약관                                               | 개인정보처리                                           | 방침 사이트맵                                                                    |                                                                                                 |                   |
|                                                           | Wel                                              | con회원체기                             | 비 변경으로 기                                | 통사이트 아이디                                                | 는 로그인 되지                                         | 않습니다. 신                                                                    | 규가입 부탁드립니다.                                                                                     |                   |
| <ul> <li>◆ 중국사업피해신고/</li> <li>◆ 행사&amp;마켓에 신청히</li> </ul> | 해외 진출상담<br><mark>1고자 하는 기</mark>                 | 남을 하고자하는<br><mark>업 및 개인은</mark>    | = 개인회원은 회<br>국 <mark>내콘텐츠기업</mark>      | 원가입 없이 비회원<br><mark>및 개인회원] 로그</mark>                   | ! 로그인으로 이용<br><mark>인</mark> 해주세요. 회원            | 용이 가능합니다<br>신가입이 되어있기                                                      | 시 않다면 <mark>회원가입</mark> 을 이용해주                                                                  | 세요.               |
| 국내 콘텐츠기업 및                                                | 개인회원 🖻                                           | 로그인                                 |                                         |                                                         | 전문가 회원                                           | 로그인                                                                        |                                                                                                 |                   |
| 행사&마켓을 이<br>국내콘텐츠기업 및 2<br>아이디를 입력해주<br>아이디 찾기   비밀번호     | 용하고자 하<br>개인회원 로그인<br>세요<br>호찾기   회원가            | 는 회원은<br>1을 진행해주세:<br>비밀번호를 입력<br>입 | 요.<br>역해주세요                             | 로그인                                                     | 상담 답변<br>아이디를 8                                  | 을 하고자 하는 자<br>입력해주세요                                                       | 문위원은 자문위원 로그인을 진행(<br>비밀번호를 입력해주세요                                                              | 해주세요.<br>로그인      |
| 개인 비회원 로그인 :                                              | ※ <mark>상담을 이용</mark>                            | 하는 일반 개인                            | 은 비회원으로 이용                              | 양합니다.                                                   |                                                  |                                                                            |                                                                                                 |                   |
| 휴대<br>휴대<br>주민5<br>본인<br>하는                               | 폰인증<br>목 인증이란?<br>등록번호 확인을<br>명의의 휴대 전<br>방법입니다. | 을 대체하는 수단<br>화를 통해 본인               | 으로<br>을 확인                              | 휴대폰<br>인증하기                                             | <b>Q</b>                                         | 아이핀인증<br>공공 I-PIN은 인<br>Personal Ident<br>회원가입, 글쓰<br>사용하지 않고드<br>개인정보보호 A | 터넷상 개인 식별(Internet<br>ification Number)를 의미하며,<br>기. 인원 등 주민등락번호를<br>E 본인임을 확인할 수 있는<br>1비스입니다. | 아이핀<br>인증하기       |
|                                                           | E                                                | 바이어 로그영                             | 1 💽                                     | 바이어 로그인 페이지                                             | 시아동                                              | 바이어 회원가                                                                    | 입 페이지 아동                                                                                        |                   |
| Welconer                                                  | 지 이용약관<br>콘텐츠수출[]                                | l케팅플랫폼                              | 본 페이지에 계시<br>58217 권라남도<br>COPYRIGHT 20 | 1된 이메일 주소가 차동<br>나주시 교육길 35 (빛)<br>118 © Korea Creative | 수집되는 것을 거부?<br>'I당동) 한국콘텐츠진<br>Content Agency al | ren, 이플 위반시 경5<br>홍원 사업자등록번호<br>nghts reserved.                            | 포친법에 의해 처벌됨을 유념하시기 H<br>105-82-17272                                                            | TOP↑              |
| - 개인 비회원<br>- 전문가 회원<br>- 국내 콘텐츠<br>- 바이어 : 개             | [ : 휴대<br>[ : 아이<br><b>: 기업회</b><br>별 로그         | 폰 인증,<br>디 비밀<br> 원 : 아(<br>인 페이7   | 아이핀 인<br>번호를 이용<br>이디 비밀법<br>지로 이동      | !증을 이용<br>용한 로그인<br>번호를 이용                              | 한 로그인<br>한 로그인                                   |                                                                            |                                                                                                 |                   |

#### 2 회원가입

|                           |                                                                                                    |                                                                                                    | <u>1. 회원</u>                                                                                                    | <u>가입</u>                                                                                                    |                                           |  |
|---------------------------|----------------------------------------------------------------------------------------------------|----------------------------------------------------------------------------------------------------|----------------------------------------------------------------------------------------------------|----------------------------------------------------------------------------------------------------|-------------------------------------------|--|
|                           |                                                                                                    |                                                                                                    |                                                                                                    |                                                                                                    |                                           |  |
|                           | 한국콘텐츠진흥원   콘텐츠산업강보포털                                                                                                    |                                                                                                    |                                                                                                    |                                                                                                    | HOME : <b>ENGLISH</b>   로그인 : 회원가입 : 사이트랩 |  |
|                           | Well-made Kcontent 콘텐츠수출                                                                                                    | 마케팅플랫폼                                                                                                    |                                                                                                    | 홈페이지 통                                                                                                    | 통합검색 Q                                    |  |
|                           |                                                                                                    | For <b>S</b>                                                                                                    | Seller                                                                                                    |                                                                                                    | For Buyer                                 |  |
|                           | 콘텐츠                                                                                                    | 기업 바이(                                                                                                    | 어 행사&마켓                                                                                                    | 수출정보                                                                                                    | 중국사업피해신고/해외진출상담                           |  |
|                           |                                                                                                    |                                                                                                    | 멤버(                                                                                                    |                                                                                                    |                                           |  |
|                           | TIMA DEM DECASTAMANNET LUCE CONTEN                                                                                                    | 2000                                                                                                    | 1인 <b>회원가입</b> 이용약관 7                                                                                                    | ·····································                                                                              | Eŭ                                        |  |
| 1                         | <ul> <li>고객님께서 해당되는 회원종류를</li> <li>회원의 신상경보는 '개인경보보</li> <li>상담을 원하는 개인은 비회원 로<br/>대로 관리한 대<br/>가입회원</li> <li>가입회원</li> <li>가입회원</li> <li>가입회원</li> <li>가입회원</li> <li>가입회원</li> </ul> | 를 선택하시면보다 편리하<br>호법'에 따라 보호 됩니다<br>로그인으로 이용 가능합니다<br>원가입을 하시면<br>이용이 가능합니다.<br>(회원기입<br>마케팅플랫폼 <sup>분 페어</sup><br>Sa217<br>COPYR | 에 가입절차를 진행하실 수 있<br>다. 콘텐츠 및 행사&마켓 이용<br>다운 편리한<br>개인회원 대우 편리한<br>개인회원 대우 제 또한 가장동 수원도<br>참각받도 나주시 교육길 35 (연기활동<br>105대 2018 @ Korea Creative Cont | 습니다.<br>을 원하시면 개인회원 기<br>이용이 가능합니다.<br>인화원 가입<br>보는 것을 거부하며, 이를 위반<br>한국근접초진흥원 사업자동<br>nt Agency all rights reserv | 가입을 해주세요                                  |  |
| - 국내 콘<br>- 국내 콘<br>- 바이어 | -텐츠 기업 회원기<br>-텐츠 개인 회원기<br>회원가입 : 페이지                                                                                                    | ㅏ입<br>ㅏ입<br>디 이동 후 기                                                                                                    | 가입                                                                                                    |                                                                                                    |                                           |  |

- 일반 개인 : 비회원 로그인 이용

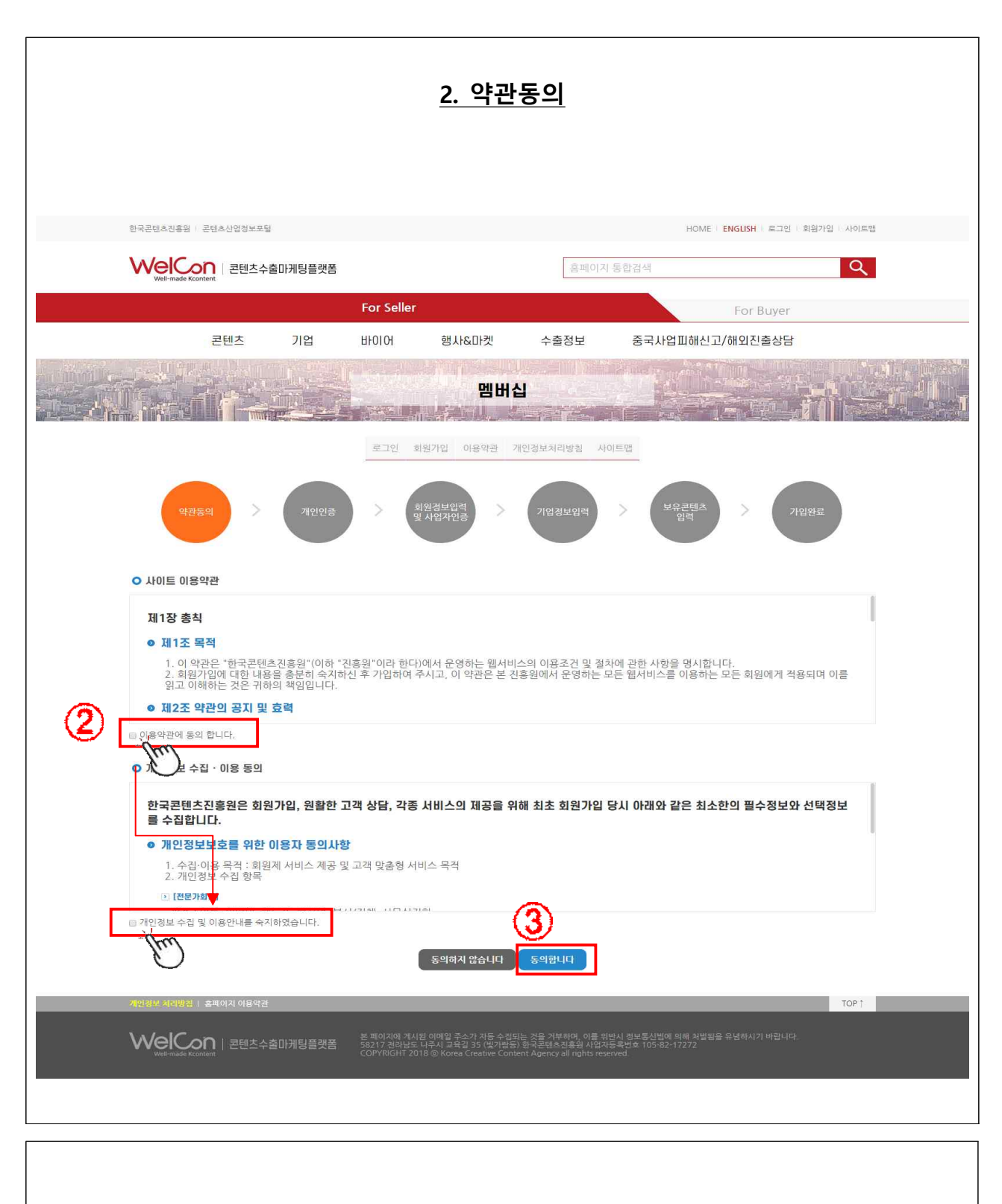

- 회원약관, 개인정보 수집 이용 약관 확인 후 동의 여부 체크

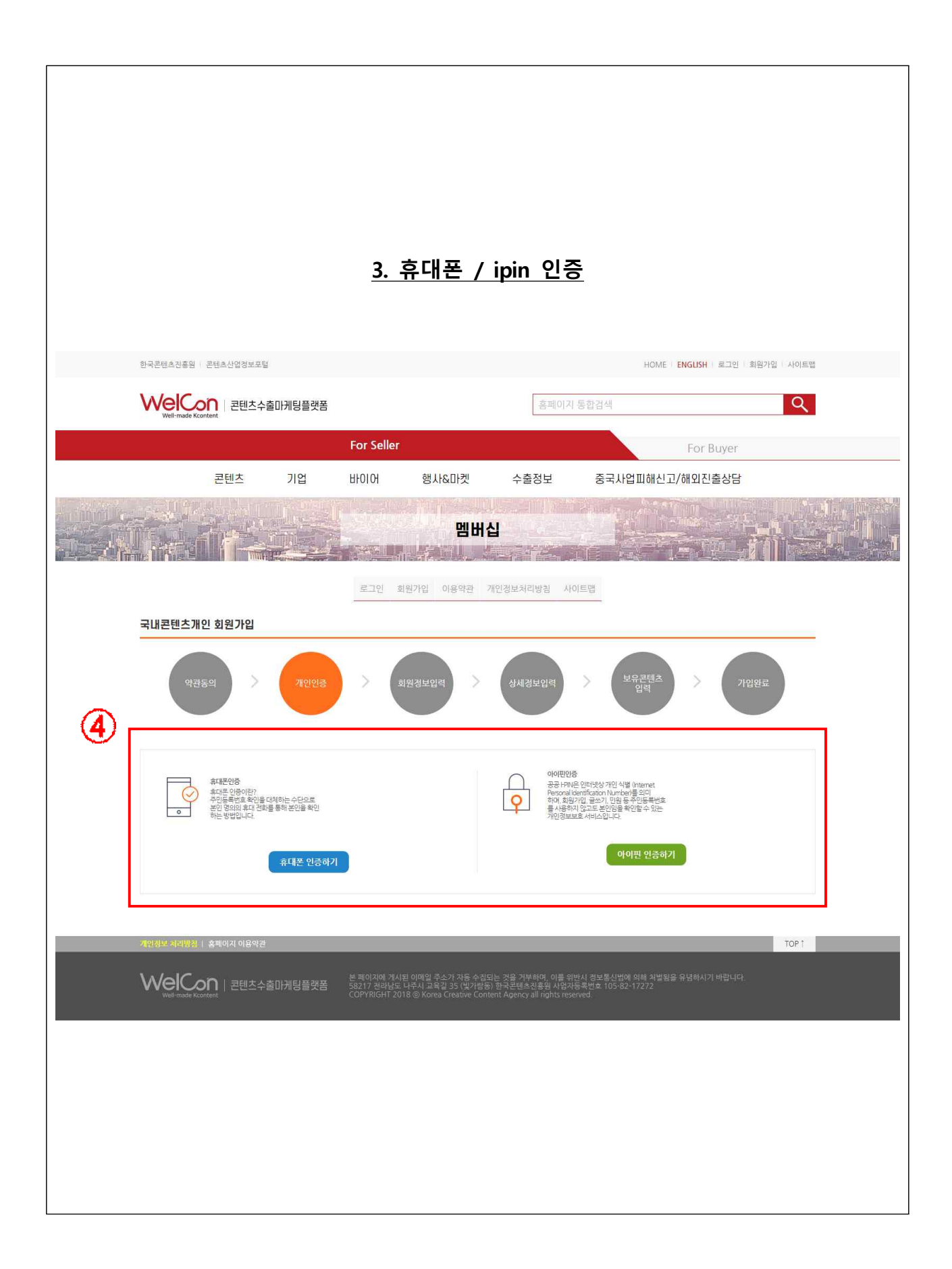

| NEE OF OIL                                                                                    |                               | 6 LGUT                                                             |                                     |
|-----------------------------------------------------------------------------------------------|-------------------------------|--------------------------------------------------------------------|-------------------------------------|
| 이용 중이신 통신사를 선택 하세요.                                                                           |                               | ✓ 간편본인확인 (앱)                                                       | 휴대폰본인확인 (문자)                        |
|                                                                                               |                               | 간편본인확인 클릭!                                                         | U+인종감사이벤트                           |
| SK telecom                                                                                    | kt                            | U*인증 <mark>이용만해도</mark> 이벤트<br>스타벅스 커피 받아가세요                       | 자동참여                                |
| SKT                                                                                           | кт                            | 이루 홍길동                                                             | 내국인 🗸                               |
| @ugut                                                                                         | Unart Laive                   | 생년월일 ex.19800101                                                   | 남여                                  |
|                                                                                               | 🚅 알뜰폰                         | <b>휴대폰번호</b> '~'제외하고 쉿                                             | 자만입력                                |
| LG U+                                                                                         | 알뜰폰                           | - <b>0040</b> -0 <sup>±</sup>                                      | 난숫자입력                               |
| <ul> <li>'말을쓴이란?'</li> <li>이동통신사(SKT,KT,LGU+)의 통신망을</li> <li>(MVNO)를 제공하는 사업자를 말합니</li> </ul> | 임대하여 별도의 휴대폰서비스<br>다.         | - <del>90</del> -400 0                                             |                                     |
|                                                                                               |                               | □ 개인정보이용동의 전문보기 □<br>□ 서비스이용약관동의 전문보기 □<br>□ 과고바 전비 스바트와(서트와) 전문보기 | 고유식별정보처리 동의 전문보기<br>통신사이용약관 동의 전문보기 |
|                                                                                               |                               | ·····································                              |                                     |
|                                                                                               |                               | 유대문인오인 감독이                                                         | 2신번야계 존신적인 끝                        |
|                                                                                               |                               | 간편본인확인다운받기                                                         |                                     |
| (JR) 이용약관 개인정보처리방침<br>VeriSign 128-bit SSL 암호화 적용                                             | NICE 평가정보<br>C'E              | 이용약관 개인정보처리방침<br>VeriSign 128-bit SSL 암호화 적용                       | NICE 평가정보                           |
|                                                                                               | 인증번호<br>* 3분 이내로 인증번호(6자리)를 5 | 2:57 <u>연장하기</u><br>3학해 주세요.<br>확 <mark>인</mark>                   |                                     |
|                                                                                               |                               |                                                                    |                                     |

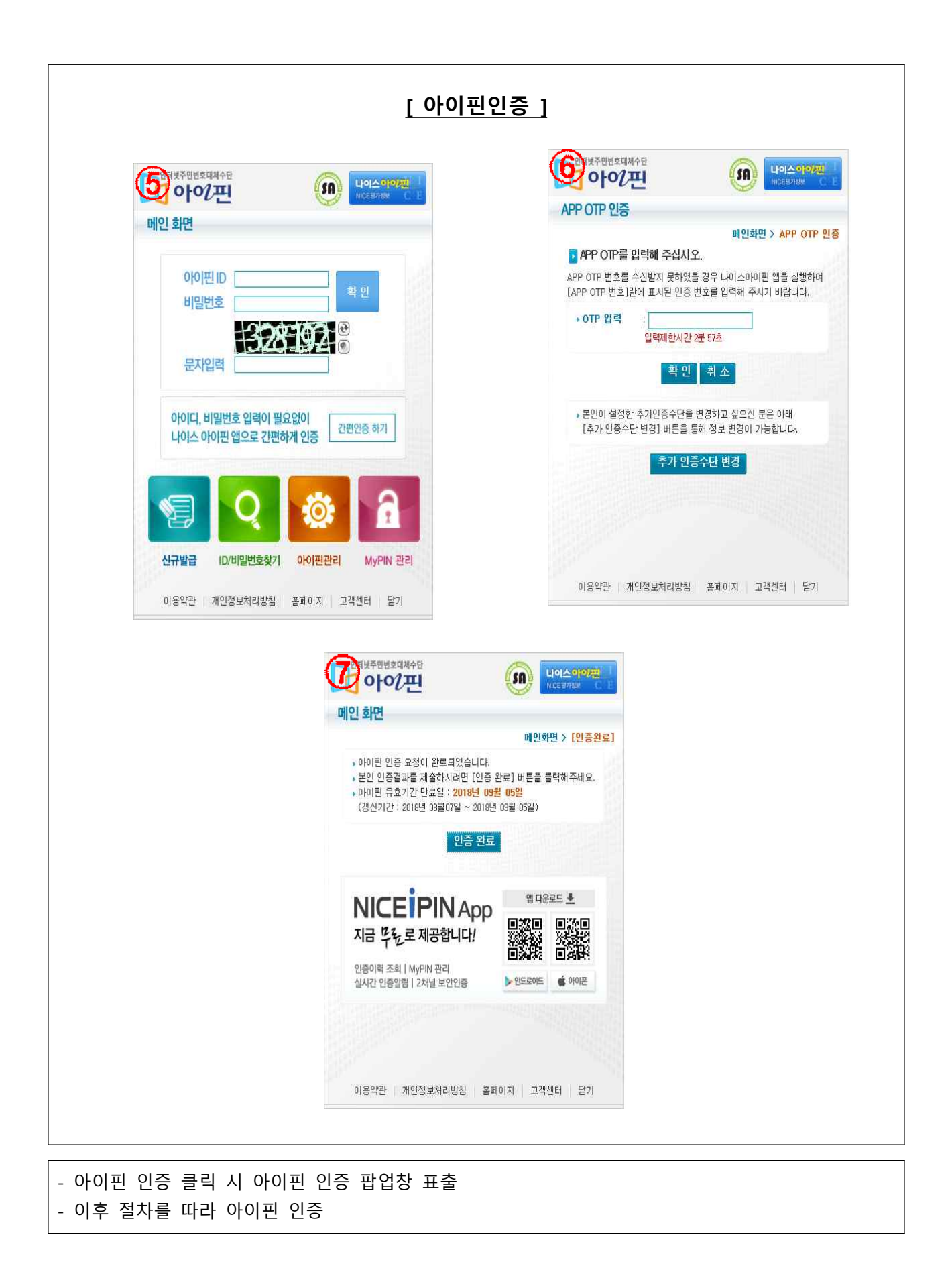

|                                                     | <u>4. 회원정보 및 사업자인증</u>                                                                                                    |
|-----------------------------------------------------|----------------------------------------------------------------------------------------------------|
| 한국콘텐츠진홍원   콘텐츠산업정보포털                                | HOME ( ENGLISH ) 로그린 ( 회원가임 ) 사이트랩                                                                                                    |
| Velcon 콘텐츠수출마케팅                                     | <b>실플랫폼</b> 홈페이지 통합검색 Q                                                                                                    |
|                                                     | For Seller For Buyer                                                                                                    |
| 콘텐츠 기(                                              | 업 바이어 행사&마켓 수출정보 중국사업피해신고/해외진출상담                                                                                                    |
|                                                     | 멤버십                                                                                                    |
|                                                     | 로그인 회원가입 이용약관 개인정보처리방침 사이트맵                                                                                                    |
| 약관동의 > 7<br>○ 회원정보                                  | 개인인공 > <mark>회원정보입적</mark> > 기업정보업적 > 보유콘텍츠 2<br>업적 > 기업정보업적 - 프시는 별수 업적 합복입니다.                                                                                                    |
| * 0¦0]E                                             | kpg1129 중삭제크                                                                                                    |
| ★ 비밀번호                                              | * ···· * 영문.숫자,특수문자 포함한 9~16자 이내로 입력바랍니다.                                                                                                    |
| ★ 비밀번호 확인                                           |                                                                                                    |
| * 이름                                                | 김평강                                                                                                    |
| * 핸드폰                                               | 010 - 8367 - 9433                                                                                                    |
| • 이메일                                               | vudrkd34@naver.com * email@naver.com 형식으로 입력바랍니다                                                                                                    |
| - <u>a</u> hg                                       |                                                                                                    |
| • 사업자등록변호                                           | 114366446)<br>** 회사업과 사업자 등록번호를 입력 후 사업자 인증을 클릭해 주세요<br>** 사업자 등록번호는 숫자만 입력해 주세요<br>** 사업자등록이 되어있지 않다면 나이스 온라인 법인등록을 진행해주세요.                                                                                                 |
| * 부서 및 직책                                           | - 1921                                                                                                    |
| * 사무실 전화                                            | < · · · · · · · · · · · · · · · · · · ·                                                                                                    |
| 개안했었지라행왕 I 홈페이지 이용약관<br>Ved-made Rootert   콘텐츠수츫마케팅 | TOP 1<br>- 프 페이지에 개시원 이메일 주소가 자동 수집되는 것을 거부하며, 이를 위반시 현보통신법에 의해 의법 방을 유념하시기 타랍니다.<br>58217 전라남도 나주시 교육길 55 (몇) 1년 8) 한덕 콘텐트 전송원 사업자동 확반호 105-82-17272<br>COPYRIGHT 2018 @ Korea Creative Content Agency all rights reserved. |

- 아이디 중복체크 → 비밀번호, 비밀번호확인, 이름, 핸드폰, 이메일 입력→ 회사명, 사업자등록번호 입력 → 사업자인증 → 부서 및 직책, 사무실전화 입력 → 다음단계

|                    | -Ed                                                                                                    | HOME ENGLISH 로그인 회원가임 사이트맵                                                                                                    |  |  |  |  |  |
|--------------------|----------------------------------------------------------------------------------------------------|----------------------------------------------------------------------------------------------------|--|--|--|--|--|
|                    | 스축마케팅플랙폴                                                                                                    | 휴페이지 통합검색 Q                                                                                                    |  |  |  |  |  |
| Well-made Kcontent | For Seller                                                                                                    | For Dunor                                                                                                    |  |  |  |  |  |
| 콘텐츠                | 기업 바이어 행사                                                                                                    | POF Buyer           &마켓         수출정보         중국사업피해신고/해외진출상담                                                                                                    |  |  |  |  |  |
|                    |                                                                                                    | DI LLAI                                                                                                    |  |  |  |  |  |
|                    |                                                                                                    |                                                                                                    |  |  |  |  |  |
|                    | 로그인 회원가입 (                                                                                                    | 이용약관 개인경보처리방침 사이트랩                                                                                                    |  |  |  |  |  |
| 약관동의               | 개인인공<br>및 사업자인공                                                                                                    | · · · · · · · · · · · · · · · · · · ·                                                                                                    |  |  |  |  |  |
| ○ 회원정보             |                                                                                                    | • 표시는 필수 입력 항목입니다.                                                                                                    |  |  |  |  |  |
| * 회사명(국문)          | 유티소프트                                                                                                    |                                                                                                    |  |  |  |  |  |
| * 회사명(영문)          | utsoft a                                                                                                    |                                                                                                    |  |  |  |  |  |
| * 사업자등록번호          | 1148664461                                                                                                    |                                                                                                    |  |  |  |  |  |
| * 대표자              | 임창한                                                                                                    |                                                                                                    |  |  |  |  |  |
| * 여성기업여부           | ◎ 해당 ◎ 해당없음                                                                                                    | 배단 속 해단값은                                                                                                    |  |  |  |  |  |
| * 주소(국문)           | 61436 <b>우편번호</b> 광주 동구 동계천로                                                                                                    | 150 I-PLEX 311                                                                                                    |  |  |  |  |  |
| * 주소(영문)           | 61436 150, Donggyecheon-rc I-PLEX 3                                                                                                    | 311                                                                                                    |  |  |  |  |  |
| * 대표전화             | 062-1234-1564                                                                                                    |                                                                                                    |  |  |  |  |  |
| FAX                |                                                                                                    |                                                                                                    |  |  |  |  |  |
| 웹사이트               |                                                                                                    |                                                                                                    |  |  |  |  |  |
| * 회사소개(국문)         | 시소개(국문) 회사소개(국문) 회사소개(국문) 회사<br>(국문) 회사소개(국문) 회사소개(국문) 회사소개<br>(국문) 회사소개(국문) 회사소개(국문) 회사소개(국문) 회사<br>개(국문) 회사소개(국문) 회사소개(국문) 회사소개<br>문) 회사소개                                                         | 시소개(국문) 회사소개(국문) 회사소개(국문) 회사소개(국문) 회사소개(국문) 회사소개(국문) 회사소개<br>국문) 회사소개(국문) 회사소개(국문) 회사소개(국문) 회사소개(국문) 회사소개(국문) 회사소개(국문)<br>회사소개(국문) 회사소개(국문) 회사소개(국문) 회사소개(국문) 회사소개(국문) 회사소개(국문) 회사소<br>개(국문) 회사소개(국문) 회사소개(국문) 회사소개(국문) 회사소개(국문) 회사소개(국문) 회사소개<br>개(국문) 회사소개(국문) 회사소개(국문) 회사소개(국문) 회사소개(국문) 회사소개(국문)                                                                                                    |  |  |  |  |  |
| * 회사소개(영문)         | company company company company comp<br>company company company company comp<br>company company company company comp<br>company company company company comp<br>company company company company comp | pany company company c |  |  |  |  |  |
| * 주요 사업 현황(국문)     | 주요 사업 현황(국문)                                                                                                    | *                                                                                                    |  |  |  |  |  |
| *주요 사업 현황(영문)      | business business business business business<br>business business business business<br>business business                                                                                             | s business business                                                                                                    |  |  |  |  |  |
| ※ 회사로고/ 대표이미지(목록)  | / 대표이미지(상세) 기재된 이미지 사이즈(px)를 성혹                                                                                                    | i이 맞추셔야 업로드 가능합니다.                                                                                                    |  |  |  |  |  |
| * 회사로고             | Image size 400-192 변경<br><b>KOCCO</b><br>한국콘텐츠진흥원                                                                                                    | • 대표이미지(옥족) 변경                                                                                                    |  |  |  |  |  |
| ▲ 대표이미지(상세)        | size 1000+285<br>작품이었는                                                                                                    | Name<br>And And And And And And And And And And                                                                                                    |  |  |  |  |  |

| the second second | 화 💿 애니메이션 💿 패션 💿 음악 🗈 스트                                                                                          | 라트업 😑 CT 💼 기타                                                                                                    |                                                                                                    |
|----------------------------------------------------------------------------------------------------|----------------------------------------------------------------------------------------------------|----------------------------------------------------------------------------------------------------|----------------------------------------------------------------------------------------------------|
|                                                                                                    |                                                                                                    | 1.55.6.11                                                                                                    |                                                                                                    |
| ○ 방송 회사 유형                                                                                                    |                                                                                                    |                                                                                                    |                                                                                                    |
| <ul> <li>● 판권보유 배급사</li> <li>■ TV 방송사업자</li> <li>■ 방송영상기술</li> <li>■ 기술서비스</li> <li>■ 편집/후반작업</li> <li>■ 미디어 예이전시/브랜드</li> </ul>                                                                                                    | <ul> <li>제작사</li> <li>온라인/모바일 플랫폼</li> <li>포스트로딕션</li> <li>시스템/소프트웨어</li> <li>정부기관</li> <li>홍보/섭외 에이전시</li> </ul> | <ul> <li>□ 세일즈 에이전트</li> <li>□ 전설팅</li> <li>□ 전설팅</li> <li>□ 어플리케이션 개발</li> <li>□ 협희/위원회</li> <li>□ VC/투자</li> </ul> | <ul> <li>라이선싱 에이전트</li> <li>OTT/PTV</li> <li>제4/콘텐츠 창작</li> <li>장비/제조</li> <li>광고/홍보</li> <li>② 기타</li> </ul> |
| O 방송 히망베지   스                                                                                                    |                                                                                                    |                                                                                                    |                                                                                                    |
| ◎ 프로그램 판권 거래                                                                                                    | 🔲 공동제작/협업                                                                                                    | ▣ 투자유치                                                                                                    | ⊘ 7 E}                                                                                                    |
| ○ 만한 회사 유형                                                                                                    |                                                                                                    |                                                                                                    |                                                                                                    |
| <ul> <li>만화 전문 출판사</li> <li>기타</li> </ul>                                                                                                    | @ 일반 출판사(만화부문)                                                                                                    | ■ 인터넷/모바일 만화 콘텐츠 제작 및 제공<br>(CP)                                                                                     | <ul> <li>인터넷 만화 콘텐츠 서비스 플랫폼</li> <li>모바일 만화 콘텐츠 서비스 플랫폼</li> </ul>                                            |
| O 마하 히마비즈니스                                                                                                    |                                                                                                    |                                                                                                    |                                                                                                    |
| <ul> <li>원작 비즈니스(2차 콘텐츠)</li> <li>투자유치</li> </ul>                                                                                                    | <ul> <li>♂ 해외유통(온라인)</li> <li>⊘ 기타</li> </ul>                                                                     | □ 해외유통(오프라인/출판)                                                                                                    | ◎ 공동계작/협업                                                                                                    |
| 개만정보 처리방정   홈페이지 이용약관                                                                                                    |                                                                                                    |                                                                                                    | TOP↑                                                                                                    |
|                                                                                                    | 비게 이지에 게시된 이메일 주                                                                                                  |                                                                                                    |                                                                                                    |
| VVCICOII   곤빈스수술U<br>Well-made Kcontent                                                                                                    | 게당을댓놈 58217 전라남도 나주시 교육]<br>COPYRIGHT 2018 ⓒ Korea                                                                | 길 35 (빛가람동) 한국콘텐츠진흥원 사업자등록번호 105-82-17<br>Creative Content Agency all rights reserved.                               |                                                                                                    |
|                                                                                                    |                                                                                                    |                                                                                                    |                                                                                                    |
|                                                                                                    |                                                                                                    |                                                                                                    |                                                                                                    |
|                                                                                                    |                                                                                                    |                                                                                                    |                                                                                                    |
|                                                                                                    |                                                                                                    |                                                                                                    |                                                                                                    |
|                                                                                                    |                                                                                                    |                                                                                                    |                                                                                                    |
|                                                                                                    |                                                                                                    |                                                                                                    |                                                                                                    |
|                                                                                                    |                                                                                                    |                                                                                                    |                                                                                                    |
|                                                                                                    |                                                                                                    |                                                                                                    |                                                                                                    |

| 한국콘텐츠진흥원   콘텐츠산업경보포                                             | 1                                                                                        |                                                                                                    |                                                             | HOME ENGLISH 로그인 회원가입 사이트맵                            |
|-----------------------------------------------------------------|------------------------------------------------------------------------------------------|----------------------------------------------------------------------------------------------------|-------------------------------------------------------------|-------------------------------------------------------|
| Well-made Kcontent 콘텐츠수                                         | 출마케팅플랫폼                                                                                  |                                                                                                    | 홈페이지 통합                                                     | 검색 Q                                                  |
|                                                                 | For Se                                                                                   | eller                                                                                                    |                                                             | For Buyer                                             |
| 콘텐츠                                                             | 기업 바이어                                                                                   | 행사&마켓                                                                                                    | 수출정보                                                        | 중국사업피해신고/해외진출상담                                       |
|                                                                 |                                                                                          | 멤버십                                                                                                    |                                                             |                                                       |
|                                                                 | 로그인                                                                                      | · 회원가입 이용약관 개인경                                                                                              | 영보처리방침 사이트립                                                 | 1                                                     |
| <u>१स्ट</u><br>अ                                                | 계안인풍                                                                                     | 회원정보입력<br>및 사업자인공                                                                                            | 기업정보입력                                                      | 보유문해초<br>명력 > 가입완료                                    |
| <ul> <li>콘텐츠 (작가 /앨범/아티크</li> <li>※ 기업이 보유한 콘텐츠 1개 등</li> </ul> | 노트/디자이너/블랜드/작품 등<br>특해 주세요, 가입 후 마이페이지 <sup>(</sup><br>특해 주세요, 가입 후 마이페이지 <sup>(</sup> ) | 통 )<br>에서 추가 등록이 가능합니다.                                                                                      |                                                             |                                                       |
| * 장르                                                            | ◎ 방송 ◎ 게임 ◎ 캐릭터 (                                                                        | ◎ 만화 ◎ 애니메이션 ◎ 패션 (                                                                                          | 음악 ③ 스타트업 ④                                                 | CT © 기타                                               |
| ★ 콘텐츠명(국문)                                                      |                                                                                          |                                                                                                    |                                                             |                                                       |
| *콘텐츠명(영문)                                                       |                                                                                          |                                                                                                    |                                                             |                                                       |
| * 콘텐츠 소개(국문)                                                    | 500자 이내 작성                                                                               |                                                                                                    |                                                             |                                                       |
| » 콘텐츠 소개(영문)                                                    | 1000자 이내 작성                                                                              |                                                                                                    |                                                             |                                                       |
| • 제작연도                                                          | 2018 ~                                                                                   |                                                                                                    |                                                             |                                                       |
| ※ 콘텐츠 대표이미지/콘텐츠 상                                               | 에이미지/ 콘텐츠 스크린샷 기재된                                                                       | ! 이미지 사이즈(px)를 정확이 맞추/                                                                                       | 하 업로드 가능합니다.                                                | 뱃경                                                    |
| * 콘텐츠 대표이미지<br>(콘텐츠 홍보관)                                        | Welcon<br>welcaste Kontext<br>No Image                                                   | * 콘텐츠 상세이미<br>(콘텐츠 홍보관)                                                                                      | <b>م</b>                                                    | WelCon <sup>®</sup><br>No image                       |
| 콘텐츠스크린샷                                                         | size 800+600 421 X                                                                       | ÷                                                                                                    |                                                             |                                                       |
| 동영상 URL                                                         |                                                                                          |                                                                                                    |                                                             | ※ 유투브 영상주소만 가능                                        |
|                                                                 |                                                                                          |                                                                                                    | 이미지 표출                                                      | 위치 안내 보기 홍보영상 유투브 URL 등록방법 보기                         |
| 개안전도 가라했음 ( 호제이지 이용여관<br>Welconde Kontern ) 코텐츠수                | 불폐여자<br>출마케팅플랫폼 <sup>블</sup> 페이가<br>53217 경<br>COPYRIC                                   | <b>위소 민양원</b><br>제 개시된 이메일 주소가 가동 수 린도 -<br>라남도 나주시 _ 프육길 25 (및 가로동) 환<br>HT 2018 © Korea Creative Content / | म् अमेगव, वह सध्य क<br>हाथ आहे.<br>Gency all nghts reserved | TOP 1<br>1보통신법에 의해 차별물을 유럽하시기 비랍니다.<br>호 105-62-17272 |

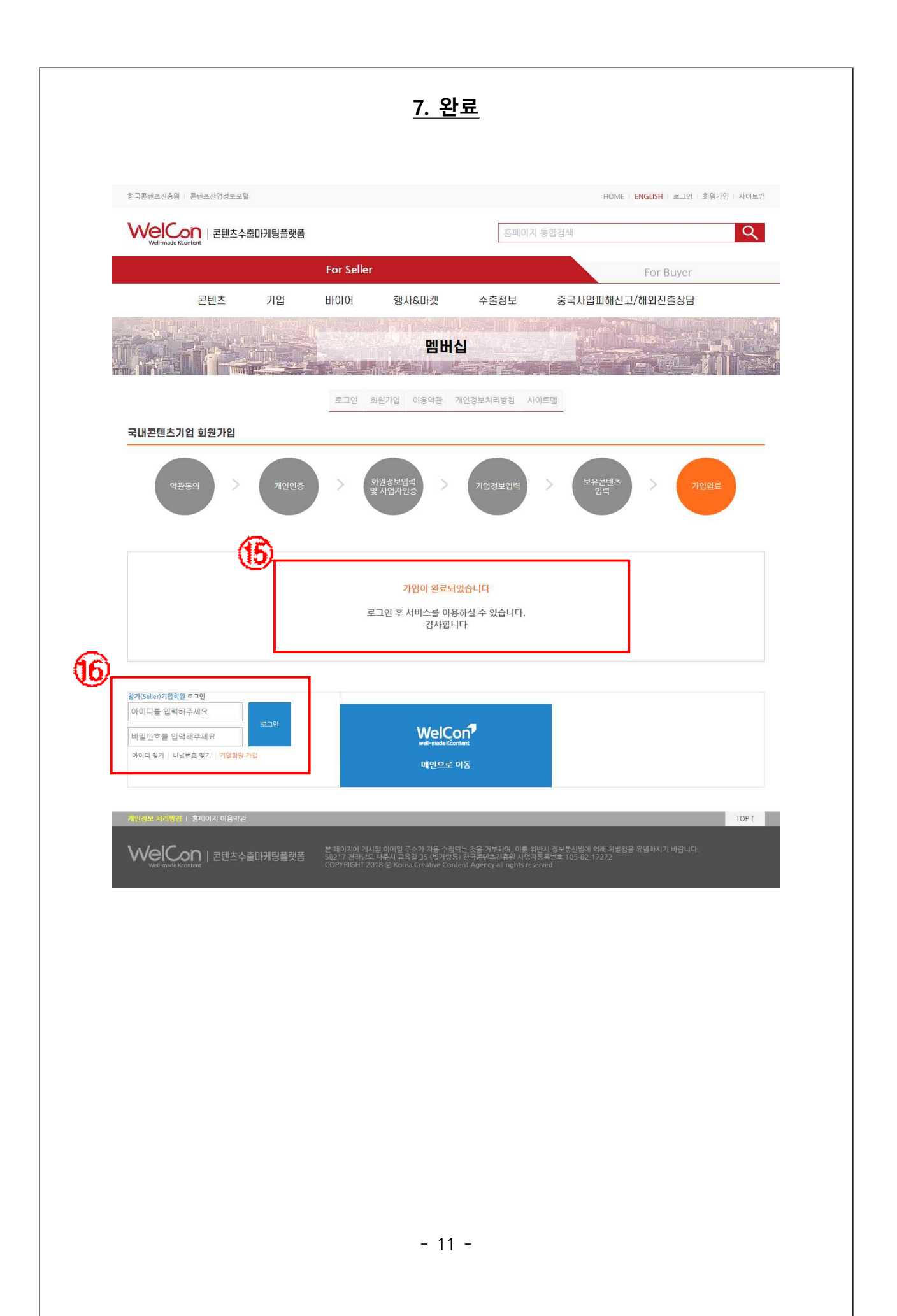

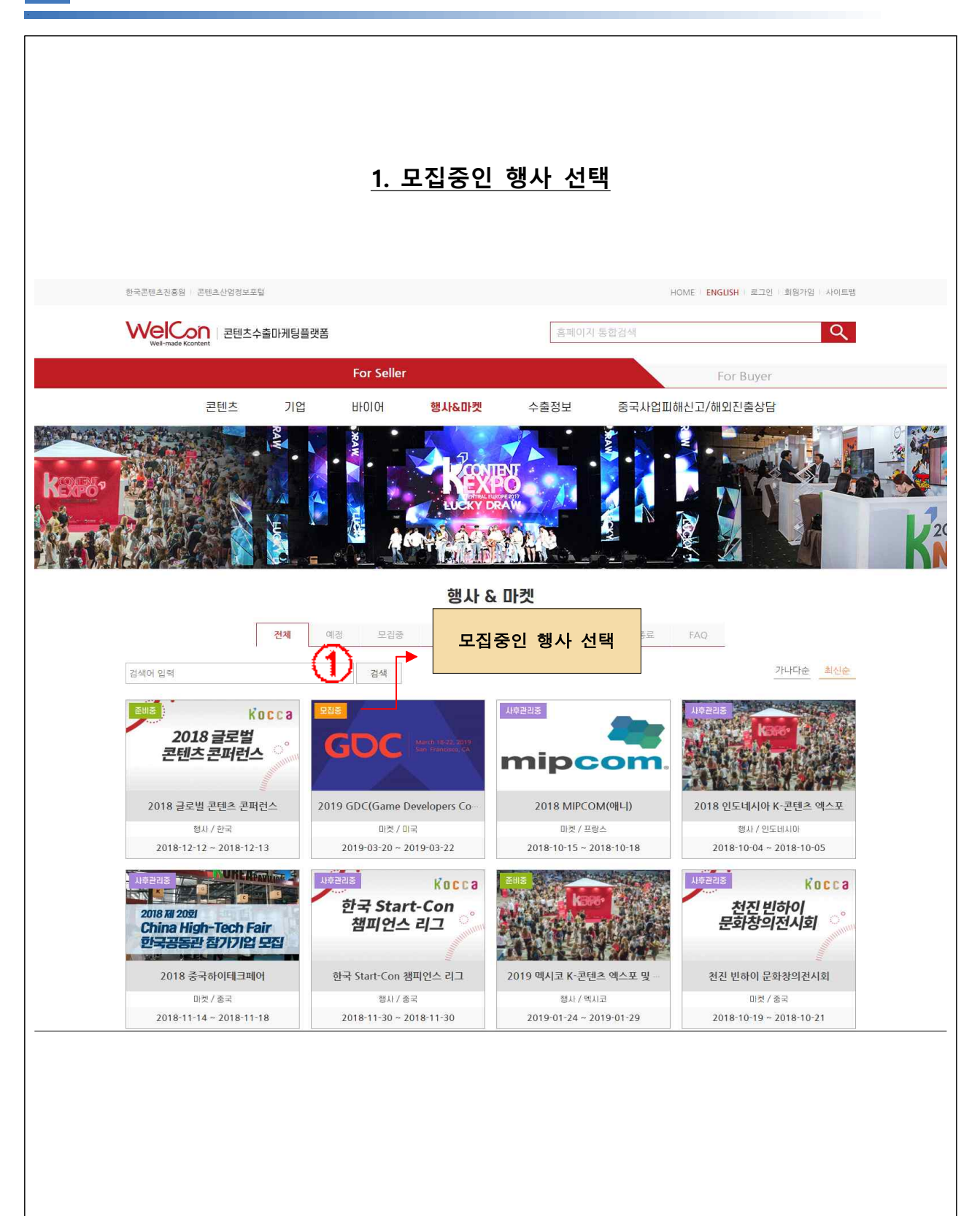

|                                                                                                    | <u>2. 참기</u>                                                                                                    | <u> </u>                                                                                                | <u>.व</u>                                                               |                    |
|----------------------------------------------------------------------------------------------------|----------------------------------------------------------------------------------------------------|----------------------------------------------------------------------------------------------------|-------------------------------------------------------------------------|--------------------|
| 한국콘텐츠진흥원 / 콘텐츠산업7                                                                                                    | 경보구달                                                                                                    |                                                                                                    | HOME ENGI                                                               | LISH 로그인 회원가입 사이트랩 |
| Well-made Kcontent 콘탄                                                                                                    | 빈츠수출마케팅플랫폼                                                                                                    | 홈페                                                                                                    | 이지 통합검색                                                                 | ٩                  |
|                                                                                                    | For Seller                                                                                                    |                                                                                                    | F                                                                       | or Buyer           |
| 콘텐츠<br>                                                                                                    | 기업 바이어 행사                                                                                                    | 나&마켓 수출정보                                                                                               | 중국사업피해신고/해9                                                             | 외진출상담              |
|                                                                                                    |                                                                                                    | 행사&마켓                                                                                                   |                                                                         | 2                  |
| 마켓 미국                                                                                                    |                                                                                                    |                                                                                                    | ĺ                                                                       | 모집중 🗸 참가신청         |
|                                                                                                    | 2019 GDC(Game                                                                                                    | e Developers                                                                                            | Conference)                                                             |                    |
|                                                                                                    |                                                                                                    |                                                                                                    | 참가신청                                                                    | 버튼 클릭              |
|                                                                                                    | ē                                                                                                    | 행사&마켓 개요                                                                                                |                                                                         |                    |
| <ul> <li>행사&amp;마켓명 20</li> <li>개최국가 미·</li> <li>구분 마</li> <li>항 사 명 : 2019</li> <li>&gt; 장 소 : 미국 샌</li> <li>&gt; 일 시 : (엑스포</li> <li>&gt; 규 모 : 2만 8,0</li> <li>&gt; 행사성격 : 게임 ;</li> </ul> | 119 GDC(Game Developers Conference)<br>국<br>켓<br>GDC(Game Developer Conference)<br>프란시스코 모스콘 센터(Moscone Center)<br>) 2019.3.20.(수) ~ 3.22.(금) * (콘퍼런스<br>00여명의 참관객, 550여개 기업 전시 참여<br>천문가 및 산업계가 참석하는 세계 최대 게임 | <ul> <li>◆ 개최기간</li> <li>◆ 모칩기간</li> <li>◆ 오칩기간</li> <li>▲ 2018년 기준</li> <li>관련 이벤트로, 업계 총사자</li> </ul> | 2019-03-20 ~ 2019-03-22<br>2018-12-05 ~ 2018-12-20<br>를 위한 아이디어와 전략을 공유 | 유하고 미래 건망을 제시      |
|                                                                                                    |                                                                                                    | 문의서                                                                                                    |                                                                         |                    |
| 사업문의 : 한국콘텐≟<br>홈페이지 이용시에 불                                                                                                    | <b>≥진흥원 최그린 (061-900-6515/ green@k</b><br>편한 점이나 문의사항이 있으시면 <b>헬프데스</b>                                                                                                    | kocca.kr)<br>크(1566-9984)로 문의해 주<br>목록 / 참가신청                                                           | 주시기 바랍니다                                                                |                    |
|                                                                                                    | 용약권<br>본 페이지에 개시된 이메일<br>58217 전라난도 나주시고<br>COPYRIGHT 2018 @ Kore                                                                                                    | 주소가 자동 수준다는 것을 가부하며, 이<br>목걸 35 (및가문동) 한국군텍스린동일 A<br>ta Greative Content Agency all right               | 를 위한시 전상통신법에 의폐 정별원을 유념<br>የ업자등 국법호: 105-62-17272<br>reserved.          | TOP 1<br>하시기 바랍니다. |

|                                  | 5수출마케팅플랫폼                                                                                                    | 홈페이지 동합경색                           |                                    | Q           |
|----------------------------------|----------------------------------------------------------------------------------------------------|-------------------------------------|------------------------------------|-------------|
| Well-made Kcontent<br>코테大        | For Seller<br>সাপ দাবারা জনচলাস                                                                                     | 에 스축정티 주구                           | For Buyer                          |             |
| 참가 신청                            |                                                                                                    |                                     |                                    | ০ার্রালাতার |
| GDC =                            | 이유/아관 916 2019<br>오르기간 2018-12-05 - 2018-12-20<br>로비기간 2018-12-21 - 2019-03-13<br>지유권리가간 2019-03-23 - 2019-04<br>다/ | GDC(Game Develop                    | pers Conference)                   |             |
| 1시간이 지나면 자동<br>마이페이지 > 기업정보에 ?   | 으로 로그아웃처리됩니다. 입시저장을 눌러 저장 진행바<br>지원사업수혜현황 - 해외대출현황까지 정보를 미리등록 및 마이페이지                                               | 합니다.<br>지 > 보유콘텐츠에 콘텐츠를 등록 후 신형 진행하 | 시면 빠르게 신형하실 수 있습니다.                |             |
| ○ 기업정보                           | Turner av                                                                                                    |                                     |                                    | 기어;         |
| - 피사명(국문)                        | 개인회원                                                                                                    |                                     |                                    |             |
| - 회사명(영문)                        | Individual Member                                                                                                   |                                     |                                    | (마이페이지      |
| * 사업자등록변호                        | 01083679433                                                                                                    |                                     |                                    | 자동불러        |
| • 대표자                            | 이 해당 # 해당연요.                                                                                                    |                                     |                                    |             |
| • 여행기업여후<br>• 주소(국문)             | 6 해당 * 해당값을<br>61130 유명번호 광주 북구 서하로274번길                                                                            | 32 (오치동) 2층                         | Ĭ                                  |             |
| * 쿠소(영문)                         | 61130 32. Seoharro 274beonrail, Bukrau, Gy                                                                          | wangiu, t                           |                                    |             |
| • 대표건화                           | 010-8367-9433                                                                                                    |                                     |                                    |             |
| FAX                              |                                                                                                    |                                     |                                    |             |
| 렌사이트                             |                                                                                                    |                                     |                                    |             |
|                                  | 테스트용 가입                                                                                                    |                                     |                                    |             |
| * 회사소개(국문)                       |                                                                                                    |                                     | _                                  |             |
| • 회사소개(영문)                       | for Test Join                                                                                                    |                                     |                                    |             |
| <ul> <li>주요 사업 현활(국문)</li> </ul> | 테스토용 가입                                                                                                    |                                     |                                    |             |
| ▲주요 사업 현황(영문)                    | for Test Join                                                                                                    |                                     |                                    |             |
| * 회사로고/대표이미지(목록                  | ) / 대표이미치(상세) 기계된 이미지 사이즈(px)를 정확이 및                                                                                | 주셔야 업로드 가능합니다                       |                                    | 2           |
| • 회사로고                           | Image size 400-192 10<br>Welcon<br>No brouge                                                                        | - 대표이미지(목록)                         | 235• 76 <b>143</b><br>Walcon       |             |
| ▲ 대표이미지(상세)                      | xxe 1000-285                                                                                                    | <u>변형</u>                           |                                    |             |
| 710131150141-00                  | Well-made Koontent                                                                                                  |                                     | "1                                 |             |
| JURSTADO OK                      |                                                                                                    |                                     | ] = 유후브 영상주소만 가능<br>동보영상 유두브 URL 등 | 옥병법 보기      |
|                                  |                                                                                                    |                                     |                                    |             |
| ○ 신청자정보                          |                                                                                                    |                                     |                                    |             |
| • 이름                             | 김평강                                                                                                    |                                     |                                    | 신청연         |
| ▲ 핸드폰                            | +82 010 🛩 8367 9433                                                                                                 |                                     |                                    | (ㄹㄱ이하       |
| - oluită                         | vudrkd34@naver.com                                                                                                  |                                     |                                    | (エユロゼン      |
| • 부서 및 직책                        | 개인회원                                                                                                    |                                     |                                    |             |
| - 사무실컨화                          | 010-8367-9433                                                                                                    |                                     |                                    |             |

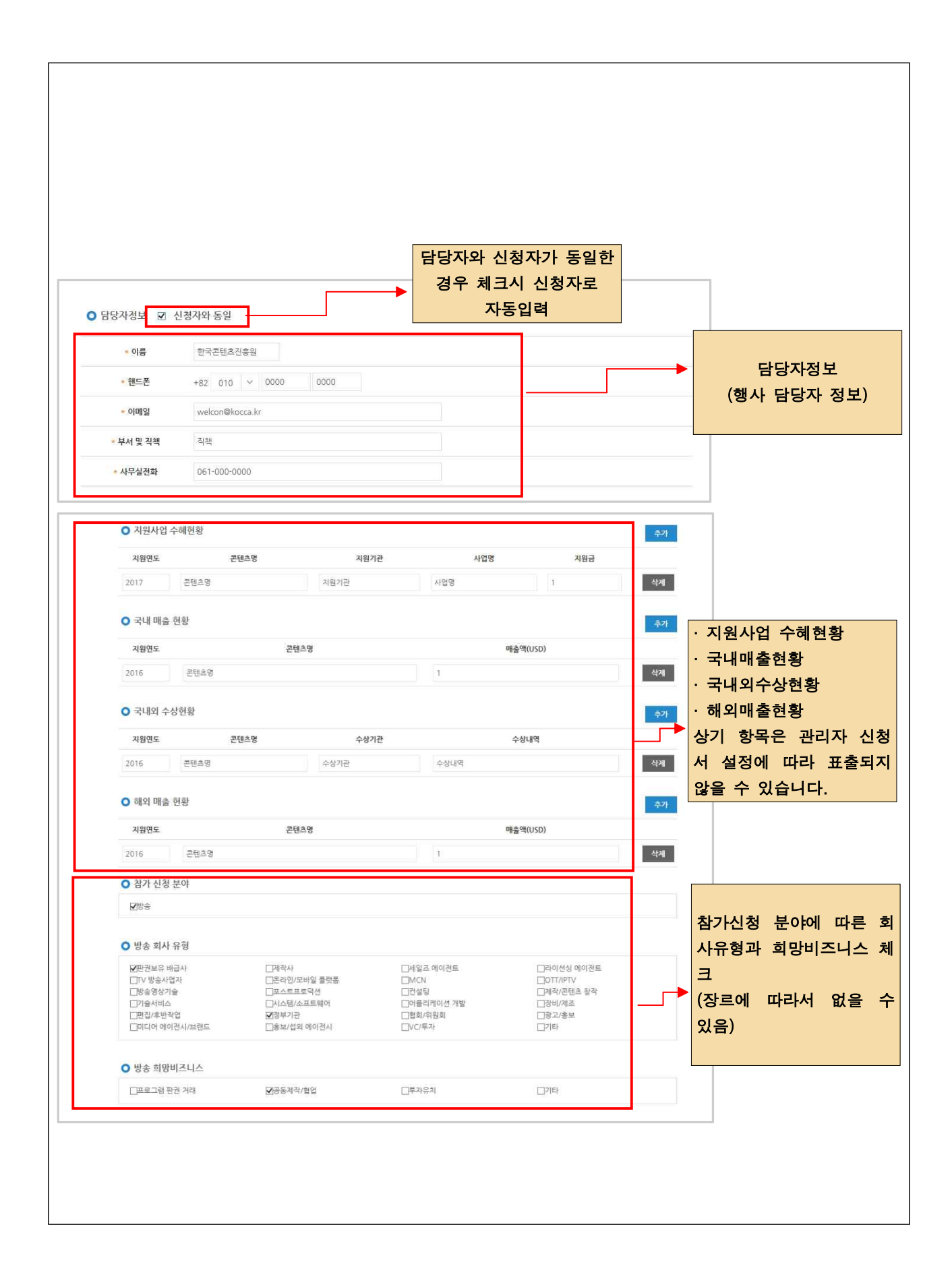

| 참가 콘텐츠(직)                      | *가/앨범/아티스트/디자이너/브랜                        | 드/작품 등)                             |                                                                | 8 4 71                  |
|--------------------------------|-------------------------------------------|-------------------------------------|----------------------------------------------------------------|-------------------------|
| <mark>참가 콘텐</mark> 크<br>제출하신 신 | 최대 3개까지 등록이 가능합니<br>신청서 선정이후 디렉토리북 작성사    | 니다.<br>  신청서에서 제출한 콘텐츠              | 로 <b>디렉토리북 불러오기 반영</b> 됩니                                      | 다.                      |
| 장르                             | 콘텐츠명                                      |                                     | 제작연도                                                           |                         |
| ▲ 차가 코테치(                      | 자가/액번/아티스트/디자이너/너리                        | 드/자푸 드)                             |                                                                |                         |
| 참가 콘텐<br>제출하신                  | 츠는 최대 3개까지 등록이 가능합니<br>신청서 선정이후 디렉토리북 작성/ | 니다.<br>시 신청서에서 <mark>제출한</mark> 콘텐츠 | 로 디렉토리북 불러오기 반영됩니                                              | 임시석당 주가                 |
| 장르                             | 콘텐츠명                                      | ŧ.                                  | 제작연도                                                           |                         |
|                                | 선택                                        | 백후 추가가 가능합니다.                       |                                                                | <u>ل</u> ون             |
| АТОТ                           | L1                                        |                                     | 는 <u>최신순</u> 검색하세요<br>수정자 수                                    | 검색<br>정일시 선택            |
| K<br>2                         | OCC3<br>국론변수진흥원 콘텐츠명(국문)                  |                                     | 한국콘텐츠진<br>응원 201 <mark>8-02</mark>                             | -02.10:35:2▶ <u>ଏ</u> 벽 |
|                                |                                           | 아이<br>전 콘텐 <u>-</u><br>원하는<br>등록버   | 페이지에 등록된<br><sup>츠</sup> 리스트에서 선택<br>콘텐츠가 없을 경우<br>튼을 눌러 신규 등록 |                         |
|                                |                                           | <u></u>                             |                                                                | -                       |

| ● 참가 콘텐츠(작가/앨범/아트                                                                                                    | 스트/디자이너/브랜드/작품 등)                                                      | 콘텐츠 선택 후 화면 임시셔장 추가<br>※ 콘텐츠 내용 수정은          |
|----------------------------------------------------------------------------------------------------|------------------------------------------------------------------------|----------------------------------------------|
| · 참가 콘텐츠는 최대 3개·<br>제출하신 신청서 선정이                                                                                      | 까지 등록이 가능합니다.<br>후 디렉토리북 작성시 신청서에 <mark>서 제</mark> 출                   | ·한 콘텐츠 임시저장 후 가능                             |
| 장르                                                                                                    | 콘텐츠명                                                                   | 계작연도                                         |
| 방송                                                                                                    | 콘텐츠명(국문)                                                               | 2018 <b>삭제 선택</b>                            |
| <ul> <li>참가 콘텐츠(작가/앨범/아티<br/>참가 콘텐츠는 최대 3개,<br/>제출하신 신청서 선정이,</li> <li>장르<br/>방송</li> <li>참가 콘텐츠(작가/앨범/아티,</li> </ul> | 스트/디자이너/브랜드/작품 등)<br>까지 등록이 가능합니다<br>후 디랙토리북 작성시 (<br>콘텐츠명<br>콘텐츠명(국문) | 지 (지 ( ) · · · · · · · · · · · · · · · · · · |
| <mark>참가 콘텐츠는</mark> 최대 3개7<br>제출하신 신청서 선정이후                                                                          | <mark>거 등록</mark> 이 가능합니다.<br>፤ 디렉토리북 작성시 신청서에서 <mark>제출</mark>        | 한 콘텐츠로 디렉토리북 불러오기 반영됩니다.                     |
| <b>장르</b><br>방송                                                                                                    | 콘텐츠명<br>콘텐츠명(국문)                                                       | 보기 버튼을 눌러 고태초 정보 수정 목가 물기                    |
|                                                                                                    | 선택후 추가가 가능합니다.                                                         | 선택                                           |
|                                                                                                    | <u>5.</u>                                                              | <u>최종제출</u>                                  |
| ● 신청서 파일 첨부                                                                                                    | 1월 페이지 메시지                                                             | 🔯 - 신청서 서식 다운로드 개인정보                         |
| • 신청서 추가양식                                                                                                    | · · · · · · · · · · · · · · · · · · ·                                  | 출되었습니다.<br>출후 마이페이지에서만 확인 가능합니다. 등합니다.       |
| • 개인정보동의서                                                                                                    |                                                                        | <u>확인</u> 5합니다.                              |
| <ul> <li>제출전에는 임시저장을</li> <li>최종 제출버튼을 누르면</li> </ul>                                                                 | <mark>눌러 저장하여 수정</mark> 하신 후 수정완료후 최<br>신청서 수정이 불가능합니다.                | 중제출 버튼을 눌러주세요                                |

| Lett 2010       Diracit       Control of the control of the co                                                                                                    | For Seller         For Buyer           로텐츠         기업         바이어         행사요마켓         수출정보         중국사업피해신고/해외진출상당           DFOI페이지         DFOI페이지         DFOI페이지         DFOI페이지         DFOI페이지           1/업정보         보유문현츠         학사용마켓관리         보험전체         체방당치         환경         환영정           3/1 & 마켓관리         보유문현츠         학사용마켓관리         보험기억이미디리리         환영철         환영정           3/1 & 마켓관리         모이기 (100 Clame Developers Conference)         모리지 2019 (2019 - 120)         문제가관 2019 - 120)         관리 2019 - 120 - 2019 - 032)           지역 2019 - 120 - 2019 - 032 - 2019 - 032 - 2019                                                                                                    |
|----------------------------------------------------------------------------------------------------|----------------------------------------------------------------------------------------------------|
| LEC     NB     UND     UND <th>EIEE         기법         DIOU         SAKULY         Fact         CAKULUTE CUMULE Commence           DPOINTOLX         DPOINTOLX         DPOINTOLX         DPOINTOLX           21231         보유군원호         전사SUMTEL         호보감에서지         서보아이디라리         호원정보         호명정보           34 사 &amp; 마켓관리         미기/02         모양         2019 GDC(Game Developers Conference)         오래가 2018-12:00         오래가 2018-12:00           이 의 // 전         모양         2019 GDC(Game Developers Conference)         오래가 2018-12:00         모양         모양 400-02:00         모양           이 의 // 전         모양         2019-03:23 - 2019:04:30         모양         모양 400-02:00         모양         모양 400-02:01         모양         모양 400-02:01         모양         모양         모양 400-02:01         모양         모양&lt;</th> | EIEE         기법         DIOU         SAKULY         Fact         CAKULUTE CUMULE Commence           DPOINTOLX         DPOINTOLX         DPOINTOLX         DPOINTOLX           21231         보유군원호         전사SUMTEL         호보감에서지         서보아이디라리         호원정보         호명정보           34 사 & 마켓관리         미기/02         모양         2019 GDC(Game Developers Conference)         오래가 2018-12:00         오래가 2018-12:00           이 의 // 전         모양         2019 GDC(Game Developers Conference)         오래가 2018-12:00         모양         모양 400-02:00         모양           이 의 // 전         모양         2019-03:23 - 2019:04:30         모양         모양 400-02:00         모양         모양 400-02:01         모양         모양 400-02:01         모양         모양         모양 400-02:01         모양         모양<                                                                                                    |
| 2020         20200         20200         20200         20200         20200           20100         20100000000000000000000000000000000000                                                                                                    | 기업권         보유콘트 행사SP/파관리 중보관에시지         서보아이디관리 회원정보 회정되는           화나 & 마켓관리         회사 SP 관리         2019 GDC(Game Developers Conference)           문과권 2018 12:01 5:02:12:019-52:12:019-52:12                                                                                                    |
| 21/2 C                                                                                                    | 기술로 관리는 법         이 비사 전비         의 보험 관련 문법           형사 & 마켓관리                                                                                                    |
| Image: Image:                                                                                                    | 미국/대정<         모일로         2019 GDC(Game Developers Conference)           모리기간 2018-12-05 ~ 2018-12-20         원비기간 2018-12-25 ~ 2019-03-19           개체기간 2019-32-2019-03-29         사유관리기간 2019-03-23 ~ 2019-03-22           사유관리기간 2019-32-32 ~ 2019-03-23         원행정보           신행정보         신행정보                                                                                                    |
|                                                                                                    | <u>학</u> 가여부 할가중인 대가 <u>최</u> 중계출일 2018-12-11 1<br>신청정보<br>이 회사 정보                                                                                                    |
| • # # # #         • • # # #         • • # # # #         • • # # # #         • • # # # #         • • • # # #         • • • • # #         • • • • # #         • • • • • # #         • • • • • # #         • • • • • • • • • • • • • • • • • • •                                                                                                    | · 회사 정보                                                                                                    |
| • #44/8(%E)       개선정료 / / / / / / / / / / / / / / / / / / /                                                                                                    |                                                                                                    |
| • #49/9(26)       Individual Mamber         • • 4409 (26)       Glass (2594)33         • • 4409 (46)       Higgs         • • 4409 (46)       Glass (2504)33         • • 4409 (46)       Glass (2504)33         • • 4409 (46)       Glass (2504)33         • • 4409 (46)       Glass (2504)33         • • 4409 (46)       Glass (2504)33         • • 4409 (46)       Glass (2504)33         • • 4409 (46)       Glass (2504)33         • • 440 (46)       Glass (2504)33         • • 440 (4                                                                                                    | * 회사영(국문) 객인회원                                                                                                    |
| • सधन्स     000000790000       • सधन्स     1982       • अद्र्श्रशिक     61130827 बट्र 189128       • २-६५९८८२)     61130827 Secherro 274beorngil, Buk-ou, Gwangju, Korea2floor       • सधन्ध     0100807-9433       • म्रुश्रशिक     61130827 Secherro 274beorngil, Buk-ou, Gwangju, Korea2floor       • सधन्ध     0100807-9433       • म्रुश्रशिक     6113082, Secherro 274beorngil, Buk-ou, Gwangju, Korea2floor       • सधन्ध     0100807-9433       • म्रुश्रशिक     6115887-9433       • म्रुश्रशिक     161588-912       • • म्रुश्रशिक     161588-912       • • म्रुश्रशिक     161588-912       • • म्रुश्रशिक     161588-912       • • म्रुश्रशिक     161588-912       • • म्रुश्रशिक     161588-9433       • • म्रुश्रशिक     172888       • • म्रुश्रशिक     172888       • • म्रुश्र म्रुश्रशिक     172888       • • म्रुश्र म्रुश्रशिक     172888       • • म्रुश्र म्रुश्रशिक     172888       • • म्रुश्र म्रुश्र म्रुश्र     172888       • • म्रुश्र म्रुश्र म्रुश्र     172888       • • म्रुश्र म्रुश्र म्रुश्र • 19288     174888       • • म्रुश्र म्रुश्र • 1010-8367-9433     17488       • • म्रुश्र म्रुश्र 1010-8367-9433     174848       • • म्रुर्श्र म्रुश्र • 1010-8367-9433       • • म्रुर् म्रुर्श्र 1010-8367-9                                                                                                    | · 회사명(명문) Individual Member                                                                                                    |
| • • • • • • • • • • • • • • • • • • •                                                                                                    | · · · · · · · · · · · · · · · · · · ·                                                                                                    |
| • 구소(국왕)       6113032, Seoharto 274 beon rgil, Bukrgu, Gwangju, Korea2ñoor         • 대대전책       0106367-9433         FAX       *         * 대시작       *         * 대시작       *         * 대시작       *         * 대시작       *         * 대시작       *         * 대시작       *         * 대시작       *         * 대시작       *         * 대시작       *         * 대시작       *         * 대시작       *         * 대시작       *         * 다소 10 연왕(영문)       *         * 다소 10 연왕(영문)       *         * 다소 10 연왕(영문)       *         * 다소 10 연왕(영문)       *         * 라소 10 연왕(영문)       *         * 라소 10 연왕(영문)       *         * 라소 10 연왕(영문)       *         * 라소 10 연왕(영문)       *         * 라소 10 연왕(영문)       *         * 라소 10 10 6367-9433       *         * 아이름       1287         * 아이름       1287         * 아이름       1287         * 아이름       1287         * 이름       1287         * 이름       12867-9433         * 이행 명문       * <t< td=""><td>• 여성기업여부 해당없음</td></t<>                                                                                                    | • 여성기업여부 해당없음                                                                                                    |
| * 우소선명본)       6113032, Seoharto 274beenrejit, Bukrgu, Swangju, Korea2ñoor         * • 대대전책       010-0507-9433         FAX       *         * 현시이죠       6458-718         * 비시스치지오와       6458-718         * • 사지오 전망       6558-718         * • 사지오 전망       6558-718         * • 사지오 전망       6558-718         * • 사지오 전망       6558-718         * • 사지오 전망       6558-718         * • 사지오 전망       6578-7255-7258         * • 사지오 전망       1887         * • 아이종       1887         * • 아이종       1887         * • 사지오 전망       100-0587-9433         * • 아이종       1887         * • 아이종       1887         * • 아이종       1887         * • 아이종       1887         * • 아이종       1887         * • 아이종       1887         * • 아이종       1887         * • 아이종       1887         * • 아이종       1887         * • 아이종       1887         * • 아이종       1887         * • 아이종       1887         * • 아이종       1887         * • 아이종       1887         * • 아이종       18867         * • 아이종 <td< td=""><td>• 주소(국문) 61130광주 복구 서하로274번길 32 (오치동)2층</td></td<>                                                                                                    | • 주소(국문) 61130광주 복구 서하로274번길 32 (오치동)2층                                                                                                    |
| • 대표 전액       010-0307-9433         FAX       ·         · 대시 전       ·         · 대시 전       ·         · 대시 전       ·         · 대시 전       ·         · 대시 전       ·         · 대시 전       ·         · · 대시 전       ·         · · 대시 전       ·         · · 대신 전       ·         · · 대신 전       ·         · · · · · · · · · · · · · · · · · · ·                                                                                                    | • 주소(영문) 6113032, Seoharto 274beonrgil, Bukrgu, Gwangju, Korea2floor                                                                                                    |
| FAX         편사이트         변사으트         · 취사소개(%2)         · 취사소개(%2)         · 취사소개(%2)         · 취사소개(%2)         · 취사소개(%2)         · 취사 전 환환(%2)         · 하로 신입         · · 하로         · · 하라 / 하요         · · 하용       진정2         · · · · · · · · · · · · · · · · · · ·                                                                                                    | ·대표건화 010-8367-9433                                                                                                    |
| 교사이료              Ц스트용 가입                                                                                                    | FAX                                                                                                    |
| • 의사조개영문)         for Test Join           • 우료 사업 현월(영문)         for Test Join           • 우료 사업 현월(영문)         for Test Join           • 위사조고              КССССЗ                                                                                                    | · 회사소개(국문) 테스트용 가입                                                                                                    |
| · 우료 사업 현명(관)       태스트용 가입         · 우료 사업 현명(관)       for Test Join         · 유사 사업 현명(관)       「Gr Test Join         · 유사 사업 현명(관)       「Gr Test Join         · 유사 사업 전용(양문)       「Gr Test Join         · 유사 사업 전용(양문)       「Gr Test Join         · 아이종       진정전         · 아이종       진정전         · 아이종       진정전         · 아이종       진정전         · 아이종       진정전         · 아이종       인정전         · 아이종       인정전         · 아이종                                                                                                    | · 회사소개(영문) for Test Join                                                                                                    |
| • 우료 사업 전환(명본)       for Test Join         • 위사조고              КССССОО                                                                                                    | • <b>주요 사업 현황(국문)</b> 테스트용 가입                                                                                                    |
| • 해사조고              КССССООО             ССССООО                                                                                                    | •주요 사업 현황(영문) for Test Join                                                                                                    |
| • 신청자 정보         • 이종       집정값         • 한토존       +82 010-8367-9433         • 이예일       Vudrkd34@naver.com         • 부서 및 직책       기인회원         • 사무실권화       010-8367-9433         • 이용       김명강         • 이용       김명강         • 이용       김명강         • 이용       김명강         • 이용       지명강         • 이용       지명강         • 이용       지명강         • 이용       지명강         • 이용       지명강         • 이용       지명강         • 이용       지명강         • 이용       지명강         • 이용       지명강         • 이용       지양고         • 이용       지양고         • 신청서PDF 다운로도       신청서PDF 다운로도                                                                                                    | • MARE - MARE - |
| * 이용       김명경         * 한토론       + 82 010-8367-9433         • 이매일       Vudrkd34@naver.com         * 부서 및 각책       개인회원         • 사무실관       100-8367-9433         • 이매       김명경         • 한토폰       + 82 010-8367-9433         • 한토폰       + 82 010-8367-9433         • 한토폰       + 82 010-8367-9433         • 한토폰       + 82 010-8367-9433         • 한토폰       + 82 010-8367-9433         • 한토폰       + 82 010-8367-9433         • 아메일       Vudrkd34@naver.com         • 아메일       Vudrkd34@naver.com         • 가서 신청 보아       Vudrkd34@naver.com         • 친수 신청 보아       신첩청서 PDF 다운로도         · 친성서 PDF 다운로도       신첩청서 PDF 다운로도                                                                                                    | O 신청자 정보                                                                                                    |
| * 핸드폰       +82 010-8367-9433         • 이메일       Vuđrkd34@naver.com         • 부셔 몇 격책       70인회원         • 리류       집명강         • 이류       집명강         • 렌류       집명강         • 렌류       지명강         • 렌류       지명강         • 렌류       지명강         • 렌류       지명강         • 렌류       지명강         • 렌류       지명강         • 렌류       지명강         • 렌류       신뢰 이         • 렌류       신철 시 PDF 다운로드         · 한 산 분야       신철 시 PDF 다운로드                                                                                                    | * 이름 김평강                                                                                                    |
| · 사내 문         VUIRIASHERAREL.COM           · 수서 문격적         개인회원           · 사무실건화         010-8367-9433           · 에류         김정강           · 에류         김정강           · 에류         외정강           · 에류         외정강           · 에류         외정강           · 이메일         vudrkd34@naver.com           · 사무실전화         010-8367-9433           · 사무실전화         010-8367-9433           · 사무실전화         010-8367-9433           · 사무실전화         010-8367-9433           · 사무실전화         010-8367-9433           · 사무실전화         010-8367-9433           · 사무실전화         010-8367-9433           · 사무실전화         010-8367-9433           · · · · · · · · · · · · · · · · · · ·                                                                                                    | · 핸드폰 +82 010-8367-9433                                                                                                    |
| * 사무실간학       010-0367-9433         • 이렇       집정강         * 이렇       100-0367-9433         * 행트       +82 010-0367-9433         * 이렇       vudrkd34@naver.com         * 사무실 및 적적       개인회원         * 사무실간학       010-0367-9433         • 이렇던       vudrkd34@naver.com         • 사무실간학       010-0367-9433         • 치무실간학       010-0367-9433         • 치무실간학       010-0367-9433         • 치무실간학       010-0367-9433         • 치무실간학       010-0367-9433         • 치무실간학       010-0367-9433         • 친청서 PDF 다운로드       신청서 PDF 다운로드                                                                                                    | 부서 및 각객         개인회원                                                                                                    |
| • 이용         김정강           • · · · · · · · · · · · · · · · · · · ·                                                                                                    | • 사무실건화 010-8367-9433                                                                                                    |
| · 이용         집정강           • 핸드폰         +82 010-8367-9433           • 이메일         vudrkd34@naver.com           • 부서 및 각책         개인회원           • 사루실전화         010-8367-9433           • 소부실전화         010-8367-9433           • 한 천         신청서 PDF 다운로드                                                                                                    | O 담당자 정보                                                                                                    |
| · 핸드는 +82 010-8387-9433<br>- 이메일 vudrkd34@naver.com<br>- 부서 및 각책 개인회원<br>- 사무실전화 010-8367-9433<br>O 참가 신청 분야<br>CT                                                                                                    | * 이름 김정강<br>                                                                                                    |
| · 부서 및 객책         개인회원           · 사무실권화         010-8367-9433           · 참가 신형 분야         신청서 PDF 다운로드                                                                                                    | · 핸드는 +82 010-8367-9433                                                                                                    |
| · 사무실전화 010-8367-9433<br>O 참가 신청 분야<br>CT                                                                                                    | - 이해일 · · · · · · · · · · · · · · · · · · ·                                                                                                    |
| ○ 참가 신청 분야 신정서 PDF 다운로느<br>조<br>신청서PDF 다운로느                                                                                                    | · 사무실전화 010·8367·9433                                                                                                    |
| CT &&&AIPOFCL&                                                                                                    | ◦ 참가 신청 분야 신정서 PDF 다운로느                                                                                                    |
| 2:34PD-14                                                                                                    |                                                                                                    |
|                                                                                                    |                                                                                                    |

# 마이페이지

|   | 4.  | 기업정보       | 20 |
|---|-----|------------|----|
|   | 5.  | 보유콘텐츠      | 22 |
|   | 6.  | 행사&마켓관리    | 25 |
|   | 7.  | 신청정보       | 26 |
|   | 8.  | 디렉토리북      | 28 |
|   | 9.  | 매칭현황 및 스케줄 | 30 |
| 1 | 0.  | 기업별매칭      | 31 |
| 1 | 1.  | 받은매칭       | 33 |
| 1 | 2.  | 보낸매칭       | 35 |
| 1 | 3.  | 결과등록       | 37 |
| 1 | 4.  | 홍보관메시지     | 38 |
| 1 | 5.  | ID관리       | 39 |
| 1 | 6.  | 사이트이용이력    | 40 |
| 1 | 7.  | 회원정보       | 41 |
| 1 | 8.  | 아이디찾기      | 42 |
| 1 | 9.  | 비밀번호찾기     | 44 |
| 2 | 20. | 회원탈퇴       | 46 |

#### <u>기업정보는 행사&마켓 신청시 기업정보 불러오기가능하며,</u> 활성여부 활성시 기업메뉴에 기업정보 노출됨

| Welcon 콘텐츠                                                                                                    | 수출마케팅플랫폼                                                                                                    | 홈페이지 통                                          | 합검색                                     | Q        |
|----------------------------------------------------------------------------------------------------|----------------------------------------------------------------------------------------------------|-------------------------------------------------|-----------------------------------------|----------|
|                                                                                                    | For Seller                                                                                                    |                                                 | For Buyer                               |          |
| 콘텐츠                                                                                                    | 기업 바이어 행사&                                                                                                    | 가켓 수출정보                                         | 중국사업피해신고/해외진출상담                         |          |
| The state of the state of the s |                                                                                                    | ITIOITI                                         | 11 - 10 - 17 - 17 - 17 - 17 - 17 - 17 - |          |
|                                                                                                    |                                                                                                    |                                                 |                                         |          |
|                                                                                                    | 기업정보 보유콘텐츠 행사&마켓관리                                                                                                    | 홍보관메시지 서브아이디관리                                  | 회원정보 회원들의                               |          |
| * 회사명(국문)                                                                                                    | 포리얼                                                                                                    |                                                 |                                         |          |
| * 회사명(영문)                                                                                                    | 4REAL                                                                                                    |                                                 |                                         |          |
| * 사업자등록번호                                                                                                    | 1138651094                                                                                                    |                                                 |                                         |          |
| • 대표자                                                                                                    | 이석훈                                                                                                    |                                                 |                                         |          |
| * 여성기업여부                                                                                                    | <ul> <li>해당 ● 해당없음</li> </ul>                                                                                                    |                                                 |                                         |          |
| * 주소(국문)                                                                                                    | 38118 <b>우편번호</b> 경북 경주시 경감로 58                                                                                                    | 37-18 (천군동) 305호                                | 포리얼                                     |          |
| * 주소(영문)                                                                                                    | 38118 587-18, Gyeonggam-ro, Gyeongju                                                                                                 | -si, Gyeong: Gyeongju-si, Gyeong                | gsangbuk-do, Republic of I              |          |
| ▲ 대표전화                                                                                                    | 070-4639-3442                                                                                                    |                                                 |                                         |          |
| FAX                                                                                                    |                                                                                                    |                                                 |                                         |          |
| 웹사이트                                                                                                    |                                                                                                    |                                                 |                                         |          |
| * 회사소개(국문)                                                                                                    | 4D 체어 소프트웨어 및 사뮬레이터 자체 기술력으로<br>VR 연동 소프트웨어 및 사용자 맞춤형 시뮬레이터                                                                          | 로 개발<br>시스템 개발                                  |                                         |          |
| <ul> <li>회사소개(영문)</li> </ul>                                                                                                    | A global 4D theater system specialist.<br>Developed with 4D control software and simu<br>Development of VR linked software and custo | lator in-house technology<br>m simulator system |                                         |          |
| <ul> <li>주요 사업 현황(국문)</li> </ul>                                                                                                    | - 실감 시뮬레이터<br>- VR 4D 시스템 및 콘텐츠                                                                                                    |                                                 |                                         |          |
| * 주요 사업 현황(영문)                                                                                                    | <ul> <li>Global Theater Type 4D System</li> <li>Realistic simulator</li> <li>VR 4D systems and content</li> </ul>                    |                                                 |                                         |          |
| ※ 회사로고/ 대표이미지(목록                                                                                                    | / 대표이미지(상세) 기재된 이미지 사이즈(px)를 정확이                                                                                                    | 맞추셔야 업로드 가능합니다.                                 |                                         |          |
| * 회사로고                                                                                                    | REAL                                                                                                    | <u>»</u> 대표이미지( <del>목록</del> )                 | size 235+176                            |          |
| • 대표이미지(상세)                                                                                                    | size 1000-285                                                                                                    | W3                                              |                                         |          |
| 기업홍보영상                                                                                                    | https://youtu.be/7KZTie6QWI8                                                                                                    | * 유투브 9                                         | 8상주소만 가능                                | •        |
| • 활성여부                                                                                                    | <ul> <li>활성 ◎ 비활성</li> <li>※ 활성 체크시 기업메뉴에 회사명, 대표자, 주소, 대<br/>장르, 회사유형, 회당비즈니스정보가 표출됩니다.</li> </ul>                                  | 표전화, 팩스, 웹사이트, 회사소개, 주외                         | 2사업현황, 로고, 대표이미지(목록,상세), 기업종            | 토보영상, 기업 |
|                                                                                                    |                                                                                                    |                                                 | 활성 체크                                   | 시        |
|                                                                                                    |                                                                                                    |                                                 | ▶ 기업메뉴에 노                               | 출됨       |

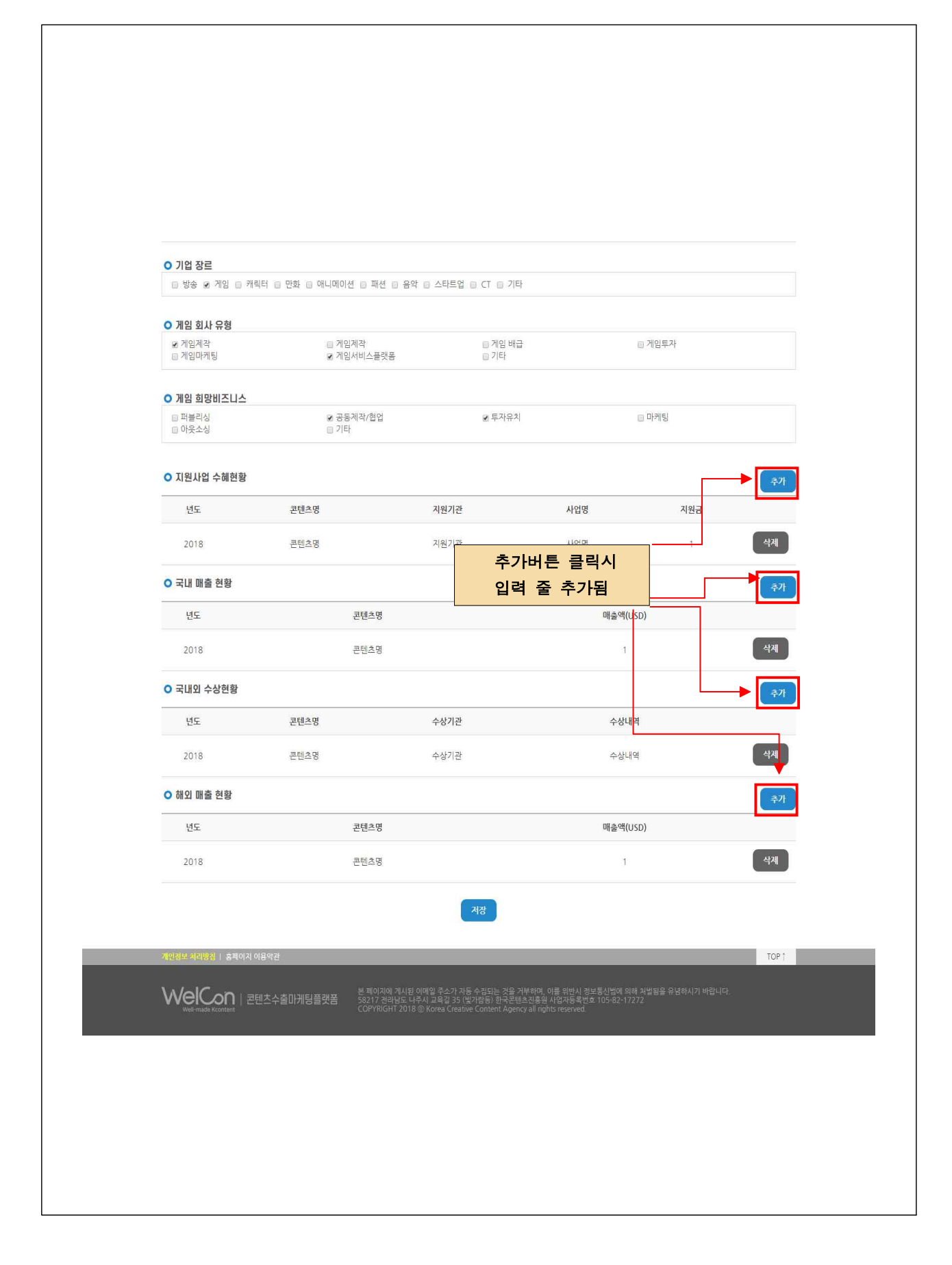

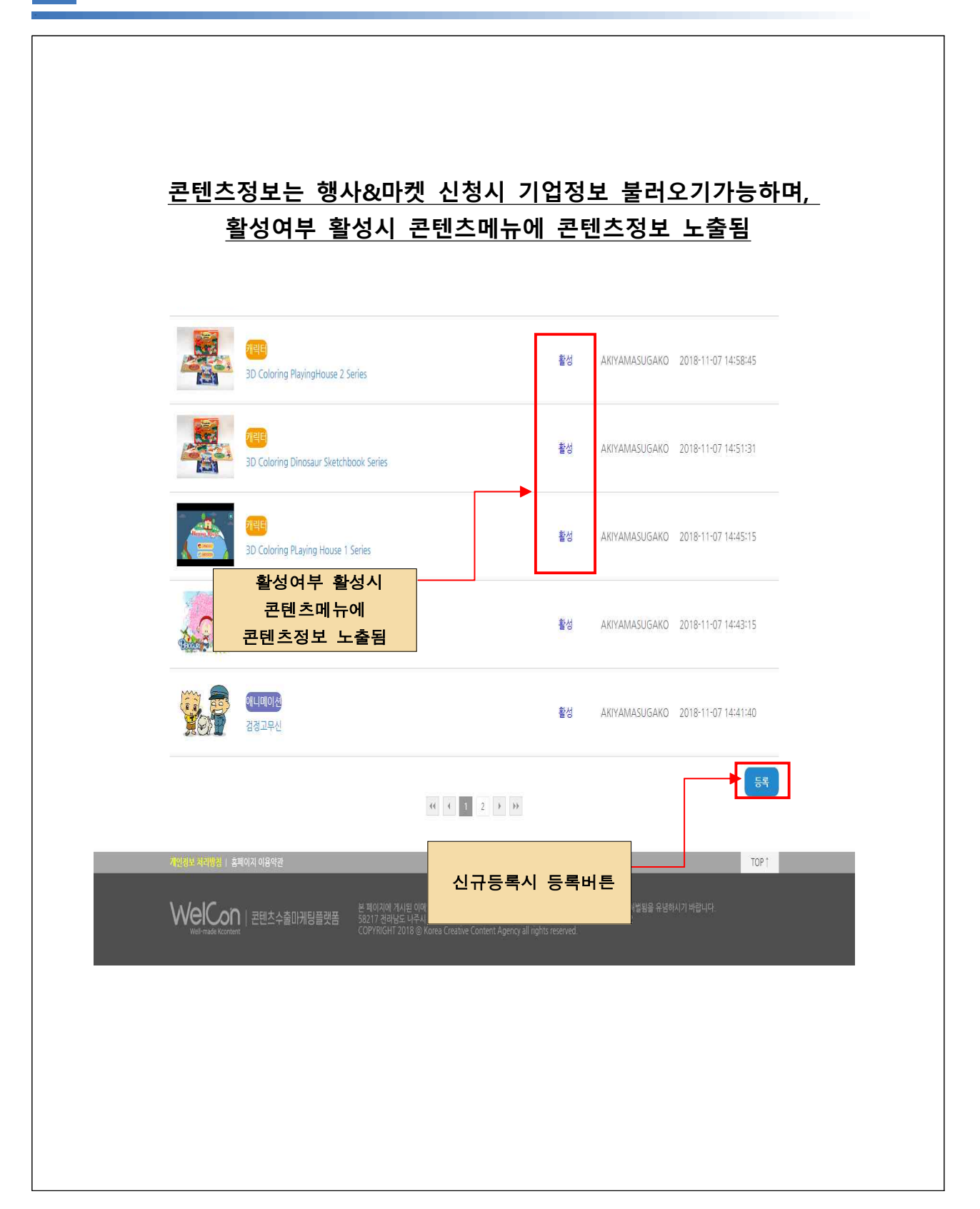

|                                                                                         | <u>콘텐츠</u> -                                                                                                    | 등록화면_                                                                                                    |                              |
|-----------------------------------------------------------------------------------------|----------------------------------------------------------------------------------------------------|----------------------------------------------------------------------------------------------------|------------------------------|
| <br>Well-made Kontert                                                                   | 출마케팅플랫폼                                                                                                    | 홈페이지 동합검색                                                                                                    | <u>्</u>                     |
| 근텐츠<br>                                                                                 | FOT Seller<br>기업 바이어 행사&마켓<br>미나이페이<br>기업일보 보유권협초 행사&마켓관리 홍보겸에서                                                                                                    | For E<br>수출정보 중국사업피해신고/해외진<br>[X]<br>지 서브아이다라리 회원철보 회원달리                                                        | 출상당<br>Luver                 |
|                                                                                         |                                                                                                    |                                                                                                    |                              |
| 보류꼰텐스                                                                                   |                                                                                                    |                                                                                                    |                              |
| <ul> <li>콘텐츠정보</li> </ul>                                                               |                                                                                                    |                                                                                                    | 지 그 너희                       |
| * 장르                                                                                    | ● 방송 ◎ 게임 ◎ 캐릭터 ◎ 만화 ◎ 애니메이션 ◎ 패션                                                                                                    | · 이용막 이스타트업 이CT 이기타                                                                                             | 상드 선택                        |
| • 콘텐츠명(국문)                                                                              | Test                                                                                                    |                                                                                                    |                              |
|                                                                                         |                                                                                                    |                                                                                                    |                              |
| *콘텐츠명(영문)                                                                               | Test                                                                                                    |                                                                                                    |                              |
| • 콘텐츠 소개(국문)                                                                            | Test                                                                                                    |                                                                                                    |                              |
| * 콘텐츠 소개(영문)                                                                            | Test                                                                                                    |                                                                                                    |                              |
| • 제작연도                                                                                  | 2018 ~                                                                                                    |                                                                                                    |                              |
| • 콘텐츠 경쟁력                                                                               | Test                                                                                                    |                                                                                                    |                              |
| * 국내외 주요성과                                                                              | Test                                                                                                    |                                                                                                    |                              |
| • 수상경력 및 제작지원여부                                                                         | Test                                                                                                    |                                                                                                    |                              |
| ※ 콘텐츠 대표이미지/콘텐츠 상세                                                                      | 이미지/ 콘텐츠 스크린샷 기재된 이미지 사이즈(px)를 정확이 맞                                                                                                    | 추셔야 업로드 가능합니다.                                                                                                  |                              |
| * 콘텐츠 대표이미지<br>(콘텐츠 홍보관)                                                                | 1982-235-176 변명<br>KOCC3<br>한국콘텐츠진홍원                                                                                                    | (이미지 보관) (174-288 명3<br>(이미지 보관) (174-288 명3<br>(한국콘텐츠진흥원                                                       |                              |
| 콘텐츠스크린샷                                                                                 | 보다         100-000         103         100         100         100         100         100         100         100         100         100         100         100         100         100         100         100         100         100         100         100         100         100         100         100         100         100         100         100         100         100         100         100         100         100         100         100         100         100         100         100         100         100         100         100         100         100         100         100         100         100         100         100         100         100         100         100         100         100         100         100         100         100         100         100         100         100         100         100         100         100         100         100         100         100         100         100         100         100         100         100         100         100         100         100         100         100         100         100         100         100         100         100         100         100         10 | I                                                                                                    | 동영상 URL<br>(유투브 영상주소입력)      |
|                                                                                         |                                                                                                    |                                                                                                    | <b></b> _                    |
| 동영상 URL                                                                                 |                                                                                                    | ₩ 유투브 영상주소만 가능                                                                                                  |                              |
|                                                                                         |                                                                                                    | 이미지 표출 위치 안내 보기 홍보영상 유                                                                                          | 두브 URL 등족방법 프리 프리 프리 프리 프리   |
| * 활성여부                                                                                  | ● 확성 © 비활성<br>※ 활성 체크시 콘텐츠 메뉴에 콘텐츠경쟁텍, 국내외 주요성/                                                                                                    | 과, 수상경력 및 지원여부 필드를 제외하고 노출됩니다.                                                                                  | 알징 제크시      >       콘텐츠관에 노출 |
| ▲ 콘텐츠 유형                                                                                | TV 드라마(단편) ~                                                                                                    |                                                                                                    |                              |
|                                                                                         |                                                                                                    |                                                                                                    |                              |
| ★ 플랫폼                                                                                   | TV채널 ~                                                                                                    |                                                                                                    | 지그버그 이러하다                    |
| * 타겟연령                                                                                  | 영유아 ~                                                                                                    |                                                                                                    | 상드널도 입덕양족                    |
|                                                                                         |                                                                                                    |                                                                                                    | 달라짐                          |
| * 분량                                                                                    | 1 2                                                                                                    |                                                                                                    |                              |
| <mark>개인왕이가방법 1 호배이가 이용약공</mark><br>Welcon 1 콘텐츠슈)<br><sup>Welcold</sup> Kontet 1 콘텐츠슈) | 지영 전<br>출마케당플캣점<br>COPYINGHT 2018 @ Kores Creative Conte<br>COPYINGHT 2018 @ Kores Creative Conte                                                                                                    | [목<br>는 것을 가부하며, 이를 하면서 광보포신법에 의해 의법원을 유입하시기<br>런루코텐츠코드들의 사업가유쪽보호 103-82-17272<br>Rt Apency all nights reserved | TOP 1                        |

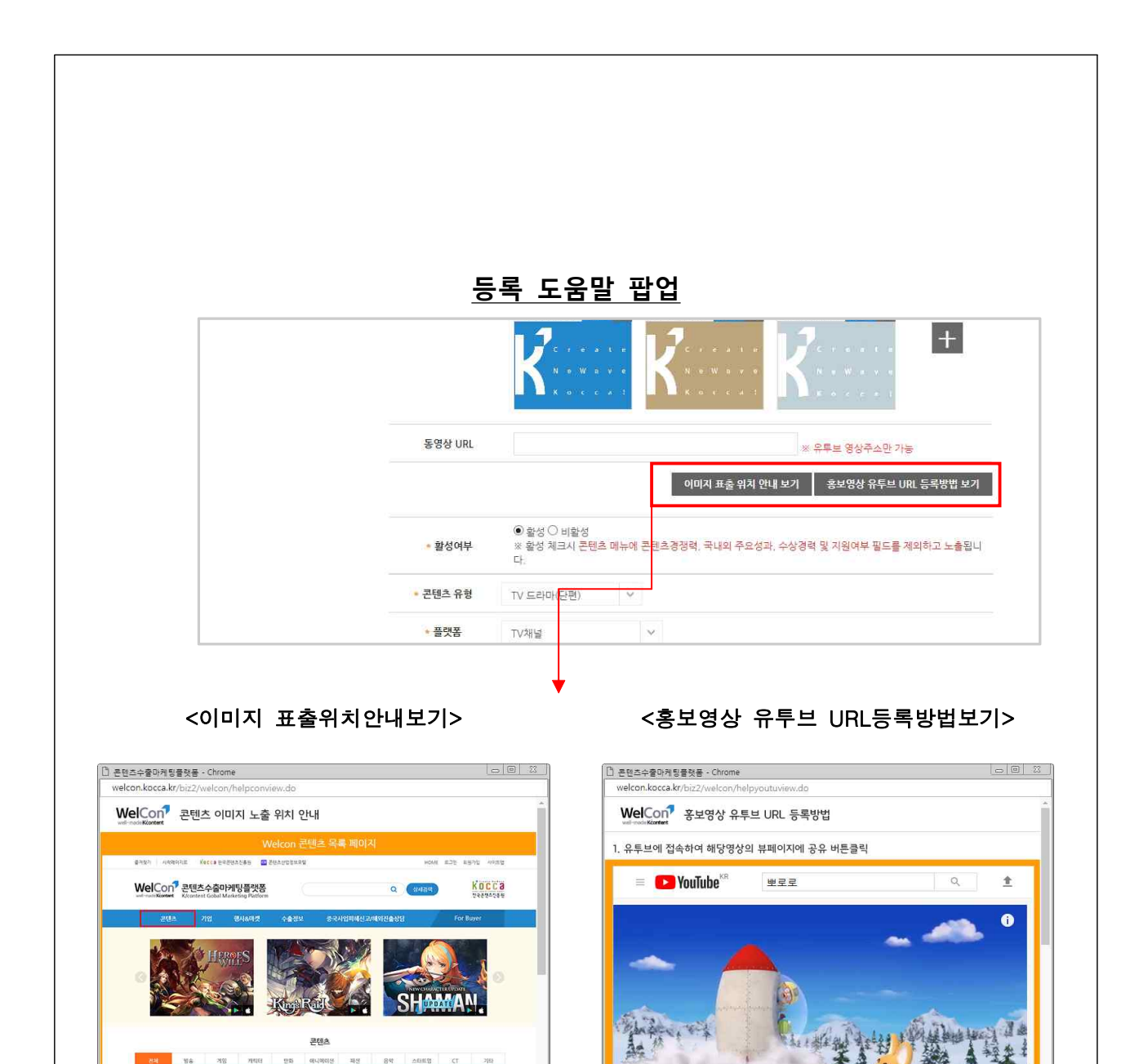

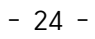

822

0:02/5

뽀로로6기 | 21화 별똥별을 보러가요! | 별똥별에게

**N** 

소원을 말해봐!

• 🗆 🖂

**ä2**/

10 2HUS

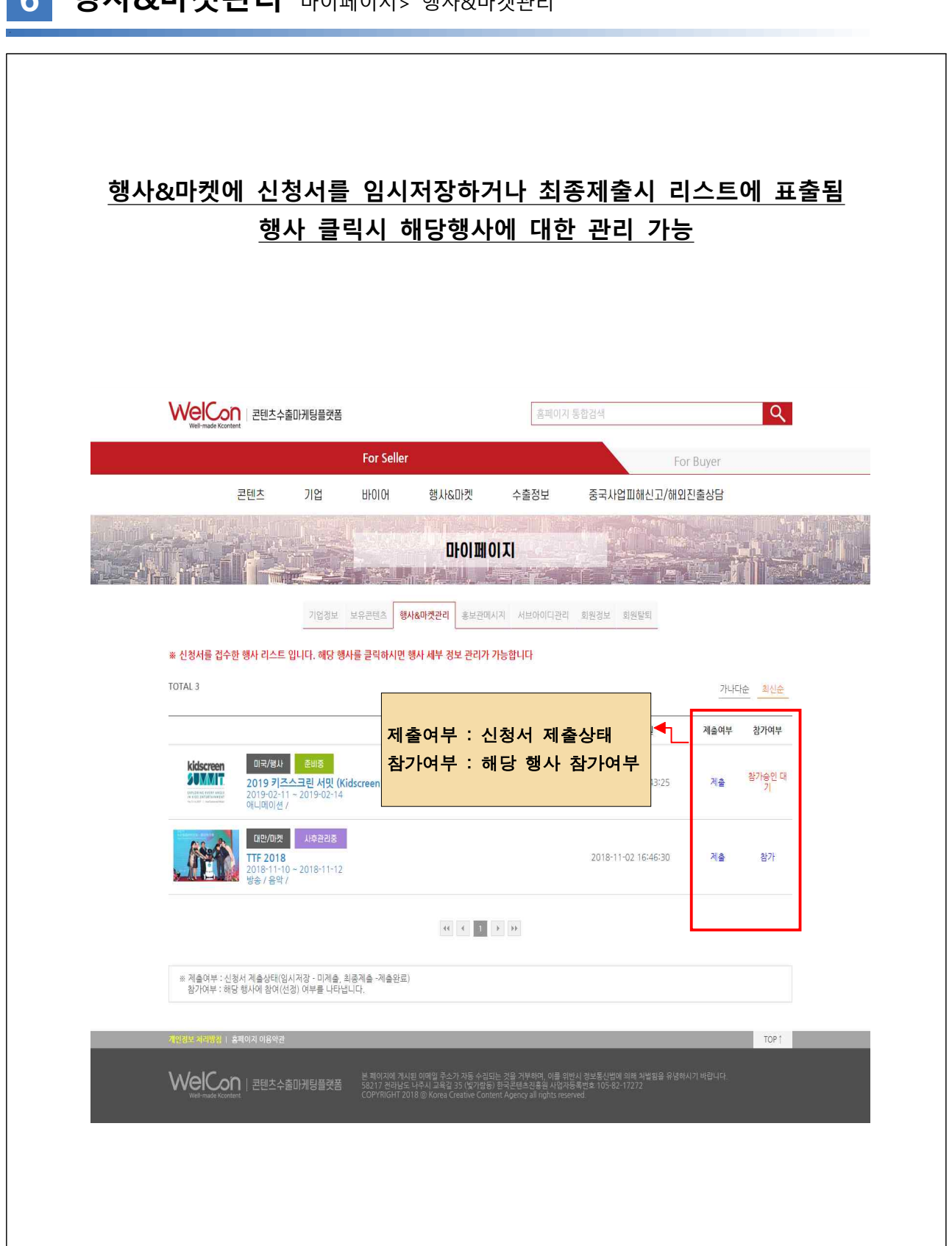

#### 6 행사&마켓관리 마이페이지> 행사&마켓관리

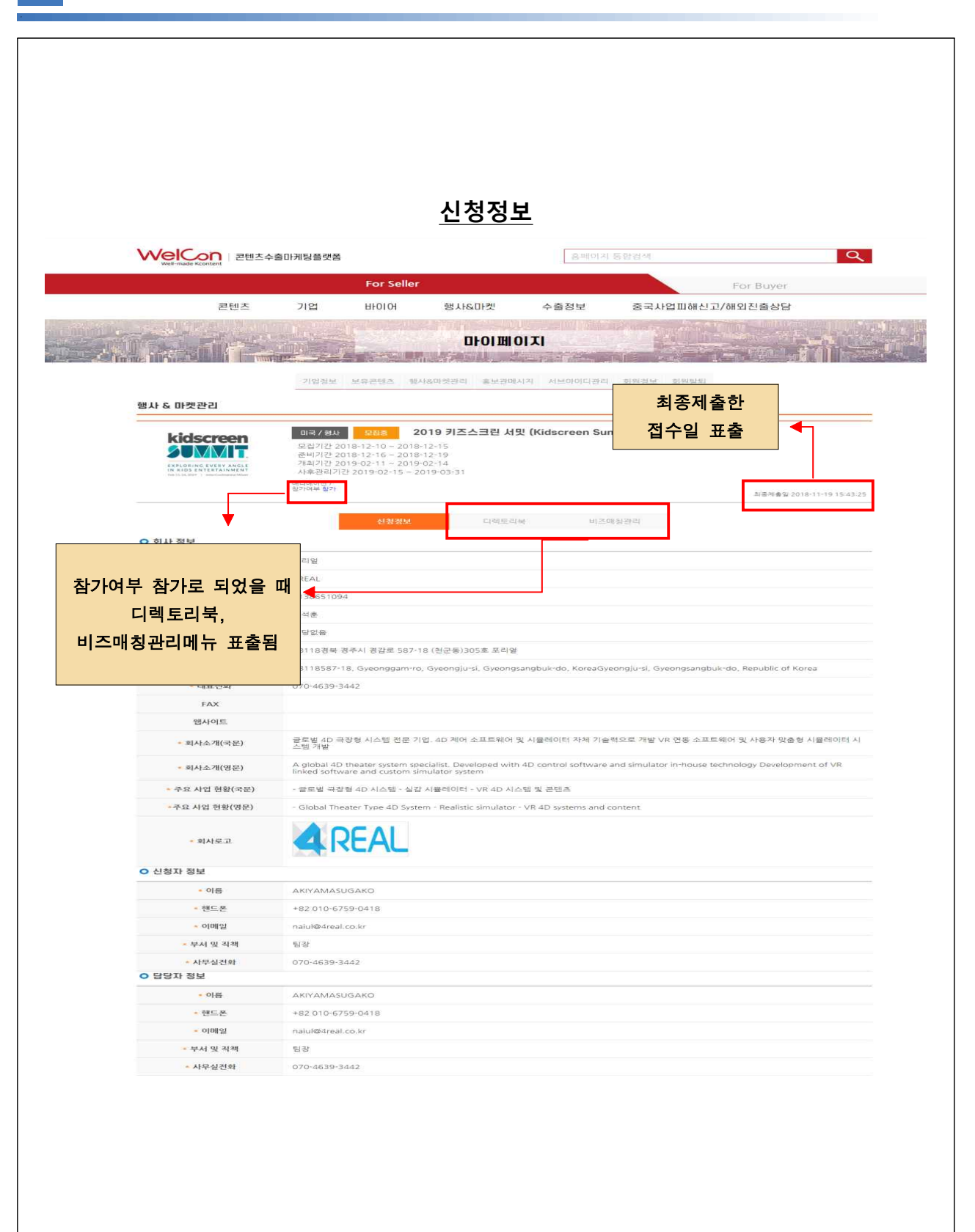

#### 7 신청정보 마이페이지> 행사&마켓관리> 신청정보

| O 참가 콘텐츠            |                                                                                                    |                                                                                                    |                                                                                                    |                                                                            |
|---------------------|----------------------------------------------------------------------------------------------------|----------------------------------------------------------------------------------------------------|----------------------------------------------------------------------------------------------------|----------------------------------------------------------------------------|
| 장르                  | 애니메이션                                                                                                    |                                                                                                    |                                                                                                    |                                                                            |
| 콘텐츠명(국문)            | 보급아 사랑해                                                                                                    |                                                                                                    |                                                                                                    |                                                                            |
| 콘텐츠 소개(국문)          | 1. 사춘기 소녀의 성장 이야기 뽀클<br>디자인 인캐릭터로 오랜 기간 사람님<br>2017년 TV애니메이션으로 제작되어                                                                                                  | 이 는 2000년 독특한 헤어스타일과 귀여운<br>방모며 해외 바이어들의 좋은 반응을 얻었으<br>H 국내 방영중이며 해외 판로를 확대하고 5                                                                                   | 2 이미지로 탄생된 이래 꾸준한 사람을 받고<br>2나 TV애니메이션 부재애 따른 확장성이 부<br>있다. 2. 세계관 보글                                                                                                    | 2 있는 캐릭터이다.<br>부족하였다. 이에,                                                  |
| 콘텐츠 소개(영문)          | <ol> <li>About, 'BBoguri' 'BBoguri' desi<br/>rings and dolls have been sold to<br/>was born in 2017. BBoguri 2. TV<br/>'BBoguri'. Sunny is one year older</li> </ol> | ign character was born in 2000 with u<br>more than 2 million sales. With the le<br>Animation Story This is story about 12<br>than Bloguri. Her heart did a comple | inique hairstyles and cute images. 'BBc<br>ove and support of many people, 'BBog<br>2 years old adolescence young girl who<br>ate somersault when she saw him. She           | guri' cell phone<br>iuri' TV animation<br>is called<br>is try to expr      |
| 체작연도                | 2017                                                                                                    |                                                                                                    |                                                                                                    |                                                                            |
| 세부장르                | 에듀테인먼트                                                                                                    |                                                                                                    |                                                                                                    |                                                                            |
| 콘텐츠유형               | 2D 애니메이션                                                                                                    |                                                                                                    |                                                                                                    |                                                                            |
| 타켓연령                | 어린이                                                                                                    |                                                                                                    |                                                                                                    |                                                                            |
| 제작단계                | 완성된 프로그램                                                                                                    |                                                                                                    |                                                                                                    |                                                                            |
| 분량                  | 13 분 /52 편                                                                                                    |                                                                                                    |                                                                                                    |                                                                            |
| 콘텐츠 경쟁력             | - UHD, HD 2D Flash Animation -<br>인 - 다양한 상품 적용을 할 수 있는 ;                                                                                                    | 사춘기 아이들의 감성과 정서를 기반으로<br>20여년간 사랑받고 디자인 캐릭터 아트웍                                                                                                    | 한 명확한 세계관 - 독특한 헤어스타일과 2<br>보유                                                                                                    | ¦찍한 캐릭터 디자                                                                 |
| 국내외 주요성과            | - TV 애니메이션 국내 방영 - 50여종                                                                                                    | 디자인 캐릭터 상품 출시                                                                                                    |                                                                                                    |                                                                            |
| 수상경력 및 제작지원여부       | 2003 대한민국 만화, 애니메이션, 키                                                                                                    | 배릭터대상 수상                                                                                                    |                                                                                                    |                                                                            |
| 콘텐츠 대표이미지           |                                                                                                    | 콘텍츠 상세이미7                                                                                                    | 4 <b>2</b>                                                                                                    |                                                                            |
| 콘텐츠스크린샷             |                                                                                                    |                                                                                                    |                                                                                                    |                                                                            |
| 콘텐츠홍보동영상 URL        | https://www.youtube.com/result<br>search_guery=%EB%BD%80%F                                                                                                    | ts?<br>EA%B8%80%EC%95%84+%EC%8                                                                                                    | 2%AC%EB%9E%91%ED%95%B4                                                                                                    |                                                                            |
| 참가 콘텐츠              |                                                                                                    |                                                                                                    |                                                                                                    |                                                                            |
| 장르                  | 애니메이션                                                                                                    |                                                                                                    |                                                                                                    |                                                                            |
| 콘텐츠명(국문)            | 검정고무신                                                                                                    |                                                                                                    |                                                                                                    |                                                                            |
| 콘텐츠명(영문)            | Go Go Brothers                                                                                                    |                                                                                                    |                                                                                                    |                                                                            |
| 콘텐츠 소개(국문)          | 가난했지만 행복했던 대한민국의 19<br>뜻한 웃음과 감동, 잔잔한 향수를 불<br>의 여유를 먼진다. 꿈을 먹고사는 개-                                                                                                 | 970년대를 배경으로 기영이와 기철이 형제<br>러입으키고 풍부한 감성을 자극하는 재미있<br>구쟁이 초등학생 기영이와 언제나 여학생들                                                                                       | I의 못못한 성장 이야기를 들려주는 가족 애<br>있는 소재로 아이들은 물론 그 시대를 살아?<br>들에게 관심이 많은 사                                                                                                    | 니메이션이다. 따<br>9 어른들에게도 삶                                                    |
| 콘텐츠 소개(영문)          | Since first broadcast in 1999, it h<br>Day program was so popular tha<br>This animated series shows a hap<br>a middle school student. Even th<br>the                 | ias become beloved by many children,<br>t it was made into a new series from 2<br>ppy childhood despite poverty. The mai<br>ough they are poor, Gichul and Giyou  | The first broadcast for a special for Lu<br>2000. The stories take place in the city<br>in characters are Giyoung and his older<br>ing always live happily and have fun. The | nar New Year's<br>of Seoul in 1970.<br>r brother Gichul,<br>he episodes of |
| 제작연도                | 2018                                                                                                    |                                                                                                    |                                                                                                    |                                                                            |
| 세부장르                | 코믹액션                                                                                                    |                                                                                                    |                                                                                                    |                                                                            |
| 콘텐츠유형               | 2D 애니메이션                                                                                                    |                                                                                                    |                                                                                                    |                                                                            |
| 타겟연령                | 가족용                                                                                                    |                                                                                                    |                                                                                                    |                                                                            |
| 체작단계                | 완성된 프로그램                                                                                                    |                                                                                                    |                                                                                                    |                                                                            |
| 분량                  | 13 분 /88 편                                                                                                    |                                                                                                    |                                                                                                    |                                                                            |
| 콘텐츠 경쟁력<br>국내외 주요성과 | - 20여년건 사망받고 있는 내한민국<br>로 한 유쾌한 컵개 - 시대적, 문화적 E<br>- 3기 이후 12년만에 4기 제작 및 방<br>화영상진홍원 공공용 만화개릭터 불                                                                     | 내표 가족 내니메이션 - 원석 만화를 마당:<br>배청은 달라도 아이부터 어른까지 함께 공급<br>송하면서 캐릭터 라이선싱사업 활성화 - 4<br>랫폼 협약 (부천시청 내 엘리베이터 랩핑                                                          | 으로 한 출입적 있는 스토리 - 색슐스러분 ?<br>강하고 출길 수 있는 스토리 전개<br>-기 이후 캐릭터 머천다이ろ 100여중 출시<br>한국만화박물관 앞 FRP 조형물 및 옛전차 I                                                                     | · 부전시청, 한국만<br>내 랩핑, 원미초등                                                  |
| 스사격현 및 제자지원여보       | 학교 및 소사 청소년 수현 관 벽화 등<br>- 2015 대한민국 콘텐츠대상 한국콘                                                                                                    | )<br>텐츠진홍원장상 수상 - 2015 클린콘텐 <u>속</u>                                                                                                    | 대산 TV에니메이션 수산 등 다수 수산 - 20                                                                                                    | 114 KRS OFLIDIO                                                            |
| 10012.1112.11       | 션 공모 선정 (검정고무신 4기 제작)                                                                                                    |                                                                                                    | 시켜서 머머리                                                                                                    | 0 3 6                                                                      |
| 콘텐츠 대표이미지           |                                                                                                    | 콘텐츠 상세이다                                                                                                    | 신성서 PDF 다                                                                                                    | 준도드<br>Kocca                                                               |
| 콘텐츠스크린삿             | Gol Bol Brothers                                                                                                    | _ <b>→</b>                                                                                                    | 한국군텐스/동생 <b>한국콘텐츠/김흥원</b><br>한귀경 중격 (전화서<br>이희시 정보<br>최사(양(구문) 한국군테츠(김흥희)<br>제(비(미(명) 씨그 ''(1) 코프 비                                                                          | 2453-056                                                                   |
| 콘텐츠홍보동영상 URL        | https://www.youtube.com/re                                                                                                    | 신청서PDF다운                                                                                                    | 지 (1000) - 이신는 - 이신는 - 이신 - 이신 - 이신 - 이신 - 이신 -                                                                                                    | 12780(1)-204278                                                            |

<u>- 27 -</u>

|                                    | ·수울마케팅클및봄 용제이사 중법점액                                                                                                    |
|------------------------------------|----------------------------------------------------------------------------------------------------|
|                                    | For Seller For Buyer                                                                                                    |
| 콘텐츠                                | 기업 바이어 행사&마켓 수출정보 중국사업피해신고/해외진출상담                                                                                                    |
|                                    | ПЮШОТТІ                                                                                                    |
|                                    |                                                                                                    |
| 햄사 & 마켓관리                          | 가방공소 소유한다고 형제에야갔던데 중조건에서에 시드아이니션다 회원성도 회원함되                                                                                                    |
| An 1155,2017   InterfraemonderWeat | 이 가 입 가 이 있는 것 이 것 이 것 이 것 이 것 이 것 이 것 이 것 이 가 있었다. 이 이 이 이 이 이 이 이 이 이 이 이 이 이 이 이 이 이 이                                                                                       |
| ○ 기본정보                             |                                                                                                    |
| * 회사명(국문)                          | 포리얼                                                                                                    |
| * 회사명(영문)                          | 4REAL                                                                                                    |
| * 주소(국문)                           | 38118 <b>우편변호</b> 경북 경주시 경감로 587-18 (원군동) 305호 포리얼                                                                                                    |
| * 주소(영문)                           | 38118 S87-18, Gyeonggam-ro, Gyeongju-si, Gyeongt Gyeongju-si, Gyeongsangbuk-do, Republic of I                                                                                   |
| FAX                                | +82 0/0-4639-3442                                                                                                    |
| 웹사이트                               |                                                                                                    |
| * 회사소개(국문)                         | 글로벌 4D 국장형 시스템 전문 기업,<br>4D 제어 소프트웨어 및 사율레이터 자체 기술력으로 개발<br>VR 연동 소프트웨어 및 사용자 맞춤형 시뮬레이터 시스템 개발                                                                                  |
| * 회사소개(영문)                         | A global 4D theater system specialist.<br>Developed with 4D control software and simulator in-house technology<br>Development of VR linked software and custom simulator system |
| * 회사로고                             |                                                                                                    |
|                                    | size 1000-285 <b>ਘ</b> ਰ                                                                                                    |

참가여부 참가로 되었을 때 디렉토리북 메뉴 표출되며,
 신청서에서 등록한 정보를 자동으로 불러오기하여 해당부분에서 수정하여 디렉토리북 생성함

|   | ● 율덕 군지를 입                                                                                                    | 입력야시면 par에 울덕시 해당 군지도 울덕집                                                                                                    |                                                                                                    |                                                                                       |                   |
|---|----------------------------------------------------------------------------------------------------|----------------------------------------------------------------------------------------------------|----------------------------------------------------------------------------------------------------|---------------------------------------------------------------------------------------|-------------------|
|   | 표출여부                                                                                                    | 장르                                                                                                    | 콘텐츠명<br>                                                                                                    | 렉토리 생성 클릭                                                                             |                   |
|   | Ø                                                                                                    | 애니메이션                                                                                                    | <sup>뽀글아 사랑해</sup> 영문 디                                                                                                    | 렉토리 생성 클릭                                                                             | 보기                |
|   |                                                                                                    | 애니메이션                                                                                                    | 검정고무신                                                                                                    | 2018                                                                                  | 보기                |
|   |                                                                                                    |                                                                                                    | 국문디렉토리생성 영문디렉토리생성                                                                                                    |                                                                                       |                   |
|   | 개인정보 처리방침   홈페                                                                                                    | 비이지 이용약관                                                                                                    |                                                                                                    | _                                                                                     | TOP↑              |
|   |                                                                                                    |                                                                                                    |                                                                                                    |                                                                                       |                   |
|   | WelCon                                                                                                    | ·<br>- 코테치수출마케팅플랫폼 58217                                                                                                    | 지에 개시된 이메일 주소가 자동 수집되는 것을 거부하며, 이를 위반시 정보통신<br>전라남도 나주시 교육길 35 (빙가락동) 하국콘테츠진홍워 사업자등록번호 10                                                                                                    | -법에 의해 처벌됨을 유념하시기 바랍니다.<br>5-82-17272                                                 |                   |
|   | WelCon<br>Well-made Kcontent                                                                                             | 콘텐츠수출마케팅플랫폼 <sup>분 페이,</sup><br>58217<br>COPYR                                                                                                    | 지에 개시된 이메일 주소가 자동 수집되는 것을 거부하며, 이를 위반시 정보통!<br>전라보도 나주시 그렇길 35 (발가범동) 한국군변호전응원 사업자동록번호 10<br>RGHT 2018 © Korea Creative Content Agency all rights reserved.<br>5 성된 디렉토리북 pdf 확                                                                          | 1법에 의해 처벌원을 유념하시기 바랍니다.<br>5-82-17272<br>인                                            |                   |
|   | WelCon<br>Well-made Kcontent                                                                                             | 콘텐츠수출마케팅플랫폼 <sup>분 페이</sup><br>58217<br>COPYR<br><u>2. 생</u>                                                                                                    | 지에 개시된 이메일 추소가 자동 수결되는 것을 개부하여 이를 위반시 경보통시<br>전라남도 나주시 교육길 35 (빛가탑동) 한국콘텐츠진홍원 사업자동록번호 10<br>IGHT 2018 @ Korea Creative Content Agency all rights reserved                                                                                                | 1법에 의해 처벌림을 유념하시기 바랍니다.<br>542-17272<br><u>인</u>                                      |                   |
| c | VelCon<br>Well-made Kcontent                                                                                             | [ 콘텐츠수출마케팅플랫폼 <sup>분 백야]</sup><br>58217<br>COPYR<br><b><u>2. 생</u><br/>/앨범/아티스트/디자이너/브랜드/작쇒</b>                                                                                          | 지에 개시된 이메일 추소가 자동 수결되는 것을 개부하여, 이를 위반시 경보통시<br>전라남도 나주시 교육길 35 (빛가탑동) 한국콘텐츠진홍원 사업자동록번호 10<br>RGHT 2018 © Korea Creative Content Agency all rights reserved.<br>IGA 디 렉토리북 pdf 확                                                                          | 1법에 의해 처벌원을 유념하시기 바랍니다.<br>542-17272<br><u>인</u>                                      |                   |
| c | ♥ 문ርං희<br>well-made Kcontent<br>● 참가 콘텐츠(작가)<br>- 디텍토리북 표출<br>- 출력 순서를 입력                                                | 부 페이.<br>52217<br>COPYR<br><b>고 산</b><br>(연범/0/EI스트/EITNOILI/브랜드/작품<br>여부 체크시에 pdf에 표출됩니다.<br>북하시면 pdf에 흔해제 등됩니다.                                                                        | 지에 개시된 이메일 주소가 자동 수결되는 것을 개부하여 이를 위반시 경보통시<br>전라난도 나주시 교육길 35 (빛가탑동) 한국콘텐츠진흥원 사업자등록번호 10<br>IGHT 2018 © Korea Creative Content Agency all rights reserved<br>보성된 디렉토리북 pdf 확                                                                             | 1법에 의해 처벌림을 유념하시기 바랍니다.<br>542-17272                                                  |                   |
| C | 한 참가 콘텐츠(작가)           - 디렉토리북 표출           - 출력 순서를 입력           디렉토리북 표출                                               | 법 택여:<br>522/7<br>COPYR<br>고<br>오 산<br>(연범/01EI스트/CIX101L1/브랜드/작품<br>여부 체크시에 pdf에 표출됩니다.<br>역부체크시에 pdf에 표출됩니다.<br>역부체리시에 pdf에 표출됩니다.                                                     | 지에 개시된 이메일 주소가 자동 수건되는 것을 개부하여 이를 위반시 건보통<br>전라난도 나주시 교육길 35 (빛가탑동) 한국군텐츠진홍원 사업자동록번호 10<br>ICHT 2018 © Korea Creative Content Agency all rights reserved<br>성진된 디렉토리북 pdf 확<br>다.<br>콘텐츠명                                                                | 1법에 의해 처벌원을 유념하시기 바랍니다.<br>542-17272<br>인<br>제작연도                                     |                   |
| c | ● 참가 콘텐츠(작가)           ● 함과 콘텐츠(작가)           ● 함복 순서를 입력           단택토리복 표출여부                                           | 법 페이:<br>2. 생<br>2. 생<br>2. 생<br>2. 생<br>2. 생<br>2. 생<br>2. 생<br>2. 생<br>2. 생<br>2. 생<br>2. 생<br>2. 생<br>2. 생<br>2. 생<br>2. 생<br>2. 생<br>2. 생<br>2. 생<br>2. 생<br>2. 생                    | 지에 개시된 이메일 주소가 자동 수건되는 것을 개부하여 이를 위반시 건보통<br>전라난도 나주시 교육길 35 (빛가탑동) 한국군텐츠진홍원 사업자동록번호 10<br>ICHT 2018 © Korea Creative Content Agency all rights reserved<br>[성된 디렉토리북 pdf 확<br>다.<br>고펜츠명<br>보글아 사람해                                                     | 1번에 의해 처벌원을 유명하시기 바랍니다.<br>542-17272<br>인<br>제작연도<br>2017                             | 보기                |
| c | ● 참가 콘텐츠(작가)<br>- 디렉토리북 표출<br>- 출력 순서를 입력<br>- 디렉토리북 표<br>교<br>- 고                                                       | 변 페이:<br>2. 생<br>2. 생<br>(연범/0FEI스트/디자이너/브랜드/작품<br>여부 체크시에 pdf에 표출됩니다.<br>역부체인 pdf에 솔택시 해당 순서로 솔택됩니<br>정르<br>에니데이션<br>에니데이션                                                              | 지에 개시된 이에일 수소가 자동 수집되는 것을 개부하여 이를 위받시 정보통신<br>전라난도 나주시 교육길 35 (빛가렴동) 한국군텐츠진홍형 사업자동록반호 10<br>2GHT 2018 © Korea Creative Content Agency all rights reserved<br>. 성 된 디렉토리북 pdf 확<br>. 다.<br>고댄츠명<br>보고아 사항해<br>겁겁고무신<br>액토리생성 [미역도리색 국문 PDF 미리보기] [대북도대북 역 | 1번에 의해 차별명을 유명하시기 바랍니다.<br>5-62-17272<br>인<br>지작연도<br>2017<br>2018                    | 보기<br>보기          |
| C | ● 참가 콘텐츠(작가/<br>- 디렉토리북 표출<br>- 출력 순서를 입력<br>- 디렉토리북 표출여부<br>- 교<br>- 인<br>- 인<br>- 인<br>- 인<br>- 인<br>- 인<br>- 인<br>- 인 | 변택여:<br>22년초수출마케팅플랫폼 <sup>번 편여:</sup><br>22. 산<br>/앨범/아티스트/디자이너/브랜드/작태<br>양부 체크시에 pdr에 표응됩니다.<br>대책시면 pdr에 올릭시 해당 순서로 올려됩니<br>정르<br>에니메이션<br>지니메이션<br>국문디렉도리성성 영문대<br>지 예용약같<br>구무 디레 트리 | 재에 개시된 이메일 주소가 자동 수업되는 것을 개부하여 이를 위반시 정보통시<br>전라난도 나주시 교육길 35 (빛가탑동) 한국콘텐츠진용원 사업자동록번호 10<br>IGHT 2018 © Korea Creative Content Agency all rights reserved<br>성진된 디렉토리북 pdf 확<br>대다.<br>고편으평<br>보고아 사람해<br>검정고무신<br>액도액생정 디렉도리북 국문 PDF 미리보기 [대북도대북 역      | 1번에 의해 채별원을 유명하시기 바랍니다.<br>5 62-17272<br>오<br>오<br>오<br>1 2017<br>2018<br>원문 PDF 미리보기 | 보기<br>보기<br>IOP 1 |

| Well-made Kcontent 콘텐                                                                    | 츠수출마케팅플랫폼                                                                                             |                                          |            | 홈페이지   | 통합검색    |          | Q                       |
|------------------------------------------------------------------------------------------|----------------------------------------------------------------------------------------------------|------------------------------------------|------------|--------|---------|----------|-------------------------|
|                                                                                          | F                                                                                                    | or Seller                                |            |        |         | For Bu   | yer                     |
| 콘텐츠                                                                                      | 기업 비                                                                                                  | 바이어 행시                                   | h&마켓 수를    | 들정보    | 중국사업피하  | 배신고/해외진출 | 상담                      |
|                                                                                          |                                                                                                    |                                          | 마이페이지      |        |         |          |                         |
|                                                                                          | 기업경보 보유                                                                                               | 콘텐츠 행사&마켓관리                              | 리 홍보관메시지 서 | 보아이디관리 | 회원정보 회원 | 날퇴       |                         |
| 행사 & 마켓관리 매                                                                              | 칭 전체현황 관                                                                                              | ·리                                       | 매칭을 신청     | ]시<br> | mit)    |          |                         |
|                                                                                          | 모집기간 2018-12<br>준비기간 2018-12                                                                          | -10 ~ 2018-1<br>-16 ~ 2018-12-19         | 기업멸 매경     | 5      |         |          |                         |
| EXPLORING EVERY ANGLE<br>IN KIDS ENTERTAINMENT<br>Feast St. 2017   Developmental History | 개최기간 2019-02<br>사후관리기간 2019<br>앬님메입셜/                                                                 | -11 ~ 2019-02-14<br>9-02-15 ~ 2019-03-31 | ii 🔺       |        |         |          |                         |
|                                                                                          | 8가여부 8가                                                                                               |                                          |            |        |         | 최종       | 배출일 2018-11-19 16:32:03 |
| <b>*</b>                                                                                 |                                                                                                    | 신청정보                                     | 디렉토리북      | 비즈매    | 칭관리     |          |                         |
| 매칭스케줄 및 현왕                                                                               |                                                                                                    | 기업별 대칭신경                                 |            | 받은 매칭  |         | 5        | LU 여왕                   |
| 2. 시민을 배상한 3. 나의 이어 있다<br># 미칭가능에서 Available<br># 매칭 구분 Seller - 함?<br>Admin -관리         | 는 Chillion 바이어 디스트, 확인 후 전<br>미팅가용 Full - 미팅 마감 Unavallat<br>(Seller)기업이 신청한 매칭 Buyer -<br>(자가 많어준 매칭 | '명 -미칭불가능<br>ke -미칭불가능<br>바이어 바이어기업이 신청환 | 매칭         |        |         | 설        | 정하세요<br>☞ 예☆ ▲ 인쇄       |
| 1일차<br>시간                                                                                | 2019,02,11<br>업체명                                                                                     | 미팅요                                      | 청일         | 상태     | 메시지구분   | 매칭구분     | 미팅가능여부                  |
| 09:00 ~ 10:00                                                                            |                                                                                                    |                                          |            |        |         |          | Αν ~                    |
| 09:00 ~ 10:00                                                                            |                                                                                                    |                                          |            |        |         |          | Αν ~                    |
| 10:00 ~ 11:00                                                                            | Sansang Media                                                                                         | 2019-02-11                               | 10:00      | 대기     | 보낸매경    | [셀러]     |                         |
| 간별 매칭 진행상태                                                                               |                                                                                                    |                                          |            |        |         |          |                         |
| 은매칭, 보낸매칭표출                                                                              | 1                                                                                                    |                                          |            |        |         |          | AV                      |
| (요청,승인된매칭)                                                                               |                                                                                                    |                                          |            |        |         |          | Av                      |
|                                                                                          | -                                                                                                    |                                          |            |        |         |          |                         |
| 매시지 구문에                                                                                  |                                                                                                    |                                          |            |        |         |          |                         |
| 모덴매싱/받은매싱                                                                                |                                                                                                    |                                          |            |        |         |          |                         |
|                                                                                          |                                                                                                    |                                          |            |        |         |          |                         |
| 글닥지 답입                                                                                   |                                                                                                    |                                          |            |        |         |          |                         |

- 매칭구분 : Seller - 참가(Seller)기업이 신청한 매칭 Buyer - 바이어 기업이 신청한 매칭

Admin - 관리자가 맺어준 매칭

- 액셀 다운로드, 인쇄 가능

| <u>1. 바이어리스트 확인 후 비즈매칭일정버튼클릭</u>                                                                                                    |  |
|----------------------------------------------------------------------------------------------------|--|
|                                                                                                    |  |
| Weil-made Kontert         콘텐츠수출마케팅플랫폼         홈페이지 통합검색         Q                                                                                                    |  |
| For Seller For Buyer                                                                                                    |  |
| 콘텐츠 기업 바이어 행사&마켓 수출정보 중국사업피해신고/해외진출상담                                                                                                    |  |
|                                                                                                    |  |
| 기업정보 보유콘텐츠 행사&마켓관리 홍보관메시지 서브아이디관리 회원정보 회원탈퇴                                                                                                    |  |
| 형사 & 마켓관리                                                                                                    |  |
| 이리 / 양사         모려는         2019 키즈스크린 서밋 (Kidscreen Summit)           도라이하여 CVETV ANGLE<br>ND URG M (Midscreen Summit)         모려기간 2018-12-10 ~ 2018-12-15<br>전비기간 2018-12-16 ~ 2018-12-19<br>개획기간 2019-02-11 ~ 2019-02-14<br>사후관리기간 2019-02-15 ~ 2019-03-31    |  |
| 에너비아이 가 하나 하나 아이 아이 아이 아이 아이 아이 아이 아이 아이 아이 아이 아이 아이                                                                                                    |  |
| 신청정보 디렉토리북 비즈매칭관리                                                                                                    |  |
| 미칭스계를 및 현황 기업법 매칭신청 받은 매칭 보낸 대청                                                                                                    |  |
| = 평나에 참가한 바이어 기업의 리스트폰 출격 합니다.<br>비스메징입장 버튼을 클릭하여 바이어 장보 및 스케을 확인 후 비즈메칭 신청합니다.                                                                                                    |  |
| TOTAL 1 검색어 입력 검색                                                                                                    |  |
| 참가분야 업체명 국가 참가옥적 🙀 매칭테아블                                                                                                    |  |
| Sansang Media Co., Ltd 중국 비즈매칭일장                                                                                                    |  |
| 44 4 0 >> >>>                                                                                                    |  |
| 지만 전체 이용 작관 TOP 1<br>Velicinade Kcontent 전 전 호출마케팅플랫폼 분페이지에 계시된 이메일 주소가 자동 수집되는 것을 거부하며, 이를 위반시 정보통신법에 의해 치법되음 유념하시기 바랍니다.<br>58/17 관리님도 나무시 교육길 35 (및 가량 등) 연극콘텐츠소홍실 사업자등록번호, 105-82-17272<br>COPYRIGHT 2018 © Korea Creative Content Agency all rights reserved |  |
|                                                                                                    |  |

# 10 기업별매칭 마이페이지> 행사&마켓관리> 비즈매칭관리> 기업별매칭

- 행사에 참여한 바이어 기업의 리스트 출력

- 비즈매칭일정 버튼을 클릭하여 바이어 정보 및 스케줄 확인 후 비즈매칭 신청

| 업체 정보 및 매                                                                                                    | 칭 일정                                                                                                    |                                                                               |                                                                                                    |                                                                 | ^        |
|----------------------------------------------------------------------------------------------------|----------------------------------------------------------------------------------------------------|-------------------------------------------------------------------------------|----------------------------------------------------------------------------------------------------|-----------------------------------------------------------------|----------|
| ○ 회사정보                                                                                                    |                                                                                                    |                                                                               |                                                                                                    |                                                                 | -        |
| 히사면                                                                                                    | Compa                                                                                                    | ny Name                                                                       | 비이어이루                                                                                                    | Name                                                            |          |
| 국가                                                                                                    | Compe                                                                                                    | iny realize                                                                   | 여라치                                                                                                    | 0                                                               |          |
| 회사주소                                                                                                    | Compar                                                                                                    | nv address                                                                    | 이메일                                                                                                    | Ÿ.                                                              |          |
| 회사소개                                                                                                    |                                                                                                    |                                                                               | company introduction                                                                                                    |                                                                 |          |
| 참가분야(장르)                                                                                                    |                                                                                                    |                                                                               | 방송/                                                                                                    |                                                                 |          |
| 참가목적                                                                                                    | [방송] 프로그램 판권 7<br>[캐릭터] 공동제작/협입                                                                                                    | 시래                                                                            |                                                                                                    |                                                                 | -        |
| <mark>○ 매</mark> 칭일정 <sup>∞</sup> 미팅기                                                                                                    | 가능여부 - Available 일때 미                                                                                                    | 배칭 신청이 가능합니다.                                                                 |                                                                                                    | Avaoable                                                        | <u>음</u> |
| 1일차                                                                                                    | 2018.02.25                                                                                                    | 2일차                                                                           | 2018.02.26                                                                                                    | → 클릭하여 매초                                                       | 니시처      |
| 시간                                                                                                    | 미팅 가능 여부                                                                                                    |                                                                               | 미팅 가능 여부                                                                                                    |                                                                 |          |
| 09:00 <mark>~ 0</mark> 9:30                                                                                                    | Available                                                                                                    | 09:00 ~ 09:30                                                                 | Available                                                                                                    |                                                                 |          |
| 09:30 ~ 10:00                                                                                                    | Available                                                                                                    | 09:30 ~ 10:00                                                                 | Available                                                                                                    |                                                                 |          |
|                                                                                                    |                                                                                                    |                                                                               |                                                                                                    |                                                                 |          |
| 10:00 ~ 10:30<br><u>3.</u><br>@ 문헌조수출마처방물했:                                                                                                    | Available<br>매칭신청<br>풍 - Internet Explorer                                                                                                    | 10:00 ~ 10:30<br>메시지를                                                         | Available<br>를 입력하여 미                                                                                                    | <u>배칭보내기</u>                                                    | ~        |
| 10:00 ~ 10:30<br>3.<br>@ 문헌조수출미커팅플닷!<br>[                                                                                                    | Available<br>매칭신청<br>플 - Internet Explorer<br>rrbiz2/welcon/machingpop2                                                                                                    | 10:00 ~ 10:30<br>메시지를                                                         | Available<br>릴 입력하여 미                                                                                                    | <u> 배칭보내기</u>                                                   | ~        |
| 10:00 ~ 10:30<br><u>3.</u><br>ⓒ 문전조수출마처팅물었.<br>☞ http://welcon.kocca.kr<br>매칭 신청하기                                                                      | Available<br>매칭신청<br>플 - Internet Explorer<br>r/biz2/welcon/machingpap2                                                                                                    | 10:00 ~ 10:30<br>메시지를                                                         | Available<br>로 입력하여 미                                                                                                    | <u> 배칭보내기</u>                                                   | ~        |
| 10:00 ~ 10:30<br><u>3.</u><br>중 문란조수출마케팅플닷<br>K http://welcon.kocca.kr<br>매칭 신청하기<br>이 회사정보                                                             | Available<br>매칭신청<br>폴 - Internet Explorer<br>r/biz2/welcon/machingpop2                                                                                                    | 10:00 ~ 10:30<br>메시지를                                                         | Available<br>클 입력하여 미<br>1981                                                                                                    | <u> </u>                                                        |          |
| 10:00 - 10:30<br>3.<br>② 문변조수출마켜방물와!<br>☞ http://welcon kocca.kr<br>매칭 신청하기<br>○ 회사경보<br>회사평<br>국가                                                      | Available<br>매칭신청<br>플 - Internet Explorer<br>rrbiz2/welcon/machingpop2                                                                                                    | 10:00 ~ 10:30<br>메시지 등<br>:do?no=28&bid=90&ttd=<br>pany Name                  | Available                                                                                                    | <mark>배칭보내기</mark>                                              |          |
| 10:00 ~ 10:30<br><u>3.</u><br>문란조수출마계 방물했<br><u>대칭 신청하기</u><br><u>이 회사경보</u><br><u>회사경보</u><br><u>회사경보</u><br><u>회사경보</u><br><u>회사경보</u><br><u>회사경보</u> | Available<br>대칭신청<br>플 - Internet Explorer<br>r/bi22/welcon/machingpop2<br>Comp                                                                                                    | 10:00 ~ 10:30<br>메시지트<br>:.do?no=28&bid=90&tid=<br>pany Name.                 | Available                                                                                                    | <u> </u>                                                        |          |
| 10:00 ~ 10:30<br>3.                                                                                                    | Available<br>대칭신청<br>중 - Internet Explorer<br>r/bi22/welcon/machingpop2<br>Comp                                                                                                    | 10:00 ~ 10:30<br>메시지지를<br>.do?no=28&bid=90&tid=<br>pany Name .<br>any address | Available<br>클 입력하여 미<br>1981<br>바이어이름<br>연락체<br>이메일<br>company introduction                                                                                                    | <u>出                                    </u>                    |          |
| 10:00 - 10:30<br>3.<br>중 문전조수율마켜당불량!<br>R http://welcon kocca kr<br>대칭 신청하기<br>이 회사정보<br>회사정보<br>회사장조<br>회사장조<br>회사조개<br>황가분야(장르)                       | Available<br>매칭신청<br>- Internet Explorer<br>r/bi22/welcon/machingpop2<br>Comp                                                                                                    | 10:00 ~ 10:30<br>메시지지를<br>.do?no=28&bid=90&ttd=<br>pany Name<br>any address   | Available<br>로 입력하여 미<br>1981<br>바이어이름<br>면락처<br>이메일<br>company introduction<br>방송/                                                                                                    | <mark>배칭보내기</mark>                                              |          |
| 10:00 - 10:30<br>3.<br>② 문전조수출마켜당불량!<br>☑ http://welcon kocca kr<br>대칭 신청하기<br>○ 회사정보<br>회사장<br>지가<br>회사주쇼<br>회사조개<br>참가분여(장르)<br>참가무척                  | Available<br><b>III ÖS (L) ÖS</b><br><b>∰ - Internet Explorer</b><br>r/biz2/welcon/machingpop2<br>Comp<br>Comp                                                                                                    | 10:00 ~ 10:30<br>메시지지를<br>.do?no=28&bid=90&ttd=<br>pany Name<br>any address   | Available           로 입력하여 미           1081           비이어이름           면락처           이메일           company introduction           방송/           [방송] 프로그램 편친 거래<br>[개릭터] 공동체작/험업                                 | <mark>배칭보내기</mark><br>(rese D<br>Name<br>0<br>0242-@hanmail.net |          |
| 10:00 ~ 10:30<br>3.<br>3.<br>3.<br>3.<br>3.<br>4.<br>4.<br>4.<br>4.<br>4.<br>5.<br>5.<br>5.<br>5.<br>5.<br>5.<br>5.<br>5.<br>5.<br>5                    | Available<br>매칭신청<br>폴 - Internet Explorer<br>rbic2/welcon/machingpop2                                                                                                    | 10:00 ~ 10:30<br>메시지지를<br>:do?no=28&bid=90&tid=<br>pany Name :<br>any address | Available<br>한 이 역 하 여 미<br>1981<br>바이어이름<br>연락처<br>이메일<br>company introduction<br>방송/<br>[방송] 프로그램 판권 거라<br>[개릭터] 공통제작/협업                                                                                      | H칭보내기<br>Name<br>0<br>0242-@hanmail.net                         |          |
| 10:00 - 10:30<br>3.                                                                                                    | Available<br>대칭신청<br>물 - Internet Explorer<br>r/bi22/welcon/machingpop2<br>Comp                                                                                                    | 10:00 ~ 10:30<br>메시지지를<br>:do7no=28&bid=90&tid=<br>pany Name:<br>any address  | Available           입력하여 미           1981           비이어이름           연락체           이메일           company introduction           방송/           [방송] 프로그램 판권 가려<br>[개릭터] 공동계작/험업           2018-02-26 09:00 ~ 05   | H <u>お보내기</u><br>・・・・・・・・・・・・・・・・・・・・・・・・・・・・・・・・・・・・           |          |
| 10:00 - 10:30<br>3.<br>2.<br>2.<br>2.<br>2.<br>3.<br>3.<br>3.<br>3.<br>3.<br>3.<br>3.<br>3.<br>3.<br>3                                                  | Available<br>III SO LOS<br>- Internet Explorer<br>r/bic2/welcon/machingpop2<br>Comp<br>Comp<br>- Comp<br>- C | 10:00 ~ 10:30<br>메시지지를<br>t.do?no=28&bid=90&tid=<br>pany Name<br>any address  | Available           월 입력하여 미           1981           비아이아름           연락처           이메일           company introduction           방송/           [방송] 프로그램 관련 거래<br>[개릭터] 공통제작/험업           2018-02-26 09:00 ~ 05 | H 칭 보 내 기                                                       |          |

- 미팅가능여부 Available - 미팅가능 Full - 미팅마감 impossible - 미팅불가능 - 나의 매칭 스케줄이 비어 있는 일정과 상대방의 매칭이 비어있는 경우에 Available 표출됨

| Well-made Kcontent 콘텐츠수                                                                  | 출마케팅플랫폼                                                                                     | 홈페이지 등                  | 통합검색         | C           |
|------------------------------------------------------------------------------------------|---------------------------------------------------------------------------------------------|-------------------------|--------------|-------------|
|                                                                                          | For Seller                                                                                  |                         | For          | Buyer       |
| 콘텐츠                                                                                      | 기업 바이어 형                                                                                    | 행사&마켓 수출정보              | 중국사업피해신고/해외? | 민출상담        |
|                                                                                          |                                                                                             | 마이페이지                   |              |             |
|                                                                                          |                                                                                             |                         |              |             |
|                                                                                          | 기업정보 보유콘텐츠 행사&마켓                                                                            | 민관리 홍보관메시지 서브아이디관리      | 회원정보 회원탈퇴    |             |
| 행사 & 마켓관리                                                                                |                                                                                             |                         |              | 메시지 상태      |
| kidscreen                                                                                | 미국 / 행사 모집중 2019 :<br>모집기간 2018-12-10 ~ 2018-12-15                                          | 키즈스크린 서밋 (Kidscreen Sum | nmit)        | 2140        |
| EXPLORING EVERY ANGLE<br>IN KIDS ENTERTAINMENT<br>Fails 42.021 / Jonet Automatical Manet | 준비기간 2018-12-16 ~ 2018-12-19<br>개최기간 2019-02-11 ~ 2019-02-14<br>사후관리기간 2019-02-15 ~ 2019-03 | )<br> <br>3-31          |              | 전제          |
|                                                                                          | 애니메이션 /<br>참가여부 찰가                                                                          |                         |              | 거절<br>승인    |
|                                                                                          | 신청경보                                                                                        | 디렉토리북 비즈매               | 칭관리          | 취소<br>- 개공- |
| 매칭스케줅 및 현왕                                                                               | 기업별 매칭신청                                                                                    | 받은 매칭                   |              | 보낸 매경       |
| * 상대기업으로 부터 받은 매칭 내역입니<br>승인된 매칭취소는 매칭스케를 및 현황 비                                         | 니다.<br>특뉴에서 처리 가능합니다.                                                                       |                         |              |             |
| TOTAL 6 컨                                                                                |                                                                                             |                         |              | 전체          |
| 받은일시                                                                                     | 업체명                                                                                         | 미팅요청일시                  | 생태 (1)       | 내용보기        |
| 2018-12-12 03:34:57                                                                      | Sansang Media Co., Ltd                                                                      | 2019-02-11 14:00~15:00  | Rejected     | 보기          |
| 2018-12-12 03:34:55                                                                      | Sansang Media Co., Ltd                                                                      | 2019-02-11 10:00~11:00  | Waiting      | 보기          |
| 2018-12-12 03:34:55                                                                      | Sansang Media Co., Ltd                                                                      | 2019-02-11 17:00-18:00  | Waiting      | 보기          |
| 2018-12-12 03:34:55                                                                      | Sansang Media Co., Ltd                                                                      | 2019-02-11 14:00~15:00  | Rejected     | 보기          |
| 2018-12-12 03:34:55                                                                      | Sansang Media Co., Ltd                                                                      | 2019-02-11 10:00~11:00  | Rejected     | 보기          |
| 2018-12-12 03:34:55                                                                      | Sansang Media Co., Ltd                                                                      | 2019-02-11 14:00~15:00  | Rejected     | 보기          |
|                                                                                          |                                                                                             |                         |              | _           |
| <mark>개인경로 처리방경</mark>   홈페이지 이용약관                                                       |                                                                                             |                         |              | TOP         |
|                                                                                          |                                                                                             |                         |              |             |

12 받은매칭 마이페이지> 행사&마켓관리> 비즈매칭관리> 받은매칭

- 내용보기 버튼 클릭 승인/거절/보기 가능

- 대기 중 매칭은 매칭스케줄 및 현황 메뉴에서도 표출됨으로 매칭스케줄현황에서 처리가능

#### <u>2. 받은 내용 확인후 수락/거절처리</u>

| з и из         сотралу изте         в ичичије         и изте           국가         연락치         0           회사주소         Company address         이메일            회사소개         .company introduction             참가로색         방송/              메시지 정보         2018-02-26 09:30 ~ 10:00               메칭 승인 여부         〇수락 〇겨질 <th>값사항         Company induces         BHORM PS         Name           국가         연락체         0           회사주소         Company address         OIM일           회사수과         company introduction         ************************************</th> <th>÷11104</th> <th>C</th> <th>비아이이콘</th> <th>N</th> <th></th> | 값사항         Company induces         BHORM PS         Name           국가         연락체         0           회사주소         Company address         OIM일           회사수과         company introduction         ************************************                                                                                                    | ÷11104   | C                        | 비아이이콘                            | N    |   |
|----------------------------------------------------------------------------------------------------|----------------------------------------------------------------------------------------------------|----------|--------------------------|----------------------------------|------|---|
| 국가     면덕시     0       회사주소     Company address     이메일       회사소개     company introduction       참가보여(장르)     방송/       참가목적     [방송] 프로그램 판권 거래<br>[개릭터] 공통제작/법업         미당희망일시     2018-02-26 09:30 ~ 10:00       매칭 승인 여부     〇수락 〇거절       받은메시지     send2                                                                                                    | 국가         연락자         0           회사주소         Company address         이메일           회사소개         company introduction           참가분야(장료)         방송/           참가목적         방송/           참가목적         방송/           비시지 정보         0           미팅희망일시         2018-02-26 09:30 ~ 10:00           매청 승인 여부         · 〇수락 · 〇저질           발은메시지         send2 | 2110     | company wante            | 머이아금                             | Name |   |
| 회사수조         Company address         이배일           회사소개         company introduction           참가분야(장르)         방송/           참가목적         [방송] 프로그램 판권 거택<br>[개릭터] 공동체작/협업           메시지 정보         2018-02-26 09:30 ~ 10:00           매칭 승인 여부         ○수락 ○거철           발은메시지         send2           보내는메시지         500자 이내로 작성                                                                                                    | 회사수조         Company address         이메일           회사소계         company introduction           황가분여/장르)         방송/           황가목적         방송) 프로그램 판권 거래<br>[개릭타] 공통계작/협업           메시지 정보         2018-02-26 09:30 ~ 10:00           매칭 승인 여부         〇수락 〇거철           발은메시지         send2           발은메시지         500차 이내로 락성                              | 국가       | 2                        | 연락처                              | 0    |   |
| 회사소개     company introduction       참가분야(장르)     방송/       참가목적     [방송] 프로그램 판권 거래<br>[개릭터] 공동계석/협업       메시지 정보     2018-02-26 09:30 ~ 10:00       매칭 승인 여부     ○수락 ○거절       발은매시지     send2       보내는메시지     500자 이내로 작성       도입     보내는                                                                                                    | 회사소개     .company introduction       함가분야(장르)     방송/       함가목적     [방송] 프로그램 판권 거래<br>[개릭디] 공동제작/험업       메시지 정보                                                                                                    | 회사수소     | Company address          | 이메일                              |      |   |
| 참가분여(정료)     방송/       참가목적     [방송] 프로그램 판권 거래<br>[개릭터] 공동계작/협업       메시지 정보       미당희망입시     2018-02-26 09:30 ~ 10:00       매청 승인 여부     〇수락 〇겨절       발은메시지     Send2       보내는메시지     500자 이내로 작성       달기     보내기                                                                                                    | 함가분약(항류)     방송/       참가투작     [방송] 프로그램 판권 가래<br>[개릭디] 공동제작/협업       메시지 정보       미당희망일시     2018-02-26 09:30 ~ 10:00       매청 승인 여부     ○수탁 ○거절       발은메시지     send2       보대는메시지     도       모대는메시지     도       모대는메시지     도                                                                                                    | 회사소개     |                          | company introduction             |      |   |
| 참가목적     [방송] 프로그램 판권 거래<br>[개릭터] 공동계석/협업       메시지 정보     2018-02-26 09:30 ~ 10:00       매칭 승인 여부     ○수락 ○거절       받은메시지     send2       보내는메시지     500자 이내로 작성       달기     보내기                                                                                                    | 환가목적       [방송] 프로그램 판권 개대<br>[개릭디] 공동계작/법입         메시지 정보       0         미팅회 방일시       2018-02-26 09:30 ~ 10:00         매칭 승인 여부       ○수락 ○거절         발은메시지       send2         보내는메시지       500가 이내로 착성         말기       보내기                                                                                                    | 참가분야(장르) |                          | 방송/                              |      |   |
| 메시지 정보  미팅희망일시 2018-02-26 09:30 ~ 10:00  마칭 승인 여부 ○수락 ○거절  받은메시지 send2  보내는메시지  500자 이내로 작성  도입 보내기                                                                                                    | 메시지 정보<br>미팅희망일시 2018-02-26 09:30 ~ 10:00<br>매청 승인 여부 이수락 이거절<br>발은메시지 send2<br>도내는메시지 500자 이내로 착성<br>도입 보내기                                                                                                    | 참가목적     |                          | [방송] 프로그램 판권 거래<br>[캐릭터] 공동제작/협업 |      |   |
| 보내는메시지 문기 보내기                                                                                                    | 보내는메시지 말기 보내기                                                                                                    | 근근데이저    | The second second second | senuz                            |      |   |
| 보내는메시지<br>달기 보내기                                                                                                    | 보내는메시지<br>보내는메시지<br>닫기 보내기                                                                                                    | 받은메시지    |                          | send2                            |      |   |
| 보내는에시지 문기 보내기                                                                                                    | 보내는메시지<br>단기 보내기                                                                                                    |          | 500자 이내로 작성              |                                  |      | ~ |
| 달기 보내기                                                                                                    | 닫기 보내기                                                                                                    | 보내는메시지   |                          |                                  |      |   |
| 닫기 보내기                                                                                                    | [닫기 <mark>보내</mark> 기                                                                                                    |          |                          |                                  |      | ~ |
|                                                                                                    | 같가 오내가                                                                                                    |          | C La                     | 411[2]                           |      |   |
|                                                                                                    |                                                                                                    |          | 21                       | 목대가                              |      |   |
|                                                                                                    |                                                                                                    |          |                          |                                  |      |   |
|                                                                                                    |                                                                                                    |          |                          |                                  |      |   |
|                                                                                                    |                                                                                                    |          |                          |                                  |      |   |

|                                                                                                    |                                                                                                    | <u>1. 내용</u>                                                                                | <u>보기버튼 클릭</u>                                                                     |                                                                                  |                                       |
|----------------------------------------------------------------------------------------------------|----------------------------------------------------------------------------------------------------|---------------------------------------------------------------------------------------------|------------------------------------------------------------------------------------|----------------------------------------------------------------------------------|---------------------------------------|
| For Seler       For Buyer         전환       10 00 00 00 00 00 00 00 00 00 00 00 00 0                                                                                                    | Welcon 전 콘텐츠수출                                                                                                    | 마케팅플랫폼                                                                                      | 흥페이지 통                                                                             | 통합검색                                                                             | ٩                                     |
| 전환       기업       비이어       행사 대권       수 출정 보       중국사업 피해신고/해외진 측상대         ····································                                                                                                    |                                                                                                    | For Seller                                                                                  |                                                                                    | F                                                                                | or Buyer                              |
| Diamonal         Index devices       Index devices       Index devices       Index devices         Index devices       Index devices       Index devices       Index devices         Index devices       Index devices       Index devices       Index devices       Index devices         Index devices       Index devices       Index devices       Index devices       Index devices       Index devices         Index devices       Index devices       Index devices       Index devices       Index devices       Index devices         Index devices       Index devices       Index devices       Index devices       Index devices       Index devices         Index devices       Index devices       Index devices       Index devices       Index devices       Index devices         Index devices       Index devices       Index devices       Index devices       Index devices       Index devices         Index devices       Index devices       Index devices       Index devices       Index devices       Index devices         Index devices       Index devices       Index devices       Index devices       Index devices       Index devices         Index devices       Index devices       Index devices       Index devices       Index devices       Index devices </th <th>콘텐츠</th> <th>기업 바이어 행.</th> <th>사&amp;마켓 수출정보</th> <th>중국사업피해신고/해</th> <th>외진출상담</th> | 콘텐츠                                                                                                    | 기업 바이어 행.                                                                                   | 사&마켓 수출정보                                                                          | 중국사업피해신고/해                                                                       | 외진출상담                                 |
| 기업전       보유편환       행사용까켓관리       용보관에시       서브아이다관       회원정보       회원정보         정시 & 마켓관리       도       이의 키스스크란 시맛 (Kidscreen Summi)       지지 100000000000000000000000000000000000                                                                                                    |                                                                                                    |                                                                                             | 마이페이지                                                                              |                                                                                  |                                       |
| 행사 & 마켓관리         미지 / 행시         모점         2019 키즈스크린 서밋 (Kidscreen Summit)           도가 이용 이용 다니 가 수 있다. 12-10 ~ 2018-12-15<br>전비가간 2018-12-16 ~ 2018-12-15<br>전비가간 2019-02-11 ~ 2019-02-13<br>사용 관리기간 2019-02-15 ~ 2019-03-31<br>이내에에서<br>양가여보 할가         도리 또 이나 이나 이나 이나 이나 이나 이나 이나 이나 이나 이나 이나 이나                                                                                                    |                                                                                                    | 기업정보 보유콘텐츠 행사&마켓관                                                                           | 리 홍보관메시지 서브아이디관리                                                                   | 회원정보 회원탈퇴                                                                        |                                       |
| 비리 / 명사         모점         2019 키즈스크린 서밋 (Kidscreen Summit)           도리가 전 2018-12-10 - 2018-12-15<br>관비가던 2019-02-11 - 2019-02-14<br>가르기간 2019-02-15 ~ 2019-03-31<br>이네미이석 /<br>당가여보 할가         도리 / 민스백 경관           신청건보         디렉토리북         비스백 경관           비스백 경관         민업별 대칭신형         반은 대칭           방법기업으로 부터 받은 매칭 내억입니다.<br>2015 년 명광유소는 매칭스카를 및 형량 매뉴에서 처리 가능합니다.         전체         반은 대칭                                                                                                    | 행사 & 마켓관리                                                                                                    |                                                                                             |                                                                                    |                                                                                  |                                       |
| 매칭스켜를 및 현황         기입별 특칭신청         뿐은 대상           * 상대기업으로 부터 별은 매칭 내적입니다.<br>승인된 매칭슈츠는 매칭스케를 및 현황 메뉴에서 처리 가능합니다.         건체           TOTAL 2 건         건체                                                                                                    | EXPLORING EVERY ANGLE<br>IN KIDS KITERTANNENT<br>Hei 13 (A.2017   Mend Generate Hann                                                                                            | /1페기(간 2019-02-11 ~ 2019-02-14<br>사후관리기간 2019-02-15 ~ 2019-03-:<br>애니데이션/<br>참가여부활가         | 31                                                                                 |                                                                                  | · 전체<br>대기<br>거절<br>승인                |
| * 상대기업으로 부터 받은 매칭 내역입니다.<br>승인된 매칭위스는 매칭스케를 및 현황 패뉴에서 치리 가능합니다.<br>TOTAL 2 건 전체 인타이 2001년 4년 반응 보기                                                                                                    |                                                                                                    | 신청정보                                                                                        | 디렉토리북 비즈매경                                                                         | 황관리                                                                              | 취소                                    |
| TOTAL 2 건 전체 메티 0 2011 사태 내용님 기                                                                                                    | 대청스 <b>카</b> 줄 및 현황                                                                                                    | 신청정보<br>기업별 대청신청                                                                            | 다레토리북 비즈매(2<br>받은 대형                                                               | 칭관리                                                                              |                                       |
|                                                                                                    | 미칭스케를 및 현황<br>** 상대가업으로 부터 받은 마친 내역입니다<br>승인된 미친위소는 미친스케을 및 현황 미뉴                                                                                                    | 신청정보<br>기압별 대칭신청<br>에서 처리 가능합니다.                                                            | 디레토리북 비즈매 2<br>뿐은 대형                                                               | 칭관리 · · · · · · · · · · · · · · · · · · ·                                        |                                       |
|                                                                                                    | 미칭스케를 및 현황<br># 상대기업으로 부터 받은 매칭 내역입니다<br>승인된 매칭위소는 매칭스케를 및 현황 메뉴<br>FOTAL 2 건                                                                                                   | 신청정보<br>기압별 매청신청<br>에서 처리 가능합니다.                                                            | 디레토리북 비즈메칭<br>뿐은 며칭                                                                | 일관리<br>                                                                          | · · · · · · · · · · · · · · · · · · · |
| 2018-12-12 03:25:17 Sansang Media Co., Ltd 2019-02-11 10:00~11:00 Matched 🕕 💷                                                                                                    | 미칭스카를 및 현황<br>** 상대기업으로 부터 받으 매칭 내역입니다<br>승인된 대칭취소는 대칭스카를 및 협량 메뉴<br>TOTAL 2 건<br>보낸일시                                                                                          | 신청정보<br>기압별 대칭신청<br>에서 처리 가능합니다.<br>업체명                                                     | 디렉토리북 비즈예정<br>반은 대형<br>미팅요청일시                                                      | 상태                                                                               | · · · · · · · · · · · · · · · · · · · |
| 2018-12-12 03:12:28 Sansang Media Co., Ltd 2019-02-11 10:00~11:00 Waiting 보기                                                                                                    | 미칭스카를 및 현황<br>** 상태기업으로 부터 받은 매칭 내역입니다<br>승인된 미칭위소는 마칭스카를 및 함량 메뉴<br>TOTAL 2 건<br>보낸일시<br>2018-12-12 03:25:17                                                                   | 신청경보<br>기압별 대칭신칭<br>에서 착력 가능합니다.<br>연체명<br>Sansang Media Co., Ltd                           | 다레토리북 비즈매<br>반은 대칭<br>반은 대칭<br>기타요장일시<br>2019-02-11 10:00~11:00                    | 상태<br>Matched                                                                    | · · · · · · · · · · · · · · · · · · · |
|                                                                                                    | 매원스계를 및 현황<br>** 상대기업으로 부터 발은 매칭 내역입니다<br>순인된 매칭에소는 매청스계를 및 현황 매뉴<br>DTAL 2 건<br>보냅일시<br>2018-12-12 03:25:17<br>2018-12-12 03:12:28                                             | 신청경보<br>기압별 대형신청<br>에서 취리 가능합니다.<br>업체명<br>Sansang Media Co., Ltd<br>Sansang Media Co., Ltd | 디렉토리북 비즈매<br>받은 대상<br>미팅요창일시<br>2019-02-11 10:00~11:00<br>2019-02-11 10:00~11:00   | 상태<br>Matched ①<br>Walting                                                       | · · · · · · · · · · · · · · · · · · · |
| 지인컨보 처리생활   홈페이지 이용약관                                                                                                    | 대칭스케를 및 현황<br>* 상대기업으로 부터 받은 매칭 내역입니다<br>출인된 매칭취소는 매칭스케을 및 현황 매뉴<br>FOTAL 2 건<br>보낸일시<br>2018-12-12 03:25:17<br>2018-12-12 03:12:28                                             | 신청경보<br>기업발 대칭신청<br>에서 처리 가능합니다.<br>업체명<br>Sansang Media Co., Ltd<br>Sansang Media Co., Ltd | 디렉토리북 비즈매<br>받은 대상<br>미당요장일시<br>2019-02-11 10:00~11:00<br>2019-02-11 10:00~11:00   | 상태<br>Matched<br>Waiting                                                         | · · · · · · · · · · · · · · · · · · · |
| 제정철본 취검행철   홈페이지 이용약관<br>VelCon 기 콘텐츠수출마케팅플랫폼 본페이지에 게시된 이예일 주소가 자동 수집되는 것을 거부하며, 이을 위반시 정보통신법에 의해 최법될을 유냉하시기 바랍니다.<br>58217 관리보도 다두시 교육업 23 (및 가용) 한국론에호간용 사업자동국면호 105-32-17272<br>COPYRIGHT 2018 & Korea Fcature Content Agency all nghts reserved                                                                                                    | 대칭스케를 및 현황<br>** 상대기업으로 부터 받은 매칭 내역입니다<br>중인된 매칭위소는 매칭스케을 및 영황 매뉴<br>FOTAL 2 건<br>보낸일시<br>2018-12-12 03:25:17<br>2018-12-12 03:12:28<br>(신김보·치리영감 ) 홈페이지 이용약관<br>VelCoo 2 전인초수종 | 신청정보<br>기업별 대칭신청<br>에서 처리 가능합니다.<br>업체명<br>Sansang Media Co., Ltd<br>Sansang Media Co., Ltd | 디렉토리북 비즈매 2<br>반은 대상<br>민당요정일시<br>2019-02-11 10:00~11:00<br>2019-02-11 10:00~11:00 | 방견리<br>상태<br>Matched ①<br>Walting<br>시 정보통신받에 의해 직법 형을 유난<br>목도호 105-82-17272 ed | · · · · · · · · · · · · · · · · · · · |

13 보낸매칭 마이페이지> 행사&마켓관리> 비즈매칭관리> 보낸매칭

- 상대기업에게 보낸 매칭 내역
- 내용보기 버튼 클릭 보기/요청취소(대기중일때만 요청취소가능) 가능
- 대기 중 매칭은 매칭스케줄 및 현황 메뉴에서도 표출됨으로 매칭스케줄현황에서 요청취소처리가능

#### 2. 보낸 내용 확인 / 메시지 대기 상태 일때는 요청취소 가능

| 회사명         Company Name:         방이면이름         Name           국가         연락처         0           회사주소         Company address         이메일            회사소개         company introduction             회사주석         변방송/         방송/            항가목석         변방송/ 프로그램 판권 거대<br>[개릭터] 공동계작/협업             이미시지 정보         2018-02-25 09:00 ~ 09:30             보연메시지         Matching             발안메시지              말안메시지 | 회사명     Company Name     박이어이름     Name       국가     연락처     0       회사주소     Company address     이메일       회사주계     company introduction       장가분야(경프)     방송/       철가목적     [방송] 프로그램 판권 기례<br>[개력대 공동계작/법업           | 회사정보                 |                 |                                |                          |
|----------------------------------------------------------------------------------------------------|----------------------------------------------------------------------------------------------------|----------------------|-----------------|--------------------------------|--------------------------|
| 국가       연락처       0         회사주소       Company address       이메일         회사소개       company introduction         장가분약(장금)       방송/         청가목적       [방송] 프로그램 판권 거래<br>[개릭터] 공통제작/협업         에시지 정보       2018-02-25 09:00 ~ 09:30         보액에시지       Matching         발은에시지       [말은에시지                                                                                                    | 국가       연약책       0         회사주소       Company address       이메일          회사주소       company introduction           회가목적       방송/           회가목적       방송/                                                              | 회사명                  | Company Name    | 바이어이름                          | Name                     |
| 회사주소Company address이메일회사소개company introduction참가분야(장르)방송/참가목적[방송] 프로그램 판권 거래<br>[개릭터 공통제작/함업]메시지 정보2018-02-25 09:00 ~ 09:30비통회 망일시2018-02-25 09:00 ~ 09:30보맨에시지Matching발은에시지1발은에시지Matching발은에시지모비장 매시지 대기일 때<br>요청 취소 가능요청 취소 가능                                                                                                    | 회사주소Company address이메일회사소개company introduction참가분여(장료)방송/참가목적[방송] 프로그램 판권 거래<br>[개릭터] 공동 제작/ 범업이시지 정보2018-02-25 09:00 ~ 09:30보면에지지Matching발은에지지발은에지지발은에지지도로 이용 비스지 대기일 때<br>요청 취소 가능                                      | 국가                   |                 | 연락처                            | 0                        |
| 회사소개       company introduction         참가분여(장료)       방송/         참가목적       [방송] 프로그램 판권 가대<br>[개릭터] 공동계작/협업         미당희망일시       2018-02-25 09:00 ~ 09:30         보반떼시지       Matching         발은메시지       [매취 매시지 대기일 때<br>요청 취소 가능                                                                                                    | 회사소개       company introduction         회가분약(양준)       방송/         회가목적       [방송] 프로그램 판권 거래<br>[개릭터] 공통제작/협업         미당회양일시       2018-02-25 09:00 ~ 09:30         보액메시지       Matching         발은메시지       [민종 레우스 가능] | 회사주소                 | Company address | 이메일                            |                          |
| 참가분액(장크)     방숨/       참가목적     [방음] 프로그램 판권 가래<br>[개릭터] 공동제착/협업       메시지 정보     2018-02-25 09:00 ~ 09:30       비당희 방입세     2018-02-25 09:00 ~ 09:30       보낸메시지     Matching       발은메시지     1       발은메시지     Matching                                                                                                    | 참가분야(장크)     방송/       참가목적     [방송] 프로그램 판권 거래<br>[개력대] 공통계적/범법       메시지 정보     2018-02-25 09:00~09:30       보년메시지     Matching       발은예시지     Matching       발은예시지     Matching                                       | 회사소개                 |                 | company introduction           | on                       |
| 참가목적       [방송] 프로그램 판권 가해<br>[개릭터] 공동계착/협업         미칭히 방일시       2018-02-25 09:00 ~ 09:30         보낸메시지       Matching         보은메시지       [월 만 이에시지]         말은메시지       메칭 매시지 대기일 때<br>요청 취소 가능                                                                                                    | 참가목적       [방송] 프로그램 판권 개함<br>[개력대 공동계작/협업         미당희 방일세       2018-02-25 09:00 ~ 09:30         보낸메시지       Matching         보은메시지       [월 문에시지         발은메시지       • 대칭 매시지 대기일 때<br>요칭 취소 가능                         | 참가분야(장르)             |                 | 방송/                            |                          |
| 메시지 정보         미방희망일시       2018-02-25 09:00 ~ 09:30         보낸메시지       Matching         발은메시지                                                                                                    | ● 메시지 정보<br>미명희망일시 2018-02-25 09:00 ~ 09:30<br>보낸메시지 Matching<br>받은메시지<br>말은 메시지 대기일 때 요청 취소 가능                                                                                                    | 참가목적                 |                 | [방송] 프로그램 핀권 기<br>[캐릭터] 공동제작/협 | 거래<br>업                  |
| 미형희양일시 2018-02-25 09:00 ~ 09:30<br>보덴메시지 Matching<br>받은메시지<br>말인 요청취소 가능                                                                                                    | 미형화양일시 2018-02-25 09:00 ~ 09:30<br>보낸메시지 Matching<br>받은메시지 대기일 때 요청취소 가능                                                                                                    | ) 메시지 정보             |                 |                                |                          |
| 보낸메시지 Matching<br>받은메시지<br>말기 요청취소 마이지 대기일 때<br>요청 취소 가능                                                                                                    | 보낸메시지<br>받은메시지<br>말긴 요청취소 대기일 때<br>요청 취소 가능                                                                                                    | 미팅희망일시               |                 | 2018-02-25 0                   | 9:00 ~ 09:30             |
| 발은메시지<br>말기 요청취소 다 머칭 매시지 대기일 때<br>요청 취소 가능                                                                                                    | 발은메시지<br>말기 요청취소 가 나 요청 취소 가 나 이 이 이 이 이 이 이 이 이 이 이 이 이 이 이 이 이 이                                                                                                    | 보 <mark>낸메</mark> 시지 |                 | Matc                           | thing                    |
| 말기 요청취소 매시지 대기일 때<br>요청 취소 가능                                                                                                    | 말기 요청취소 ···· 메칭 매시지 대기일 때<br>요청 취소 가능                                                                                                    | 받은메시지                |                 |                                |                          |
|                                                                                                    |                                                                                                    |                      | 달7              | 요청취소                           | 메칭 매시지 대기일 때<br>요청 취소 가능 |
|                                                                                                    |                                                                                                    |                      |                 |                                |                          |
|                                                                                                    |                                                                                                    |                      |                 |                                |                          |
|                                                                                                    |                                                                                                    |                      |                 |                                |                          |
|                                                                                                    |                                                                                                    |                      |                 |                                |                          |

| The man reament                                | 콘텐츠수출마케팅플랫폼                             |                                                                                         | 홈페이지동                                                                          | 통합검색                                                  | Q                        |
|------------------------------------------------|-----------------------------------------|-----------------------------------------------------------------------------------------|--------------------------------------------------------------------------------|-------------------------------------------------------|--------------------------|
|                                                | 르텐츠 기업                                  | For Seller<br>바이어 행사&마켓                                                                 | 수출정보                                                                           | For Buy<br>중국사업피해신고/해외진출상                             | er<br>상담                 |
|                                                |                                         | пол                                                                                     |                                                                                |                                                       |                          |
|                                                |                                         |                                                                                         |                                                                                |                                                       |                          |
|                                                | 기업정보                                    | 보유콘텐츠 행사&마켓관리 홍보                                                                        | 관메시지 서브아이디관리                                                                   | 회원정보 회원탈퇴                                             |                          |
| 행사 & 마켓관리                                      |                                         |                                                                                         |                                                                                |                                                       |                          |
|                                                | 한국/행사                                   | 사후관리종                                                                                   | GAME) 20 결과등                                                                   | 등록 : 추가버튼을                                            |                          |
| International Trade Shor<br>KOCCA proudly      | y for gomes 준비기간 20<br>presents 개최기간 20 | 018-04-20 ~ 2018-05-31<br>018-06-01 ~ 2018-06-13<br>018-06-19 ~ 2018-06-20              | 눌러 줄                                                                           | 을 추가해서 입력                                             |                          |
|                                                | 사후관리기<br>게임 /<br>참가여부 참가                | 간 2018-06-21 ~ 2018-12-31                                                               |                                                                                |                                                       | 8 01 2010 DT 10 11 17 17 |
|                                                |                                         |                                                                                         |                                                                                | 최동세                                                   | 출일 2018-05-16 11:17:17   |
|                                                | 신청기                                     | 정보 디렉토리북                                                                                | 비즈매칭관리                                                                         | 결과등록                                                  |                          |
| ○ 결과 등록                                        |                                         | 284°0 967 - 104                                                                         |                                                                                |                                                       | - <del>7</del> 21        |
| O 만족도 조사 등                                     | 2                                       |                                                                                         |                                                                                |                                                       |                          |
| <ul> <li>표시는 필수 입력 항목입</li> <li>전 문</li> </ul> | -<br><u>-</u>                           | 대하 저바거이 마조드는 어떡수니까? (B7                                                                 | B 비즈니스 사다 계야 네트의                                                               | 12 E)                                                 |                          |
| 답변                                             | ◎매우만족 ●                                 | ●만족 ◎보통 ◎불만족 ◎매우불만족                                                                     | 0_, , , , , , , , , , , , , , ,                                                |                                                       |                          |
| * 질문                                           | 2. 추후에도<br>즉 : 가능성 \                    | 본 행사에 참여할 의향이 있으십니까?(매의<br>낮음, 매우불만족 : 의향 없음)                                           | 2만족 : 의향 있음, 만족 : 긍정                                                           | 적으로 고려, 보통 : 상황에 따라 변경 가능                             | , 불만                     |
| 답변                                             | ◎매우만족 ◎                                 | ○만족 ○보통 ○불만족 ○매우불만족                                                                     |                                                                                |                                                       |                          |
| * 길문                                           | 3. 본 행사에                                | 서 귀사에 가장 도움이 되었던 점 또는 성고                                                                | ŀ 향상을 위해 개선되었으면 ㅎ                                                              | 하는 점은 무엇입니까?                                          |                          |
|                                                |                                         |                                                                                         |                                                                                |                                                       | 만족도 조시                   |
| 답변                                             |                                         | त्रू                                                                                    | 지장                                                                             | A                                                     |                          |
| 답변                                             |                                         |                                                                                         |                                                                                |                                                       |                          |
| 답변                                             |                                         |                                                                                         |                                                                                |                                                       |                          |
| 답변<br>개인정도 시작했었 + 휴대                           | 헤이지 이용약관                                |                                                                                         |                                                                                |                                                       | TOP↑                     |
|                                                | ll에지 이용약관<br>  콘텐츠수출마케팅플랫폼              | 분 페이지에 계시된 아메일 주소가 처듭 -<br>58217 전란남도 나무시 교육길 35 (연7<br>COPYRIGHT 2018 © Korea Creature | ~ 집되는 것을 거부하며, 이를 위반<br>합동) 한국교택을 친동된 사업자등<br>Content Agency all rights reserv | 시 경보통신방에 의해 치법왕을 유념하시기 바람<br>목번호 105-82-17272<br>eed. | TOP.                     |

### 14 결과등록 마이페이지> 행사&마켓관리> 결과등록

#### 15 홍보관메시지 마이페이지> 홍보관메시지 1. 답변하고자 하는 질문 선택 기업정보 보유콘텐츠 행사&마켓관리 **홍보관에시지** 서브아이디관리 회원정보 회원탈퇴 ※ 구분 - 콘텐츠 : 콘텐트 상세에서 등록한 질문 / 기업 : 기업 상세에서 등록한 질문 TOTAL 2 검색어 입력 검색 NO 구분 내용 질문일시 답변일시 첨부 [엑소 3D 리얼 피규어]TES 콘텐츠 **k**ral 2018-12-11 13:10 답변전 2018-12-11 13:09 기업 답변전 2 44 4 1 > >> 2. 답변등록 VelCon | 콘텐츠수출마케팅플랫폼 Q For Buyer 콘텐츠 행사&마켓 수출정보 중국사업피해신고/해외진출상담 기업 ным 질문보낸 기업의 정보와 THOIMIOIA 질문 내용 확인 ○ 질문 기업 정보 히사면 Beijing Century Shrine dragon Movie &TV Communicate Co.Lto 국가 -회사 주소 Beijing Century Shrine dragon Movie &TV Communicate Co.Ltd 회사소개 Beiling Century Shrine dra de &TV Communicate Co.I td 기업장르 방송 애니메이션 희망비즈니스 프로그램 판권 거래,기티 ○ 질문 내용 콘테츠영 엑소 3D 리얼 피규어 내용 TEST 검부 길문 일시 2018-12-11 13:10 2) 질문 단병 답변내용 정부파일 파일 선택 선택된 파일 없음 - 바이어가 콘텐츠메뉴나 기업정보메뉴에서 기업 정보나 콘텐츠 정보에 대해 문의사항 등록 해당부 분에 대해 답변처리하는 부분

|                                                                                                    | <b>≥줄마케팅플랫폼</b>                                                                                    |                                                             | 홈페                                              | 미지 통합검색                                |                       | 9    |
|----------------------------------------------------------------------------------------------------|----------------------------------------------------------------------------------------------------|-------------------------------------------------------------|-------------------------------------------------|----------------------------------------|-----------------------|------|
|                                                                                                    | For S                                                                                              | Seller                                                      |                                                 |                                        | For Buyer             |      |
| 콘텐츠                                                                                                    | 기업 바이이                                                                                             | ) 행사&마켓                                                     | 수출정보                                            | 중국사업피해신고                               | !/해외진출상담              |      |
|                                                                                                    |                                                                                                    |                                                             | סוגו                                            |                                        |                       |      |
|                                                                                                    | 기업정보 보유콘텐츠                                                                                         | 5. 행사&마켓관리 홍보관미                                             | 시지 서브아이디                                        | 관리 회원정보 회원탈퇴                           |                       |      |
|                                                                                                    | _                                                                                                  | us alai                                                     |                                                 |                                        |                       |      |
| 활성여부가 활성상태일                                                                                                    | <u>i</u>                                                                                           | ID 전역                                                       | 사이드이용이릭                                         |                                        |                       |      |
| 때 해당사업자정보에                                                                                                    |                                                                                                    |                                                             |                                                 | -전체- × 0                               | 름/아이디 검색              | 검색   |
| 접근가능함                                                                                                    | 이름                                                                                                 | 부서 및 직책                                                     | 사무실 <b>전</b> 화                                  | 가입일 마지막.                               | 로그인 탈퇴여부              | 활성여부 |
| fourreal                                                                                                    | AKIYAMASUGAKO                                                                                      | 팀장 070                                                      | -4639-3442                                      | 2018-05-15 2018-11-07                  | / 14:13:39            | 활성   |
|                                                                                                    |                                                                                                    | 44 4 1                                                      | - b - b b                                       |                                        |                       |      |
| Viele made Komtent                                                                                                    | I팅플랫폼<br>For Sellr                                                                                 | <u>2. 정</u> 보<br>er                                         | <u> </u>                                        | 기지 등합검색                                | For Buyer             | Q.   |
| Viewennade Kontten<br>콘텐츠수출마카<br>콘텐츠                                                                                                    | I팅플랫폼<br>For Sella<br>기업 바이어                                                                       | <u>2. 정보</u><br>er<br><sup>행사&amp;마켓</sup>                  | <u>부확인</u><br>종폐대<br>수출정보                       | 이지 통합검색<br>중국사업피해산                     | For Buyer<br>고/해외친출상담 | ٩    |
| VVermate Romen<br>Remain<br>콘텐츠                                                                                                    | [팅플랫폼<br>For Sella<br>기업 바이어                                                                       | er<br>행사&마켓<br>마이페(                                         | <u>부확인</u><br>유출정보                              | 기지 통합검색<br>중국사업피해신                     | For Buyer<br>고/해외진출상당 | ٩.   |
| Reference 전반추출마가<br>모린보<br>고린보                                                                                                    | II링플랫폼<br>For Selfe<br>기업 바이어<br>미상경보 보유콘텐츠                                                        | er<br>행사도마켓<br>미아이페(<br>에사도아켓관리 2:보고에                       | <u>보확인</u><br>종폐(<br>수출정보<br>기지<br>제 서브아이디      | 기지 통합감색<br>중국사업 III 해신                 | For Buyer<br>고/해외진출상당 | ۹.   |
| 전변초수출마<br>공연<br>고 전<br>고 전<br>고 전<br>고 전<br>고 전<br>고 전<br>고 전<br>고 전<br>고 전<br>고 전                                                                                                    | 비당플랫폼<br>For Selle<br>기업 바이어<br>기업정보 보유콘钙츠                                                         | 2. 정보<br>er<br>행사&마켓<br>마이페(<br>해서&이켓리 올보려여<br>10 관리        | 보학인<br>용책(<br>수출정보<br>기지 서브아이다<br>사이트아용이력       | 기지 통합검색<br>중국사업피해신<br>관리 최원정보 회원토퇴     | For Buyer<br>고/해외진출상당 |      |
| () 아이디관리                                                                                                    | 비당플랫폼<br>기업 바다이어<br>기업경보 보유콘원츠                                                                     | er<br>행사&마켓<br>마이페(<br>행사&아켓관리 홍보감에서<br>10 관리               | 보 확인<br>종페(<br>수출정보<br>기지<br>시 서브아이다<br>사이트이용이역 | 기지 통합검색<br>중국사업피해산                     | For Buyer<br>고/해외진출상당 |      |
| 전태초수출마가<br>콘텐츠<br>인터츠                                                                                                    | 비당플랫폼<br>For Selle<br>기업 바이어<br>기업정보 보유된목조<br>purreal                                              | er<br>행사&마켓<br>아이페(<br>해서&아켓관리 홍보관에서<br>10 관리               | 보학인<br>용폐대<br>수출정보<br>기지 서브아이다<br>사이트이용이덕       | 기지 통합검색<br>중국사업피해신<br>관리 회원정보 회원발회     | For Buyer<br>고/해외간출상당 | ٩    |
| 전반초수출마가     콘텐츠수출마가     콘텐츠<br>콘텐츠<br>콘텐츠                                                                                                    | IIS플랫폼<br>기업 바이어<br>기업 보구문력초<br>기업정보 보구문력초<br>이내~autors                                            | 2. 정보<br>er<br>행사&마켓<br>마이페(<br>행시&아켓관리 홍보감에<br>10 관리       | 보학인<br>용패(<br>수출정보<br>시지 서브아이다:<br>사이트이용이혁      | 이가 통합검색<br>중국사업 피해신<br>관리 회원정보 회원보회    | For Buyer<br>고/해외진출상당 |      |
| 환화 전 전 전 전 전 전 전 전 전 전 전 전 전 전 전 전 전 전 전                                                                                                    | [방플랫폼]<br>기업 바이어<br>기업일 보유콘템스<br>기업3일 보유콘템스<br>(10-6759-041)동<br>파//40041510-0415                  | 2. 정보<br>er<br>행사&마켓<br>마이페(<br>행사&마켓관리 관보관대<br>10 관리       | 보학인<br>홍페(<br>수출정보<br>이지<br>시 서브아이더<br>시 서브아이더  | 기지 통합검색<br>중국사업Ⅲ에스<br>파리 회원정보 회원탈회     | For Buyer<br>고/해외진출상당 |      |
| 관련소수출대가<br>군텐츠<br>군텐츠<br>관련소<br>관련소<br>관련관<br>관련관<br>관련관<br>관련관<br>관련관<br>관련관<br>관련관<br>관련관<br>관련관<br>관련관<br>관련관<br>관련관<br>관련관<br>관련관    관련<br>관련    관련<br>관련관    관련                                                                                                    | II링플랫폼<br>기업 II HHOIO<br>기업 II HHOIO<br>기업 II H무관력 II<br>기업 II II II II II II II II II II II II II | er<br>행사도마켓<br>미아이페(<br>행사도마켓 호보 2007                       | 보학인<br>종폐(<br>수출정보<br>기지<br>시 서브아이디<br>시이트이용이덕  | 기지 통합검색<br>중국사업 III 해산                 | For Buyer<br>고/해외진출상당 |      |
| 전변초수출대한     콘텐츠수출대한     콘텐츠수출대한     콘텐츠     콘텐츠     관련     관련     관련     아이디라관리     아이더 한경     아이더 한경     아이더 한경     아이더 한경     아이더 한경     아이더 한경     아이더 한경     아이더 한경     아이더 한경     아이더 한경     아이더 한경     아이더 한경     아이더 한경     아이더 한경     아이더 한경     아이더 한경     아이더 한경     아이더 한경     아이더 한경     아이더 한 하이더 한 하이더 한 이더 한 | II 및 플랫폼<br>기업 II HI 이어<br>기업 II HI 이어<br>기업 II 분                                                  | er<br>행사&대켓<br>미아이페이<br>행사&아켓관리                             | 보학인<br>유폐(<br>수출정보<br>기지<br>서이트아용이력             | 기지 통합검색<br>중국사업피해산                     | For Buyer<br>고/해외진출상당 |      |
| 혼텐초           혼텐초           혼텐초           이이다           여이다           연           이다           여다           여다                                                                                                    | II일플랫폼<br>기업 II HHOIO<br>기업 II HHOIO<br>II                                                         | er<br>행사&마켓<br>마이페(<br>************************************ | 보학인<br>종팩(<br>수출정보<br>기지 4<br>사이트이용이역           | 기기 통합검색<br>중국사업피해신<br>관리 최연정보 회연보회     | For Buyer<br>고/해외간불상당 | ٩    |
| 전반초수출대가<br>콘텐초수출대가<br>콘텐초<br>관련초<br>관련초<br>관련초                                                                                                    | IB클랫폼<br>For Selle<br>가격 보나이어<br>111111111111111111111111111111111111                              | 2. 정보<br>er<br>행사&마켓<br>마이페(<br>행사&마켓<br>() 관리              | 보확인<br>용패<br>수출정보<br>시지 서브아이다<br>사이트이용이혁        | 기기 통합검색<br>중국사업피해신                     | For Buyer<br>고/해외진출상당 | ٩    |
|                                                                                                    | II임플랫폼<br>기업 II 바이어<br>기업 II 바이어<br>111111111111111111111111111111111111                           | 2. 정보<br>er<br>행사&마켓<br>액서&마켓관리 활보객에<br>10 컨텍               | 보확인<br>종페(<br>수출정보<br>이지<br>시 서브아이더<br>사이트이용이력  | 기지 통합감색<br>중국사업 III 에서<br>관리 회원정보 회원동회 | For Buyer<br>고/해외진출상당 |      |

16 ID 관리 마이페이지> 서브아이디관리> ID관리

※ 퇴사자가 발생한 경우 관리자에게 문의 / 관리자 비활성 처리시 해당정보 접근 불가능함

|                | · 콘텐츠수출마케팅플랫폼 |                                                                                           | 홈페이지                                                                      | 합검색 Q                                                     |  |  |
|----------------|---------------|-------------------------------------------------------------------------------------------|---------------------------------------------------------------------------|-----------------------------------------------------------|--|--|
|                |               | For Seller                                                                                |                                                                           | For Buyer                                                 |  |  |
|                | 콘텐츠 기업        | 바이어 행사&마켓                                                                                 | 수출정보                                                                      | 중국사업피해신고/해외진출상담                                           |  |  |
|                | 1             | DFOID                                                                                     | 10171                                                                     |                                                           |  |  |
|                | 기업정보          | 보유콘텐츠 행사&마켓관리 홍보관                                                                         | 메시지 서브아이디관리                                                               | 회원정보 회원탈퇴                                                 |  |  |
|                |               | ID 관리                                                                                     | 사이트이용이력                                                                   |                                                           |  |  |
| TOTAL 28       |               |                                                                                           |                                                                           | 이름/아이디 검색 검색                                              |  |  |
| 아이디            | 이름            |                                                                                           | 내용                                                                        | 수정일                                                       |  |  |
| fourreal       | AKIYAMASUGAKO | 기업정보이력 수정                                                                                 |                                                                           | 2018-12-11 11:41:00                                       |  |  |
| fourreal       | AKIYAMASUGAKO | 엑소 3D 리얼 피규어 (콘텐츠 등록)                                                                     |                                                                           | 2018-11-26 11:45:13                                       |  |  |
| fourreal       | AKIYAMASUGAKO | 신의 접착제 (콘텐츠 등록)                                                                           |                                                                           | 2018-11-26 09:30:42                                       |  |  |
| fourreal       | AKIYAMASUGAKO | 2019 키즈스크린 서밋 (Kidscreen S                                                                | ummit)(최종제출)                                                              | 2018-11-19 15:43:29                                       |  |  |
| fourreal       | AKIYAMASUGAKO | 교육용 컬러링포스터 증강현실 AR (큰                                                                     | 콘텐츠 등록)                                                                   | 2018-11-07 15:19:17                                       |  |  |
| fourreal       | AKIYAMASUGAKO | 독고 리와인드 (콘텐츠 등록)                                                                          |                                                                           | 2018-11-07 15:18:18                                       |  |  |
| fourreal       | AKIYAMASUGAKO | 통 메모리즈 (콘텐츠 등록)                                                                           |                                                                           | 2018-11-07 15:15:57                                       |  |  |
| fourreal       | AKIYAMASUGAKO | 애간장 (콘텐츠 등록)                                                                              |                                                                           | 2018-11-07 15:13:43                                       |  |  |
| fourreal       | AKIYAMASUGAKO | 체인플릭스 (콘텐츠 등록)                                                                            |                                                                           | 2018-11-07 15:12:03                                       |  |  |
| fourreal       | AKIYAMASUGAKO | 미스터두낫띵 (콘텐츠 등록)                                                                           |                                                                           | 2018-11-07 15:10:48                                       |  |  |
| fourreal       | AKIYAMASUGAKO | 지구동물원 증강현실 홀로그램 (콘텐                                                                       | 츠 등록)                                                                     | 2018-11-07 15:09:47                                       |  |  |
| fourreal       | AKIYAMASUGAKO | 초코뱅크 (콘텐츠 등록)                                                                             |                                                                           | 2018-11-07 15:08:23                                       |  |  |
| fourreal       | AKIYAMASUGAKO | 불멸의 여신 (콘텐츠 등록)                                                                           |                                                                           | 2018-11-07 15:07:18                                       |  |  |
| fourreal       | AKIYAMASUGAKO | 검둥곰둥이 (콘텐츠 등록)                                                                            |                                                                           | 2018-11-07 15:06:09                                       |  |  |
| fourreal       | AKIYAMASUGAKO | 복숭이 (콘텐츠 등록)                                                                              |                                                                           | 2018-11-07 15:04:56                                       |  |  |
| fourreal       | AKIYAMASUGAKO | 레드블러드 - 별에서온삐오5 (콘텐츠                                                                      | 등록)                                                                       | 2018-11-07 15:03:34                                       |  |  |
| fourreal       | AKIYAMASUGAKO | 갓 오브 히어로즈 (콘텐츠 등록)                                                                        |                                                                           | 2018-11-07 15:02:02                                       |  |  |
| fourreal       | AKIYAMASUGAKO | 더그림 (콘텐츠 등록)                                                                              |                                                                           | 2018-11-07 15:00:15                                       |  |  |
| fourreal       | AKIYAMASUGAKO | 3D Coloring PlayingHouse 2 Serie                                                          | s (콘텐츠 등록)                                                                | 2018-11-07 14:58:46                                       |  |  |
| fourreal       | AKIYAMASUGAKO | 3D Coloring Dinosaur Sketchbook                                                           | Series (콘텐츠 등록)                                                           | 2018-11-07 14:51:32                                       |  |  |
|                |               | 44 4 1                                                                                    | 2 3 35                                                                    |                                                           |  |  |
| 개인경보 처리방장   홍! | 페이지 이용약관      |                                                                                           |                                                                           | TOP                                                       |  |  |
| WelCon         | 콘텐츠수출마케팅플랫폼   | 본 페이치에 계시된 이메일 주소가 자동 수<br>58217 전라남도 나주시 교육길 35 (빛거<br>COPYRIGHT 2018 ⓒ Korea Creative C | 김되는 것을 거부하며, 이를 위빈<br>함동) 한국콘텐츠진흥원 사업자등<br>ontent Agency all rights reser | NJ 정보통신법에 의해 처범왕을 유녕하시기 바랍니다.<br>목반호, 105-82-17272<br>ved |  |  |

| -made Kcontent 콘텐츠수 | 출마케팅플랫폼  | L<br>1           |                 | 홈페이지         | 통합검색             |           |
|---------------------|----------|------------------|-----------------|--------------|------------------|-----------|
|                     |          | For Seller       | 1               |              |                  | For Buyer |
| 콘텐츠                 | 기업       | RF0104           | 행사&마켓           | 수출정보         | 중국사업피해신고         | !/해외진출상담  |
|                     | June-    |                  | ПЮІШО           | IXI          |                  |           |
|                     | Harris - |                  |                 | ear-         |                  |           |
|                     | 기업정보     | 보유콘텐츠 행.         | 사&마켓관리 홍보관메시    | 지 서브아이디관리    | <b>회원정보</b> 회원탈퇴 |           |
| * 0ŀ0 Ľ             | fc       | ourreal          |                 |              |                  |           |
| * 비밀번호              |          |                  |                 | /트스모쟈 조하이리 이 | ~ 162121         |           |
| * 비밀번호 확인           |          |                  | * SE HILEN/X    |              | - 10/14          |           |
| * 이름                | AH       | (IYAMASUGAKO     |                 |              |                  |           |
| * 핸드폰               | 01       | 0 - 6759 - 0418  |                 |              |                  |           |
| * 이메일               | n        | aiul@4real.co.kr |                 |              |                  |           |
| * 부서 및 직책           | Ę        | ]장               |                 |              |                  |           |
| * 사무실 전화            | 0        | 70-4639-3442     | * 02-000-0000 으 | 입력 바랍니다      |                  |           |
| * 이메일 수신동의          | 0        | 동의 🖲 비동의         |                 |              |                  |           |
| * SMS 수신동의          | 0        | 동의 🖲 비동의         |                 |              |                  |           |

#### 18 회원정보 마이페이지> 회원정보

19 아이디찾기

|       | <u>1. 가입당시 인</u>                                                                             | <u> </u>                                                                                                    |
|-------|----------------------------------------------------------------------------------------------|----------------------------------------------------------------------------------------------------|
|       | 한국콘텐츠진흥원   콘텐츠산업정보포털                                                                         | HOME + ENGLISH + 로그인 난화원가입 난사이트맵                                                                                                    |
|       | Vell-made Kontet 콘텐츠수출마케팅플랫폼                                                                 | 홈페이지 통합검색 Q                                                                                                    |
|       | For                                                                                          | Seller For Buyer                                                                                                    |
|       | 콘텐츠 기업 바이(                                                                                   | 이어 행사&마켓 수출정보 중국사업피해신고/해외진출상담                                                                                                    |
|       |                                                                                              | 멤버십                                                                                                    |
|       | 2                                                                                            | 그인 회원가입 이용약관 개인경보처리방침 사이트랩                                                                                                    |
|       | 아이디 찾기                                                                                       |                                                                                                    |
|       | <ul> <li>가입하신 방법에 따라(휴대폰인증 가입시 휴대폰인증 / 공</li> </ul>                                          | 공공I-PIN가입시 공공I-PIN인중) 찾기를 진행해주세요.                                                                                                    |
|       | 지 대한 인정<br>고 대한 인정이 반간<br>슈이 등 제외로 보인한 유가 다 하는 수단으로<br>선정 등 제외 교수 감독을 통해 보인을 확인<br>하는 방법입니다. | 이어판인공<br>공공 사와는 인터넷상 개인 식별 Internet<br>문화가 사관는 인터넷상 개인 식별 Internet<br>문화가 사관 인터넷상 가인 수별 문화<br>이어파 문화가 관계 가입니다.                                                                                  |
|       | 유대폰 인증하기                                                                                     | 아이찐 인증하기                                                                                                    |
| _     | 개인경보 처리방경   홈페이지 이용약관                                                                        | TOP1                                                                                                    |
|       | Welcon         콘텐츠수출마케팅플랫폼         본팩이<br>58217<br>COPYF                                     | 1지에 개시된 이메일 주소가 자동 수집되는 것을 거부하며, 이를 위반시 정보통신법에 의해 차별됨을 유심하시기 바랍니다.<br>7 전러남도 나주시 교육길 35 (및가탑등) 한국콘텍트진홈웹 사업자동록번호 105-82-17272<br>'RIGHT 2018 ⓒ Korea Creative Content Agency all nghts reserved. |
|       |                                                                                              |                                                                                                    |
|       |                                                                                              |                                                                                                    |
|       |                                                                                              |                                                                                                    |
|       |                                                                                              |                                                                                                    |
|       |                                                                                              |                                                                                                    |
|       |                                                                                              |                                                                                                    |
|       |                                                                                              |                                                                                                    |
|       |                                                                                              |                                                                                                    |
|       |                                                                                              |                                                                                                    |
| 1이마머네 | 따라서 아이디 차기르 지해                                                                               | н                                                                                                    |

|                                                                                        | <u>2. 아이디 장</u>                                                                                   | <u>성보 표출</u>                                                                            |                                   |  |
|----------------------------------------------------------------------------------------|---------------------------------------------------------------------------------------------------|-----------------------------------------------------------------------------------------|-----------------------------------|--|
| 한국콘텐츠진홍원   콘텐츠산업정보포털                                                                   |                                                                                                   |                                                                                         | HOME <b>ENGLISH</b> 로그인 회원가입 사이트랩 |  |
| Weil-made Kontent 콘텐츠수출마케팅플랫폼                                                          |                                                                                                   | 홈페이지 통합검색                                                                               | Q                                 |  |
|                                                                                        | For Seller                                                                                        |                                                                                         | For Buyer                         |  |
| 콘텐츠 기업                                                                                 | 바이어 행사&마켓                                                                                         | 수출정보 중국사업                                                                               | 피해신고/해외진출상담                       |  |
|                                                                                        | 리아 회원가에 이용으로 기                                                                                    |                                                                                         |                                   |  |
| 아이디 찾기                                                                                 | LL HEND MONE /                                                                                    |                                                                                         |                                   |  |
|                                                                                        | 입력하신 정보와 일치<br>아이다는 kpg112                                                                        | 하는 회원님의<br>19 입니다.                                                                      | 아이디 표출                            |  |
| <ul> <li>비일번호를 분실하신 회원님은 비밀번</li> <li>서비스 이용을 원하시는 회원님은 로Ξ</li> </ul>                  | 호 찾기 버튼을 클릭하시고<br>1인을 해주세요                                                                        |                                                                                         |                                   |  |
| 참귀(seller)가(3회원 로그인       아이디를 입력해주세요       비밀번호를 입력해주세요       아이디 찾기 비밀번호 찾기 기(2회원 가인 | WelCo<br>wet-made Koor<br>ଆହାତଙ୍କ ୦                                                               | ក្ <sup>9</sup><br>et<br>ទេ                                                             |                                   |  |
| 개인경보 첫각방감   홈페이지 아용약관                                                                  |                                                                                                   |                                                                                         | TOP1                              |  |
| Welcon Z텐츠수출마케팅플랫폼                                                                     | 본 페이지에 계시된 이미일 주소가 자동 수립도<br>58217 린라남도 나주시 교육감 35 (및기람등<br>COPYRIGHT 2018 © Korea Creative Conte | 는 것을 거부하며, 이를 위반시 정보통신법에<br>방국전변을진흥입 사업자등록번호 105-82-1<br>nt Agency all rights reserved. | 의해 치법됨을 유명하시기 바랍니다.<br>/7272      |  |
|                                                                                        |                                                                                                   |                                                                                         |                                   |  |
|                                                                                        |                                                                                                   |                                                                                         |                                   |  |

| 20 비밀번호찾기                                                                                                    |                                                                                                    |
|----------------------------------------------------------------------------------------------------|----------------------------------------------------------------------------------------------------|
| <u>1. 가입당시</u>                                                                                                    | 인증한 방법에 따라 인증을 진행                                                                                                    |
| 한국콘란츠진흥원 - 콘텐츠산업경보포털                                                                                                    | HOME ( <b>ENGLISH</b> ) 로그인 ( 회원가입 ) 사이트맵                                                                                                    |
| Viel-made Kontent 콘텐츠수출마케팅플랫폼                                                                                                    | 홈페이지 통합검색 Q                                                                                                    |
|                                                                                                    | For Seller For Buyer                                                                                                    |
| 콘텐츠 기업 I                                                                                                    | 바이어 행사&마켓 수출정보 중국사업피해신고/해외진출상담<br>멤버십<br>로그인 회원가입 이용약관 개인경보처리방침 사이트앱                                                                                                    |
| 비밀번호 찾기                                                                                                    |                                                                                                    |
| <ul> <li>가입하신 방법에 따라(휴대폰인증 가입시 휴대폰인</li> </ul>                                                                                                   | 증 / 공공+PIN가입시 공공+PIN인증) 찾기를 진행해주세요.                                                                                                    |
| 화대로 인용           호가트 인용이타?           취대통령호 확인용 다가하는 수단으로           실인 영업 위치 대응 통해 보인을 확인           하이디           아이디           아이디           아이디 | 아마만원<br>구공가이용 인터넷인 가인 4명 (https://<br>유용가이용 인터넷인 가인 4명 (https://<br>유용가이용 인터넷 문과) 인터넷 위험 (https://<br>관 사용하지 않고 보인면을 유하면 수 있는<br>개인경보보호 사비스입니다.<br>아이디 인력<br>아이디 인력                                           |
| 개인정보처리방감   홈페이지 아용약관                                                                                                    | TOP                                                                                                    |
|                                                                                                    | t 페이지에 'NAIE 이메일 주소가 사동 수입되는 것을 가부하며, 이를 위반시 정보통신법에 의해 차별일을 유용하시기 바랍니다.<br>R217 전·IELS 나무사 프로알 35 (보기원동) 한국근본로 진출을 사람자동국법은 105-82-17272<br>CPP/RGHT 2018 ⓒ Korea Creative Content Agency all lights reserved. |
| - 가입방법에 따라서 비밀번호 찾기를                                                                                                    | 불 진행                                                                                                    |

| 2. 임시비밀번호 정보 표출                                                                                                    |   |
|----------------------------------------------------------------------------------------------------|---|
| 한국콘텐츠진종원   콘텐츠산업경보포털 HOME   <b>ENGLISH</b>   로그인   회원가입   사이트랩                                                                                                    |   |
| VelCon         콘텐츠수출마게팅플랫폼         홈페이지 통합검색         Q                                                                                                    |   |
| For Seller For Buyer                                                                                                    |   |
| 콘텐츠 기업 바이어 행사&마켓 수출정보 중국사업피해신고/해외진출상담                                                                                                    |   |
| 멤버십                                                                                                    | 1 |
| 비밀번호 찾기                                                                                                    |   |
| 아이디는 "kpg1129" 로 조회하신<br>임시비밀번호는 "c158q1w73" 입니다.                                                                                                    |   |
| <ul> <li>◆ 로그인후 마이페이지 &gt; 회원정보에서 비밀번호를 변경하시기 바랍니다.</li> </ul>                                                                                                    |   |
| 감가(Seller)가입회원 로그인         아이다를 입력해주세요         비밀번호를 입력해주세요         아이다 찾기 비밀번호 찾기 기업회원 가입         메인으로 이동                                                                                                    |   |
| 개인경보 정권 방광   홈페이지 아용약관 TOP 1                                                                                                    |   |
| 방민이지 한 제이지에 개시된 이메일 주소가 사동 수립되는 것을 거부하며, 이를 위반시 정보통시법에 위해 착별원을 유영하시기 바랍니다.<br>Well-made Kcontent 전 전 소통 가격하나도 나주시 교육걸 95 (및가연동) 한국군렌츠진흥실 사업사동 환전: 105-82-17272<br>COPYRIGHT 2018 ⓒ Korea Creative Content Agency all rights reserved. |   |
|                                                                                                    |   |
|                                                                                                    |   |
|                                                                                                    |   |
|                                                                                                    |   |
|                                                                                                    |   |

|                                          |                                                                                |                                                                                                  | 홈페이지 중합검색                                                              |                                             |
|------------------------------------------|--------------------------------------------------------------------------------|--------------------------------------------------------------------------------------------------|------------------------------------------------------------------------|---------------------------------------------|
| ·····································    | 기업 바이어                                                                         | 행사&마켓 수                                                                                          | 수출정보 중국사                                                               | For Buyer                                   |
| 회원탈되한 회원정보는 삭제되다<br>• 비밀번호 확인<br>탈퇴사유    | 기업경보 보유콘텐츠 행사<br>회원탈퇴통 신청하시면 해<br>네, 기존 가입한 ID약 신규 가입 ID간의 ID 중<br>500자 이내로 작성 | 응마켓관리 홍보관메시지<br>fourreal 화원님,<br>당 아이다는샤용이 중지되므로 해당<br>복 방지와 게시글 관리를 위하여 성                       | 서브아이디관리 회원정보<br>아이디로는 제가입이 불가능합니<br>명과 ID는 납습니다. 탈퇴후 제가                | 회원탈퇴<br>다.<br>임은 가능하며, 탈퇴 친 데이터는 체공되지 않습니다. |
| 개인원과 시리방험 I 홈페이지 이용약관<br>WelCoon   콘텐츠수i | 철미/케팅플랫폼 본페이지에 제시동<br>58217 전라님도<br>COPYRIGHT 201                              | <b>취소 직장</b><br>된 이메일 주소가 자동 수집되는 것물<br>나두시 교육길 35 (및가문동) 한국관<br>18 © Korea Creative Content Age | 거부하며, 이름 있け시, 정보통시<br>텐츠진출일 사업자동국번호, 105 m<br>Kcy all rights reserved. | (에 의해 취법됨을 유녕하시기 바랍니다.<br>12-17272          |

21 마이페이지 > 회원탈퇴 마이페이지 > 회원탈퇴

- 탈퇴 신청 시 아이디 사용 중지(해당 아이디로 재가입 불가능)
- 탈퇴한 회원정보 삭제

(기존 가입한 ID와 신규 가입 ID간의 ID 중복 방지와 게시글 관리를 위해 성명과 ID는 보관됨)

- 탈퇴 후 재가입 가능(탈퇴 전 데이터 제공 불가능)